# Manual de Back Office

# Directoras y encargadas de Centros *Conie Bogart*

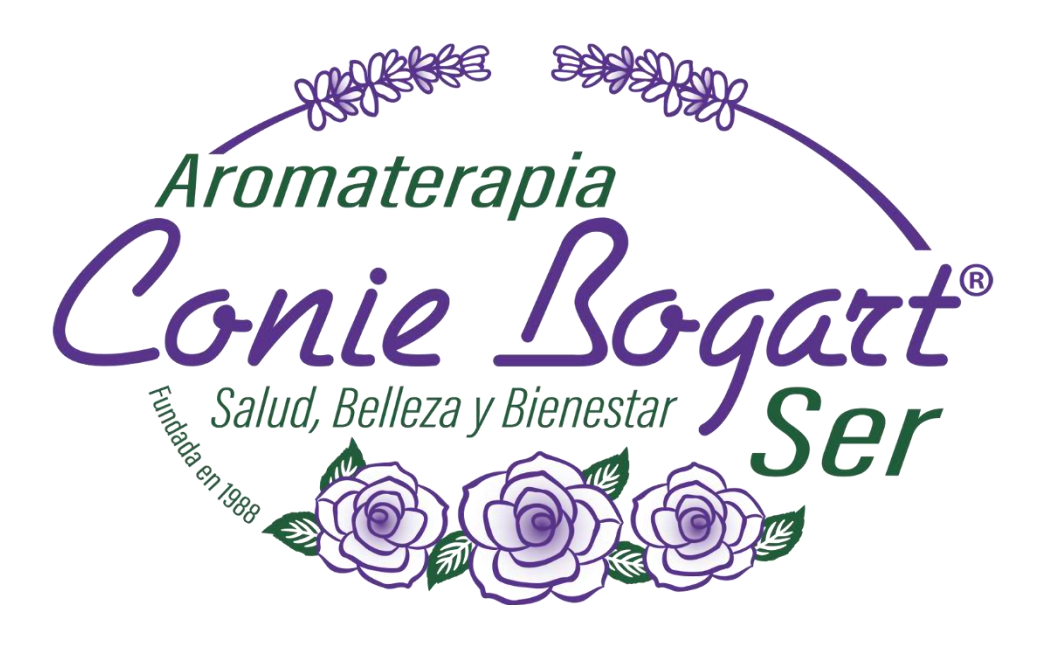

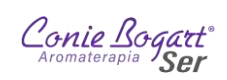

# Contenido

| Objetivo:                                                           | 4  |
|---------------------------------------------------------------------|----|
| Ingreso al Sistema                                                  | 4  |
| Modificar tu contraseña                                             | 7  |
| Activar ayuda contextual                                            | 8  |
| Mensajes recibidos en mi usuario de Back Office                     | 9  |
| Mapa del sistema                                                    | 9  |
| Modo de pantalla                                                    | 10 |
| IA (Inteligencia Artificial)                                        | 10 |
| Botones (laterales) de acceso rápido                                | 11 |
| 1. Menú Catálogos                                                   | 12 |
| 1.1. Catálogos >> Clientes                                          | 12 |
| 1.1.1. Búsqueda de Af/As (Clientes) registrados en mi almacén       | 12 |
| 1.1.2. Opciones de información Af/As registradas                    |    |
| 1.1.2.1. Ver detalle                                                | 16 |
| 1.1.2.2. Dirección de envío                                         | 17 |
| 1.1.2.3. Emitir Estado de cuenta                                    | 18 |
| Estado de Cuenta compras                                            | 19 |
| Estado de Cuenta Programa Lealtad (Coniepuntos)                     | 21 |
| Estado de Cuenta Monedero Electrónico (Bonificaciones)              | 22 |
| 1.1.3. Nuevo registro de Af/As                                      | 23 |
| 1.1.3.1. Afiliación nuevo cliente :: Información principal          | 23 |
| 1.1.3.2. Afiliación nuevo cliente :: Generales de información       | 25 |
| 1.2. Catálogo >> Productos                                          | 27 |
| 2. Menú Pedido                                                      | 29 |
| 2.1. Pedido >> (Colocar) Pedido                                     | 30 |
| 2.1.1. Paso 1. – ID del cliente                                     | 30 |
| 2.1.1.1. Opciones de búsqueda clientes propios y de otros almacenes |    |
| 2.1.2. Paso 2. – Datos de envío                                     |    |

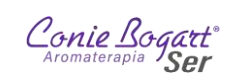

|     | 2.1.  | 3. Paso 3. – Captura de productos                                  | 34 |
|-----|-------|--------------------------------------------------------------------|----|
|     | 2.1.  | 4. Imprimir (Reportar) un Pedido al concluir su captura            | 38 |
|     | 2.1.  | 5. Convertir A Venta (con Edición) un Pedido                       | 38 |
|     | 2.1.  | 6. Convertir A Venta (sin Edición) un Pedido                       | 39 |
| 2   | .2.   | Pedido >> Buscar pedido                                            | 41 |
|     | 2.2.  | 1. Ver datos del cliente (Información de envío)                    | 46 |
|     | 2.2.  | 2. Ver detalle                                                     | 46 |
|     | 2.2.  | 3. Anular pedido                                                   | 46 |
|     | 2.2.  | 4. Imprimir documento (Pedido)                                     | 47 |
|     | 2.2.  | 5. Notas del pedido                                                | 47 |
|     | 2.2.  | 6. Modificar pedido generando nuevo id                             | 47 |
|     | 2.2.  | 7. Convertir a venta (con edición)                                 | 47 |
|     | 2.2.  | 8. Convertir a venta (sin edición)                                 | 47 |
|     | 2.2.  | 9. Cambiar autorización si-no                                      | 47 |
| 3.  | Me    | nú Ventas                                                          | 47 |
| 3   | .1.   | Ventas >> Venta                                                    | 48 |
|     | 3.1.  | 1. Paso 1. – ID del cliente                                        | 48 |
|     | 3     | .1.1.1. Opciones de búsqueda clientes propios y de otros almacenes | 49 |
|     | 3.1.  | 2. Paso 2. – Datos de envío                                        | 51 |
|     | 3.1.  | 3. Paso 3. – Captura de productos                                  | 52 |
|     | 3.1.  | 4. Imprimir (Reportar) un Pedido al concluir su captura            | 56 |
|     | 3.1.  | 5. Convertir A Venta (con Edición) un Pedido                       | 57 |
|     | 3.1.  | 6. Convertir A Venta (sin Edición) un Pedido                       | 57 |
| 3   | .2.   | Ventas >> Consultas                                                | 59 |
| 5.  | Me    | nú Reportes                                                        | 60 |
| 5   | .1.   | Reportes >> Reportes                                               | 61 |
| 5   | .2.   | Reporte Corte de Caja por Almacén                                  | 61 |
| 5   | .3.   | Reportes >> Smart report                                           | 67 |
| Con | sulta | de Circulares y documentación                                      | 67 |

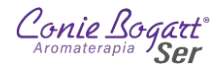

# Objetivo:

El presente manual provee los conocimientos necesarios para ingresar a Back Office y desde ahí, poder realizar la gestión del inventario, de los clientes, de sus pedidos, ventas y reporteo de información.

# Ingreso al Sistema

En el navegador web de tu preferencia (Google Chrome, Mozilla Firefox, Safari o Microsoft Edge), ingresa a la página oficial de Conie Bogart:

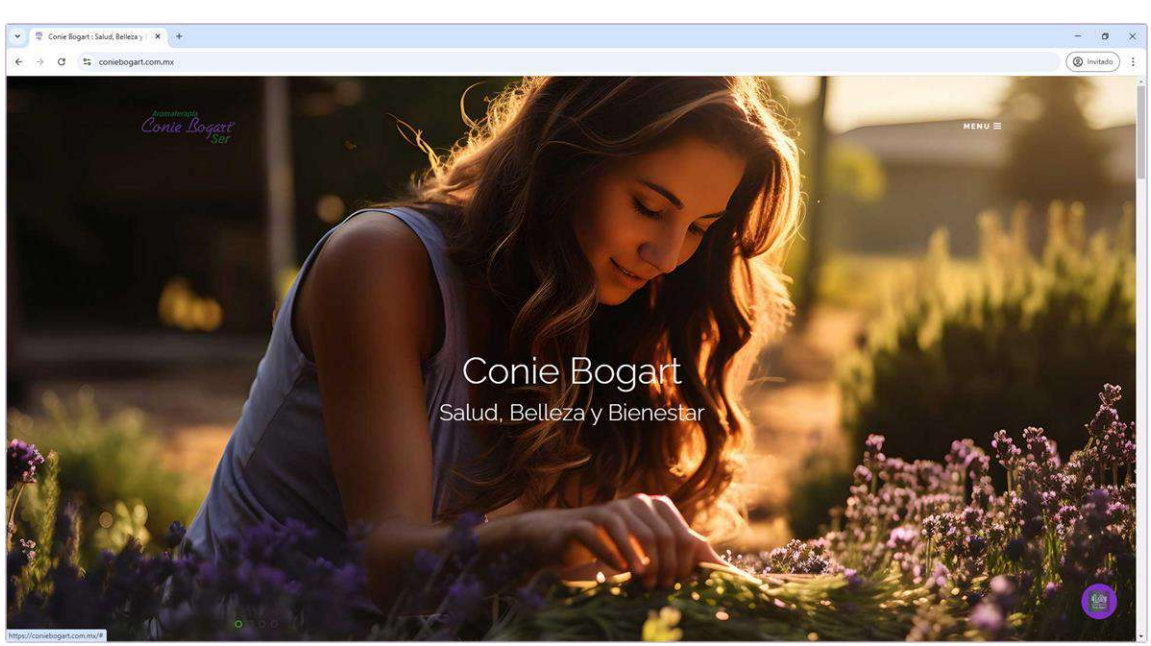

#### www.coniebogart.com.mx

Estando en el inicio de la página principal, deslízate hacia abajo hasta encontrar el bloque: BIENVENIDOS A CONIE BOGART – UNA EMPRESA 100% MEXICANA; ahí debes dar clic en el segundo icono en verde del lado izquierdo OP CENTROS.

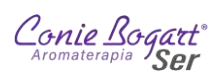

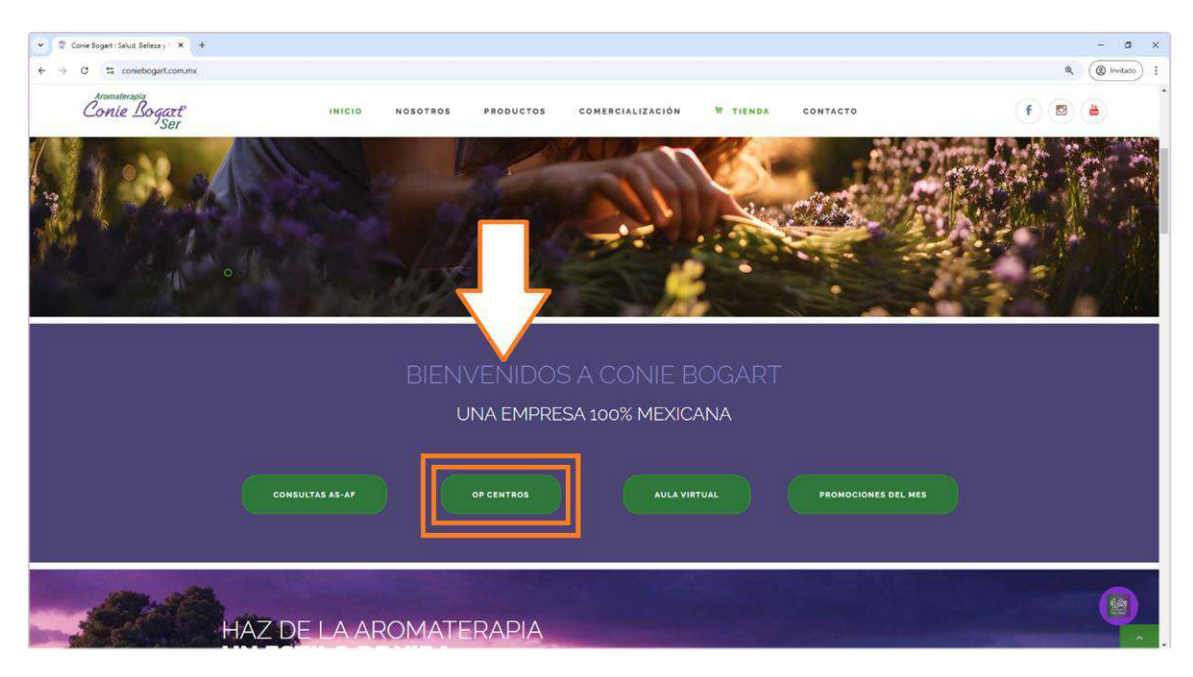

Esto te llevará la página en donde se muestran las opciones disponibles para las Directoras y encargadas de Centros para su operación. Selecciona Back Office (Empresa)

| 👻 🗣 Conie Boget: OP Centros 🗙 +            |                                   |                                      |                                                          |                                |                           |             |   | - 0        | ×   |
|--------------------------------------------|-----------------------------------|--------------------------------------|----------------------------------------------------------|--------------------------------|---------------------------|-------------|---|------------|-----|
| ← → C tt coniebogart.com.mx/opcentros.html |                                   |                                      |                                                          |                                |                           |             | ۹ | ( Invitado | ) 1 |
| Conie Bogart<br>Ser                        | INICIO NOSOTROS                   | PRODUCTOS                            | COMERCIALIZACIÓN                                         | TIENDA                         | CONTACTO                  |             | f | <b>a</b>   |     |
| <u> </u>                                   |                                   | INICIO / COMER                       | CIALIZACIÓN / OP CEN                                     | TROS                           |                           |             |   |            |     |
|                                            |                                   | Ser.                                 |                                                          | 6                              | R                         |             |   | 1          |     |
|                                            | Manual Ope                        | erativo 🕢                            |                                                          | ack Office<br><sup>presa</sup> |                           |             |   |            |     |
| 2000 St. 2001                              |                                   | 1 - Ica ic                           | adcoperativo                                             |                                |                           |             |   |            |     |
| Este documento o                           | ontiene la descripción de las acl | tividades y procedin<br>a cabo en lo | nientos que deben seguirse<br>os centros de distribución | para la realización            | de las funciones que se o | eben llevar |   |            |     |
|                                            |                                   | В                                    | ack Office                                               |                                |                           |             |   |            | 100 |

Se abrirá una nueva pestaña en tu navegador donde podrás ingresar a tu Oficina Virtual con tu número de Afiliada/Asesora (ID Usuario) y contraseña, los cuales se entregaron al momento de tu afiliación.

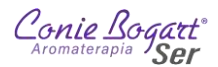

| 🖑 Conie Bogart     | × +                                                                      |
|--------------------|--------------------------------------------------------------------------|
| → C S coniebogarts | ser.com/Login.php?a=ub53c0&b=ub53c0&c=ub53c0                             |
|                    |                                                                          |
|                    |                                                                          |
|                    | A competenzaio                                                           |
|                    | Cania Racarte                                                            |
|                    | Salut Belieza y Bienestar SEr                                            |
|                    |                                                                          |
|                    | 2 User / usuario                                                         |
|                    | Cm (Password / contraseña                                                |
|                    | Accessibility problems                                                   |
|                    | Problemas Accesibilidad                                                  |
|                    | To Login Draw the figure with your Mouse<br>Para Entrar Dibuja la Figura |
|                    |                                                                          |
|                    |                                                                          |
|                    |                                                                          |
|                    |                                                                          |
|                    |                                                                          |
|                    | Powered by NETZEN                                                        |

Para poder ingresar, debes seguir los siguientes pasos:

Password / Contrasena

1. En el recuadro

debes colocar tu nombre de Usuario.

2. En el recuadro

letras o ambos.

debes colocar tu contraseña que puede ser de números,

3. Se puede intentar dibujar la figura del *capcha* con el mouse o el dedo, dependiendo del dispositivo usado,

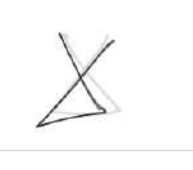

iniciando donde se encuentra el círculo

El trazo de la figura puede no ser exacto, pues el sistema acepta cierta variación. Si el sistema considera el trazo parecido a la figura, le dará la entrada en automático, caso contrario, se te solicitará intentarlo de nuevo.

| Si el trazo de la figura es complicado, también es posible pulsar el botón | Accessibility problems<br>Problemas Accesibilidad |
|----------------------------------------------------------------------------|---------------------------------------------------|
| para que el sistema pida resolver una operación aritmética simple $^{3}$   | + 2 = $2^{2}$ Si se coloca el                     |
| resultado correcto $3 + 2 = 5$ , el sistema mostrará el botón              | para pulsarlo e                                   |

<sup>&</sup>lt;sup>1</sup> Por seguridad, está figura variará cada vez que intente ingresar al sistema, pero siempre se mostrará un círculo al inicio de la línea desde el cual se debe iniciar el trazo del dibujo.

<sup>&</sup>lt;sup>2</sup> Al igual que la imagen del *capcha*, por seguridad, la operación aritmética será diferente en cada intento de entrada al sistema.

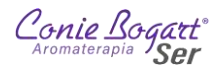

ingresar. El sistema no mostrará el botón LOGIN hasta colocar el resultado correcto de la operación aritmética.

En caso de no recordar el usuario o la contraseña, es necesario comunicarse a las Oficinas Centrales y solicitar al responsable del sistema, se reinicie la contraseña<sup>3</sup>.

Siguiendo los pasos anteriores, podrás ingresar a tu Oficina Virtual, desde donde podrás acceder a las herramientas disponibles de acuerdo a tu perfil de usuario.

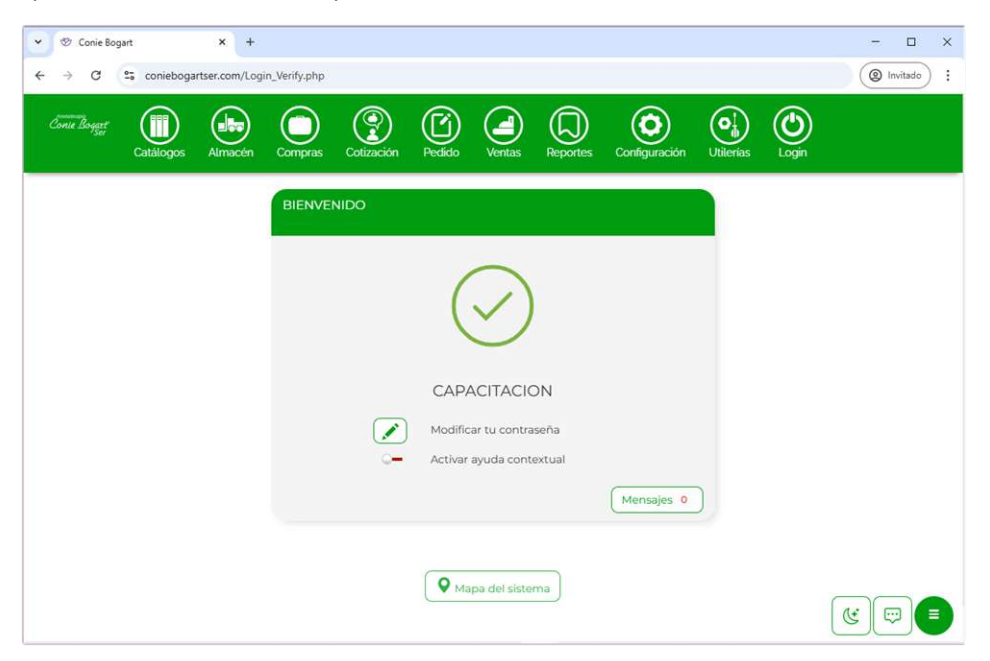

Desde esta primer pantalla de inicio puedes:

# Modificar tu contraseña

Desde el icono

Modificar tu contraseña

accederás a la siguiente pantalla donde el sistema te mostrará tu nombre de usuario y la opción de modificar tu contraseña.

<sup>&</sup>lt;sup>3</sup> Por seguridad, las contraseñas son personales y el encargado del sistema no tiene acceso a ellas, por lo que, al reiniciarla, se debe volver a cambiar la contraseña por una que resulte familiar al usuario. Cada 4 meses, el sistema solicitará actualizar la contraseña, dejando invalidada la contraseña actual.

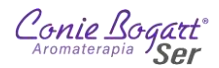

| Conte Bogget | Catálogos | Almacén  | Compras       | Cotización     | Pedido                | Ventas               | Reportes                     | Configuración    | Utilerias | Login |
|--------------|-----------|----------|---------------|----------------|-----------------------|----------------------|------------------------------|------------------|-----------|-------|
|              |           | CAMBIO D | DE PASSWO     | ORD            |                       |                      |                              |                  |           |       |
|              |           | Pa       | ra que tu cor | ntrasena sea s | egura te suç<br>Usuar | erimos util<br>o cap | ices letras y i<br>acitacion | números intercal | andolos   |       |
|              |           |          |               | Nue            | va contraseř          | a                    |                              |                  |           |       |
|              |           |          |               | Repita s       | su contraser          | a                    | Seguridad                    |                  |           |       |
|              |           |          |               |                |                       |                      |                              |                  | Guard     | ar    |

Es importante considerar los siguientes puntos al ingresar una contraseña nueva:

- 1. Debe tener al menos 8 caracteres
- 2. Debe contener al menos un número
- 3. Debe tener al menos una letra mayúscula y una minúscula
- 4. No puede ser igual a una de las tres contraseñas registradas con anterioridad
- 5. Solo usar alguno de los siguientes caracteres especiales: /\*-+\_.

# Activar ayuda contextual

Esta opción mostrará el icono 😨 en algunos de los campos principales de captura de datos con la opción de que al pulsarlo, se muestre una breve descripción de la información que requiere el campo.

| Conie Bogatt<br>Catálogos | Almacén Compras C                                                                                                    | Dización Pedido Ven                                                                                                    | tas Reportes Configuració                                          | n Utilerias Login |        |
|---------------------------|----------------------------------------------------------------------------------------------------|----------------------------------------------------------------------------------------------------|--------------------------------------------------------------------|-------------------|--------|
| Regresar                  |                                                                                                    |                                                                                                    |                                                                    |                   | $\sim$ |
|                           | NUEVO REGISTRO: CATá<br>Se debe seleccionar el alr<br>la que se registrara el nu<br>por default la sucursal a<br>usuario que esta haciendo | LOGO DE CLIENTES<br>• Up line •<br>• Sponsor •<br>• Sponsor •<br>• Fecha de registro •<br>• Fecha de expiración<br>Almacén / sucursal •<br>• a que pertenece el<br>• o el registro. | 0 Q<br>0 Q<br>2025 Febrero 1 1<br>2025 Febrero 1 1<br>501-TLALPAN- |                   |        |

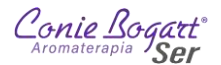

# Mensajes recibidos en mi usuario de Back Office

Pulsando el botón se accede a la parte del sistema donde es posible visualizar y administrar los mensajes que se envían a mi usuario de Back Office.

| Conie Bogart | Catálogos | Almacén | Compras  | Cotización | Pedido | Ventas | Reportes | Configuración | Utilerias | Login |  |
|--------------|-----------|---------|----------|------------|--------|--------|----------|---------------|-----------|-------|--|
|              |           |         | Mensajes |            |        |        |          |               |           |       |  |
|              |           |         | Asunto   | Fec        | ha     |        | Elimir   | ) (m)<br>har  |           |       |  |
|              |           |         |          |            |        |        |          |               |           |       |  |

# Mapa del sistema

El botón está disponible en todo momento, al pie de todas las pantallas del sistema. Esta opción desglosa todas las opciones de los menús y submenús del sistema, sin importar si están disponibles o no. La intención de esta herramienta es poder encontrar alguna opción dentro de los menús en el sistema.

|                                                                                                    | Q Ma                                                                                                    | apa del sistema                                                     |                                                      |
|----------------------------------------------------------------------------------------------------|----------------------------------------------------------------------------------------------------|---------------------------------------------------------------------|------------------------------------------------------|
| Catálogos                                                                                                    | Almacén                                                                                                    | Compras                                                             | Cotización                                           |
| Clientes<br>Productos<br>Proveedores<br>Vendedores<br>Bancos<br>Usuarios<br>Sube txt<br>Procesa txt<br>Sube imágenes | Entrada<br>Salida<br>Traspaso<br>Documentos<br>Partidas<br>Verifica empacado<br>Termina mes<br>Foto<br>Inventario físico<br>Inventario físico<br>Subir inventario físico<br>Leer archivo<br>Ver captura<br>Comparar vs físico<br>Aplicar inventario<br>Limpieza<br>Lotes | Órdenes<br>Consultar órdenes<br>Adquisición<br>Rechazo<br>Consultas | Cotización<br>Buscar cotizaciones                    |
| Pedido                                                                                                    | Ventas                                                                                                    | Reportes                                                            | Configuración                                        |
| Pedido<br>Buscar pedidos<br>Anular pedidos                                                                           | P o s<br>Venta<br>Devolución                                                                                                    | Reportes<br>Business inteligence<br>Smart report*                   | Tablas<br>Clasificaciones<br>Estrategias comerciales |

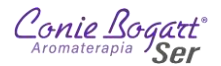

# Modo de pantalla

El sistema cuenta con el botón (gue permite oscurecer la interfaz a modo de reducir la fatiga visual. Para activar o desactivar este modo, basta con pulsar el botón, el cual se encuentra en la esquina inferior derecha de las pantalla en el navegador.

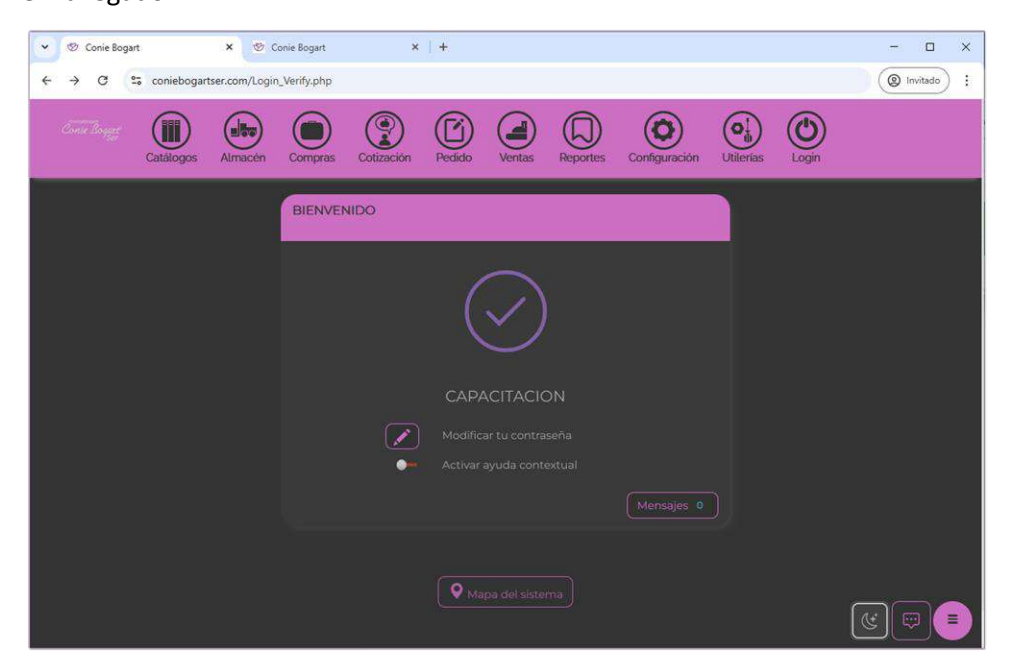

# IA (Inteligencia Artificial)

El sistema cuenta con un módulo en desarrollo de Inteligencia Artificial. Con el auge de este tipo de herramientas, se planea contar con la opción de este tipo de herramientas para facilitar el trabajo cotidiano. Para acceder a

| este módulo, basta con dar clic en el icono | ) |
|---------------------------------------------|---|
|                                             |   |

| Artificial Intelligence Help Desk | \$ |
|-----------------------------------|----|
|                                   |    |
|                                   |    |
|                                   |    |
|                                   |    |
|                                   |    |
|                                   |    |
|                                   |    |
|                                   |    |
| pregúntame                        | C  |

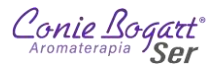

# Botones (laterales) de acceso rápido

El sistema también cuenta con la opción de configurar 5 botones con accesos a las tareas más frecuentes, para poder ingresar de manera inmediata en cualquier parte del sistema. Esta opción se encuentra disponible

pulsando el botón

Al pulsar este botón, el sistema mostrara 6 botones en formación de un semiarco.

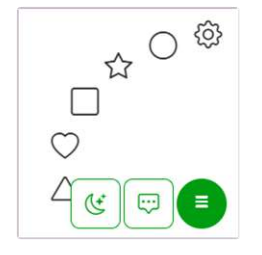

Para configurar a que parte del sistema enviará cada icono, se debe pulsar el botón 😵 y se mostrará la siguiente pantalla, desde la cual, se puede seleccionar la opción a la que se desea configurar el acceso.

| 0 | ☆ |   | $\bigcirc$ | $\bigtriangleup$ |                   |
|---|---|---|------------|------------------|-------------------|
| 0 | 0 | 0 | 0          | 0 [              | Catálogos         |
| ۲ | 0 | 0 | 0          | 0                | Clientes          |
| 0 | 0 | 0 | 0          | 0                | Productos         |
| С | 0 | 0 | 0          | 0                | Proveedores       |
| C | 0 | 0 | 0          | 0                | Vendedores        |
| С | 0 | 0 | 0          | 0                | Bancos            |
| 0 | 0 | 0 | 0          | 0                | Usuarios          |
| C | 0 | 0 | 0          | 0                | Sube txt          |
| C | 0 | 0 | 0          | 0                | Procesa txt       |
| С | 0 | 0 | 0          | 0                | Sube imágenes     |
| С | 0 | 0 | 0          | 0                | Almacén           |
| 0 | 0 | 0 | 0          | 0                | Entrada           |
| C | 0 | 0 | 0          | 0                | Salida            |
| 0 | 0 | 0 | 0          | 0                | Traspaso          |
| C | 0 | 0 | 0          | 0                | Documentos        |
| о | 0 | 0 | 0          | 0                | Partidas          |
| 0 | 0 | 0 | 0          | 0                | Verifica empacado |

Una vez seleccionadas las rutas de acceso a cada botón, basta con pulsar el botón du gue se encuentra al final de la lista para almacenar los cambios.

Las opciones Modo de pantalla, I y Botones (laterales) de acceso rápido, se encuentran disponibles en cualquier momento desde todas las pantallas del sistema en la esquina inferior derecha del navegador.

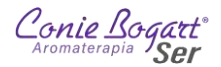

# 1. Menú Catálogos

Para la operación de los centros, en el menú Catálogos, se encuentran habilitadas sólo las siguientes opciones dos opciones: Clientes y Productos.

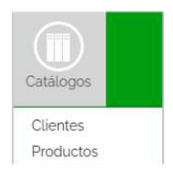

# 1.1. Catálogos >> Clientes

La opción de Clientes, dentro del menú Catálogos, permite buscar a un Cliente registrado en nuestro almacén, con la opción de consultar toda su información. Adicional, nos permite también dar de alta (Afiliar) un nuevo Cliente en nuestro almacén (Centro). Como convención de comercialización, en Conie Bogart, todos los clientes que pagan su membresía de afiliación son considerados Afiliada o Asesora (Af/As)

# 1.1.1. Búsqueda de Af/As (Clientes) registrados en mi almacén

Al ingresar en la opción de Catálogos >> Clientes, el sistema mostrará la siguiente pantalla:

| CRITERIO DE BÚSQUEDA: CATÁLOGO DE CLIER | NTES             |
|-----------------------------------------|------------------|
|                                         | + Nuevo Q Buscar |
| ID                                      | 0                |
| Up line                                 | 0                |
| Sponsor                                 | 0                |
| Almacén / sucursal                      | 501-TLALPAN-     |
| Nombre del cliente                      |                  |
| Apellido paterno                        |                  |
| Apellido materno                        |                  |
| Sobrenombre del cliente                 |                  |
| Registro fiscal                         |                  |
| Curp                                    |                  |
|                                         |                  |

En esta pantalla es posible buscar a una Af/As de acuerdo a uno o varios de los siguientes parámetros:

ID. - Número de afiliación de la Af/As. Esté ID es el número único con el que se identifica a cada Af/As dentro del sistema. El sistema asigna este ID al registrar a cada cliente nuevo (<u>Nuevo registro de Af/As</u>). Al colocar un número de Af/As en el campo y cambiarnos a cualquier otro campo, si el sistema tiene registrado el número, nos mostrará el nombre de la Af/As registrada.

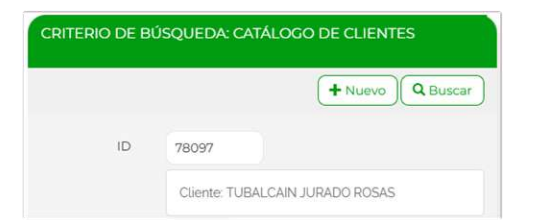

Caso contrario nos indicará que no existe la clave del cliente y nos permitirá realizar el registro pulsando

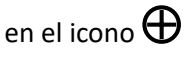

| CRITERIO DE BI | ÚSQUEDA: C   | ATÁLOGO DE CLIENTES |
|----------------|--------------|---------------------|
|                |              | + Nuevo             |
| ID             | 10000        |                     |
|                | No existe la | a clave del cliente |

- Up line. Número (ID) de Af/As inmediata superior en la red de organización del plan de comercialización OPC. Dentro del plan de comercialización OPC, el valor de Up line es igual al de Sponsor.
- Sponsor. También conocido como Patrocinador, en el campo Sponsor se coloca el ID de la Af/As que recomendó al cliente afiliarse. Dentro del plan de comercialización OPC, el valor de Sponsor es igual al de Up line.
- Almacén / sucursal. Muestra el ID y nombre del almacén en que nuestro usuario está registrado el cual representa el almacén que administramos.
- Nombre del cliente. Nombre o nombres con los que fue registrada la Af/As.
- Apellido paterno. Apellido paterno con el que fue registrada la Af/As.
- Apellido materno. Apellido materno con el que fue registrada la Af/As.
- Sobrenombre del cliente. Si el cliente solicitó ser registrado con algún sobrenombre como por ejemplo: Paty, Lucy, Pepe, Maryluz, etc., en este campo se puede colocar para su búsqueda.
- Registro fiscal. Refiere al Registro Fiscal de contribuyentes, por sus siglas RFC, asignado por la Secretaría de Hacienda y Crédito Público de México.
- Curp. Refiere a la Clave Única de Registro de Población, por sus siglas CURP, asignada por la Secretaría de Gobernación de México.

Basta con colocar uno o más datos en los campos y pulsar el botón para realizar la búsqueda. En caso de no colocar ningún valor en los campos, el sistema mostrará la lista de todos los clientes registrados en el Almacén. El sistema mostrará una lista una lista con todos los registros de Af/As que coincidan con los criterios capturados:

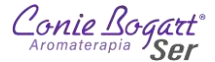

| >      | Siguier | te +     | Nuevo | QB       | uscar   |          |                 |                      |                  | C                | ATÁLOGO DE CLIEM        | NTES         |
|--------|---------|----------|-------|----------|---------|----------|-----------------|----------------------|------------------|------------------|-------------------------|--------------|
| ID     | 1       | d<br>V A |       | Archivos | Up line | Sponsor  | Sucursal        | Nombre del cliente   | Apellido paterno | Apellido materno | Sobrenombre del cliente | Cuenta de ci |
| 523    |         | 52       | 3 😶   | 00       | 0 2     | ି 2      | <b>501</b>      | MARIA AURORA         | ACEVEDO          | ARIAS            | AURORA                  | AURORAA      |
| 524    |         | 524      | • 💬   | 0        | 2       | 2        | <b>1</b> -1 501 | ANA MARIA            | MENDOZA          | MALPICA          | ANA                     | X265@X.C     |
| 5,500  |         | 5,500    | · ··· | 0        | 3,536   | 3,536    | <b>501</b>      | MARIA                | ATILANO          | URIARTE          | MARIA                   | ANGEL.MI     |
| 6,751  |         | 6,75     | 1 -   | 0        | 5,955   | 5,955    | 501             | MARIA ELSA           | LOPEZ            | REYES            | ELSA                    | ELSAIRET     |
| 7,762  |         | 7,76     | 2 💬   | 0        | 5,500   | 5,500    | 501             | MARIA ESTHER         | VENTURA          | GALICIA          | ESTHER                  | X@X.COM      |
| 10,523 |         | 10,52    | 3 💮   | 00       | 9 1     | ° 1      | <b>1</b> -1 501 | MARIA DEL CARMEN     | RAMIREZ          | ANTUNEZ          | 0                       | _MARICAR     |
| 14,998 |         | 14,998   | 3 💬   | 0        | 8,084   | 8,084    | <b>1</b> -1 501 | ANA MARIA            | GARZA            | ZEPEDA           | ANA                     | YOGANA2      |
| 19,105 |         | 19,10    | 5 💮   | 0        | 2       | 2        | <b>501</b>      | MARIA DE LA LUZ      | ESPINOZA         | RAMOS            | LUZ                     | X@X.COM      |
| 19,408 |         | 19,408   | з 💮   | 00       | 15,016  | 15,016   | <b>501</b>      | MARIA TERESA         | GARCIA           | PAVON RIOS       | TERESA                  | MAYTE_P/     |
| 22,641 |         | 22,64    | 1 -   | 00       | 5,900   | 5,900    | <b>501</b>      | ROSA MARIA           | GONZALEZ         | CUERVO           | ROSA                    | HEYNEYR      |
| 27,906 |         | 27,900   | 5 😁   | 0        | 20,088  | 0 20,088 | <b>501</b>      | MARIA DEL PILAR      | ROMERO           | RESENDIZ         | PILAR                   | X@X.COM      |
| 38,367 |         | 38,36    | 7 💬   | 0        | 9 2     | 2        | <b>1</b> -1 501 | MARIA DE LUZ R       | ALVAREZ          | ARREDONDO        | LUZ                     | LUCEJAYA     |
| 44,475 |         | 44,47    | 5 💬   | 00       | ° 2     | ° 2      | <b>501</b>      | MARIA DE JESUS       | MANZANO          | FERNANDEZ        | MARIA DE JESUS          | LEPETITE     |
| 45,482 |         | 45,483   | 2 😁   | 00       | 4,479   | 4,479    | <b>501</b>      | MARIA DEL PILAR      | SANCHEZ          | AYALA            | PILAR                   | MAPITA20     |
| 46,321 |         | 46,32    | 1 💬   | 00       | 0 2     | ° 2      | <b>501</b>      | ROSA MARIA           | CAMARGO          | BOYSO            | ROSA                    | ROSAMA_      |
| 46,818 |         | 46,818   | 3 💬   | 00       | 8,214   | 8,214    | <b>1</b> -1 501 | MARIANO              | HERNANDEZ        | NAVARRO          | MARIANO                 | HER_LOO      |
| 51,569 |         | 51,569   | • ••• | 0        | 0 1     | ° 1      | <b>501</b>      | MARIA ISABEL OLIMPIA | CARRION          | GARCIA           | ISABEL                  | ARMONIZ      |
| 52,473 |         | 52,473   | 3 💮   | 0        | 35,943  | 35,943   | <b>501</b>      | ANA MARIA            | VAZQUEZ          | CALZADA          | ANA                     | ANITA_VA     |
| 53,439 |         | 53,439   | • 😁   | 00       | b 1     | n 1      | <b>1</b> 501    | MARIA DE JESUS       | ZARATE           | MARTINEZ         | •                       |              |
|        |         |          |       |          |         |          |                 |                      |                  |                  |                         |              |

O mostrará el mensaje "No se encontró información Con el criterio solicitado" con la opción de buscar nuevamente.

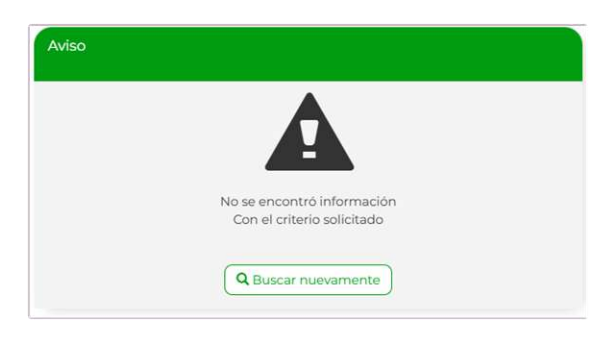

# 1.1.2. Opciones de información Af/As registradas

La información que muestra el sistema, después de una búsqueda, se muestra en forma de tabla de datos en bloques de 30 registros cada pantalla.

Aparecen también en la parte superior los siguientes botones que permiten navegar a través de los resultados encontrados.

| Conie                                                                                                    | Bogat<br>Ser | Catálogos | Almacén     | Compras  | Cotización   | Pedido | Reportes | Configuración  | Utilerias      | Login                  |             |
|----------------------------------------------------------------------------------------------------|--------------|-----------|-------------|----------|--------------|--------|----------|----------------|----------------|------------------------|-------------|
| </td <td>Anterior</td> <td>Siguien</td> <th>te 🕂 Nue</th> <th></th> <th>scar) &lt;</th> <td></td> <td></td> <th></th> <th>CA</th> <th>TÁLOGO DE CLIEN</th> <td>ITES</td> | Anterior     | Siguien   | te 🕂 Nue    |          | scar) <      |        |          |                | CA             | TÁLOGO DE CLIEN        | ITES        |
| D                                                                                                    | ld<br>V      | ~         | Archivos Up | line Spo | nsor Sucursa | Non-   | -their   | Aperatoria Ape | ellido materno | Sobrenombre del client | e Cuenta de |

Las columnas de los datos que se muestran en el resultado de la búsqueda son:

- ID
- Archivos
- Up line

- Cuenta de correo 1
- Vendedor 1
- Teléfono 1

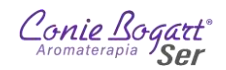

- Sponsor
- Sucursal
- Nombre del cliente
- Apellido paterno
- Apellido materno
- Sobrenombre del cliente
- Período
- Nivel de red
- Puntos personales
- Puntos grupales
- Vnegocio personal
- Vnegocio grupal
- Saldo

Al ser 19 columnas con datos a mostrar, es probable que no quepan en la pantalla, por lo que es necesario desplazarse hacia la derecha de pantalla para poder ver toda la información.

Debajo de estos 19 encabezados de datos, se encuentran los botones que permiten ordenar toda la información de manera ascendente o descendente.

Otra opción de ayuda valiosa, son dos pequeños recuadros sobrepuesto 🖻 en algunos de los datos. Al presionar este pequeño icono, el sistema copiará el dato en el portapapeles de sistema.

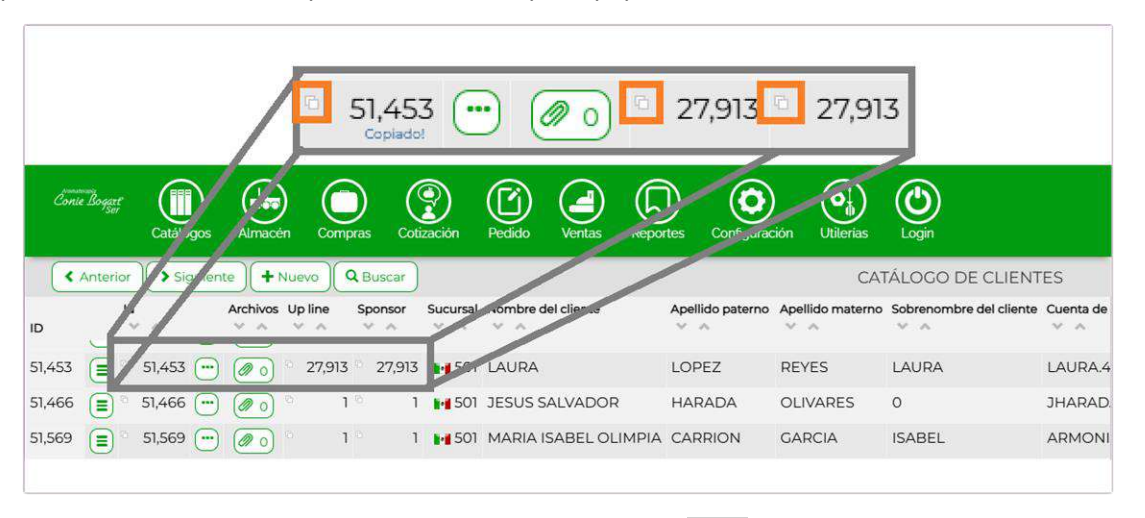

Para cada registro de cliente localizado en la búsqueda, el icono wostrará la información generada en el último cálculo de comisiones de organización.

|        | Id     | Archivos Up li     | ne Sponsor |
|--------|--------|--------------------|------------|
| D      | V .A.  | ~ ^ ~              | ~ Y ^      |
| 78,097 | 78,097 | ' 😶 🥥 2) °         | 10 1       |
|        |        | Rango              | SIN RANGO  |
|        |        | Puntos personales  | 228.00     |
|        |        | Negocio personales | 196.55     |
|        |        | Puntos grupales    | 228.00     |
|        |        | Negocio grupales   | 196.55     |
|        |        | Puntos totales     | 228.00     |
|        |        | Totales computados | 0.00       |
|        |        | Frontales activos  | 0.00       |
|        |        | Lineas activas     | 0.00       |

También, en cada registro el icono permitirá ver la dirección principal del cliente y todos los documentos anexados por el cliente (Contrato, identificación oficial, comprobante de domicilio, etcétera)

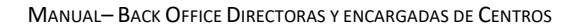

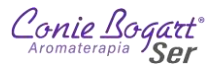

| Conte Boyart<br>Catálogos Almacén ( | Documentación                                                                                | × Login                           |
|-------------------------------------|----------------------------------------------------------------------------------------------|-----------------------------------|
| + Nuevo Q Buscar                    | INFORMACIÓN COMPLETA 💭                                                                       | ATÁLOGO DE CLIENTES               |
| Id Archivos Up line                 | TUBALCAIN<br>JURADO                                                                          | re del cliente Cuenta de correo 1 |
| 78,097 (=) 0 78,097 () (@ 2) 0 1    | AV CEVLAN 850<br>HUAUTLA DE LAS SALINAS<br>AZCAPOTZALCO<br>CIUDAD DE MEXICO<br>XAXX010101000 | TUBALCAIN.JURAD                   |
|                                     | -78097 2023-FEB-17 13:27 Identificacion personal                                             |                                   |
|                                     | -78097 2024-MAY-21 18:01 0                                                                   |                                   |

Si la información encontrada supera los 30 registros, en la parte inferior del resultado de búsqueda, aparecerán numeradas el número de pantallas disponibles con resultados. Al pulsar en cada número de pantalla, el sistema mostrará la información de ese bloque.

| Conte  | Bogatt<br>Ser | Catálogos | Almacén    | Compl   | ) (<br>ras Coti | <b>P</b><br>ización | Pedido   | Ventas     | Repor | )<br>tes Co | <b>O</b><br>Infiguració | n Utilerías      | Login                   |           |
|--------|---------------|-----------|------------|---------|-----------------|---------------------|----------|------------|-------|-------------|-------------------------|------------------|-------------------------|-----------|
| •      | Anterior      | Siguien   | te 🕂 Nu    |         | Buscar          |                     |          |            |       |             |                         | CAT              | ÁLOGO DE CLIENT         | ES        |
| ID     | ld<br>U       |           | Archivos U | Jp line | Sponsor         | Sucursal            | Nombre d | el cliente |       | Apellido p  | oaterno A               | vpellido materno | Sobrenombre del cliente | Cuenta de |
| 51,453 |               | 51,453 💮  | 00         | 27,913  | 27,913          | <b>501</b>          | LAURA    |            |       | LOPEZ       | F                       | REYES            | LAURA                   | LAURA.4   |
| 51,466 |               | 51,466 😶  | 00         | 1       | ° 1             | <b>501</b>          | JESUS S  | ALVADOR    |       | HARAD       | A C                     | DLIVARES         | 0                       | JHARAD    |
| 51,569 |               | 51,569 😶  | 00         | 1       | 1               | <b>501</b>          | MARIA I  | SABEL OLI  | MPIA  | CARRIC      | N C                     | GARCIA           | ISABEL                  | ARMONI    |
|        |               |           |            |         | (               | « 1                 | 2 3      | 4 5        | 6     | 7) »        | <                       | 4                |                         |           |

Por último, el icono de las tres barras horizontales, permite desplegar un submenú con las siguientes opciones:

| Ð  | 10,001 0 012            |
|----|-------------------------|
| Q  | Ver detalle             |
| 8  | Direcciones de envío    |
| 11 | Emitir estado de cuenta |

#### 1.1.2.1. Ver detalle

La opción Ver detalle abre otra pestaña en el navegador con toda la información registrada del cliente. En esta sección, la información es solo de consulta, no puede ser modificada.

Al principio de la pantalla, se listan los bloques en que la información está agrupada en el sistema:

- Información general
- Generales
- Información bancaria
- Información fiscal
- Información administración
- Clasificaciones
- Mercadeo en red
- Social media
- Información adicional

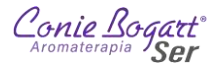

| Conie Bogart<br>Ser | Catálogo | s Almacén      | Compras   | Cotización | Pedido | Ventas | Reportes   | Configuración | Utilerias | Login   |   |
|---------------------|----------|----------------|-----------|------------|--------|--------|------------|---------------|-----------|---------|---|
|                     |          |                |           |            |        |        |            |               |           |         |   |
|                     | Info     | rmación gener  | al        |            |        |        |            |               |           |         |   |
|                     | Ger      | erales         |           |            |        |        |            |               |           |         |   |
|                     | Info     | rmación banca  | ria       |            |        |        |            |               |           |         |   |
|                     | Info     | rmación fiscal |           |            |        |        |            |               |           |         |   |
|                     | IC Info  | rmación admir  | istración |            |        |        |            |               |           |         |   |
|                     |          | ificaciones    |           |            |        |        |            |               |           |         |   |
|                     | Mer      | cadeo en red   |           |            |        |        |            |               |           |         |   |
|                     | Soc      | al media       |           |            |        |        |            |               |           |         |   |
|                     | 10 Info  | rmación adicio | nal       |            |        |        |            |               |           |         |   |
|                     | FOTOGI   | RAFÍA          |           |            |        | ти     | IBALCAIN J | URADO ROSAS   | 5         |         |   |
| 1                   | ~        |                |           |            |        |        |            | Up line       | 1         |         |   |
|                     |          |                |           |            |        |        |            | Sponsor       | 1         |         |   |
|                     |          |                |           |            |        |        | Fech       | a de registro | 2020- /   | Abril   |   |
|                     |          |                |           |            |        |        |            |               | 17 -      |         |   |
|                     |          |                |           |            |        |        | Fecha c    | le expiración | 2020- 4   | Abril ~ |   |
|                     |          |                |           |            |        |        |            |               | 17 -      |         |   |
|                     |          |                |           |            |        |        | Almac      | én / sucursal | 501-TLALF | PAN-    |   |
|                     |          |                |           |            |        |        |            | Idioma        | ESPAÑOL   |         | 1 |

# El icono desplazará la pantalla al bloque de información correspondiente.

#### 1.1.2.2. Dirección de envío

El sistema permite guardar múltiples direcciones de envío. Puede guardar direcciones de casa, oficina, familiares o clientes. Al realizar el registro de afiliación por primera vez, el sistema anexa de manera automática la primer dirección registrada.

| rser     | Catálogos | Almacén C          | ompras        | Cotización | Pedido                | Ventas         | Reportes | Configuració | n Utileri   | as Login  |                      |                           |
|----------|-----------|--------------------|---------------|------------|-----------------------|----------------|----------|--------------|-------------|-----------|----------------------|---------------------------|
|          |           | OS<br>OSAS         |               |            |                       |                |          |              |             |           |                      |                           |
| UBALCAIN | JURADOR   | USAS               |               |            |                       |                |          |              |             |           |                      |                           |
| Nombre   | JORADO R  | Rfc A              | Dire          | ección 1   | Dirección 2           | 1              |          | Dirección 3  | Dirección 4 |           | Dirección 5          | Dirección 6               |
|          | ON CASA   | Rfc<br>XAXX0101010 | Dire<br>00 CE | YLAN 850   | Dirección 2<br>PASEOS | !<br>DE CHURUI | BUSCO    | Dirección 3  | Dirección 4 | DE MEXICO | Dirección 5<br>09030 | Dirección 6<br>RIO CARRIS |

Dentro de esta opción puedes listar las direcciones guardadas o pulsando el botón formulario de registro de nuevas direcciones.

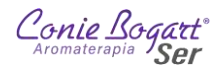

| Conie Bogat<br>Conie Bogat<br>Catálogo | s Almacén | Compras    | Cotización | Pedido                         | Ventas    | Reportes   | Configuración | Utilerias |    |   |
|----------------------------------------|-----------|------------|------------|--------------------------------|-----------|------------|---------------|-----------|----|---|
| Regresar                               |           |            |            |                                |           |            |               |           |    | ~ |
|                                        | DIRECCIO  | DNES DE EN | IVIOS      |                                |           |            |               |           |    |   |
|                                        |           |            |            | INFORM                         | ACIÓN GEN | ERAL       |               |           |    |   |
|                                        |           |            | * Nombr    | re destinatari                 | D         |            |               |           |    |   |
|                                        |           |            | •          | Registro fisca                 |           | X010101000 |               |           |    |   |
|                                        |           |            | • 0        | alle y númer                   | •         |            |               |           |    |   |
|                                        |           |            |            | • C.p                          | 2.        |            |               |           |    |   |
|                                        |           |            |            | Estad                          | -SEI      | ECCIONE~   |               |           |    |   |
|                                        |           |            | Delegació  | n o municipi                   | o -SEI    | ECCIONE~   |               |           |    |   |
|                                        |           |            | • G        | olonia o barri                 | -SEI      | ECCIONE~   |               |           |    |   |
|                                        |           |            |            | <ul> <li>Referencia</li> </ul> | s         |            |               |           |    |   |
|                                        |           |            |            | <ul> <li>Teléfono</li> </ul>   | 1         |            |               |           |    |   |
|                                        |           |            |            | Telefono                       | 2         |            |               |           |    |   |
|                                        |           |            | • Cuor     | teletono.                      |           |            |               |           |    |   |
|                                        |           |            | Cuer       | ita de correo                  |           |            |               |           |    |   |
|                                        |           |            |            |                                |           |            |               | Guard     | ar |   |
|                                        |           |            |            |                                |           |            |               |           |    | ( |

Para el llenado de los datos, es importante considerar los siguientes puntos:

- Los datos marcados con un asterisco (\*) son de carácter obligatorio.
- El campo Registro Fiscal viene ya con el dato de RFC genérico, salvo que el cliente lo requiera, se recomienda dejar este dato con el registro genérico: XAXX010101000
- Los campos de Estado, Delegación o municipio y Colonia o barrio se encuentran vinculados al Código Postal (C.p.) registrado. Estos datos se podrán seleccionar de las listas hasta que el Código Postal sea capturado.
- El campo Referencias guarda los datos de las entre calles donde se encuentra el domicilio o algún dato de fachada o ubicación que facilite la localización del domicilio. Este dato es importante para que el servicio de paquetería encuentre de manera ágil el domicilio.
- Los datos de Teléfono sólo permiten la captura de números, sin espacios, guiones o cualquier otro carácter.

Al finalizar el llenado de los datos, basta pulsar el botón

✓ Guardar para almacenar la información

Regresar

Para regresar a los datos generales del cliente, sin guardar los cambios, basta con pulsar el botón

#### 1.1.2.3. Emitir Estado de cuenta

El sistema dispone del detalle de tres estados de cuenta para su consulta:

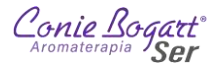

#### Estado de Cuenta compras

En la primera sección podemos encontrar el formulario para la consulta del estado de cuenta de mis compras

| 178097) ESTADO DE CUENTA |                                         |
|--------------------------|-----------------------------------------|
| \$                       |                                         |
| Fecha inicial            | 2025 - Febrero - 12 -                   |
| Fecha final              | 2025 - Febrero - 12 -                   |
| Ordenar información      | Fecha [referenciados][no Referenciados] |
| Seleccione almacén       | -TODOS-                                 |
| Mostrar                  |                                         |
| Vencimientos             | No-                                     |
| Importe de origen        | No-                                     |
| Movimientos en cero      | No-                                     |
| Notas de documentos      | Nov                                     |
| Referencias de pagos     | No-                                     |
| Usuario                  | No-                                     |
| Símbolo de moneda        | Si -                                    |
|                          |                                         |
|                          | 🖶 Reportar                              |

Es posible mostrar los datos por rango de fechas seleccionando año, mes y día de las fechas inicial y final.

Pulsando el botón Pulsando el botón se desplegará un calendario con 4 meses referentes a la fecha actual: el mes anterior al vigente, el mes vigente y los dos siguientes al mes vigente. Desde este calendario se puede pulsar el día para seleccionar la fecha. Una vez pulsado el día en el calendario, este se cerrará y dejará registrada la fecha seleccionada. Si se desea cerrar el calendario sin seleccionar alguna fecha, basta con pulsar de nuevo el icono

| -  | -   |    |    |    |    |     |     |      |    |     |     |      |     |     |     |    |     |      |    |     |      |     |    |    |    |    |    |
|----|-----|----|----|----|----|-----|-----|------|----|-----|-----|------|-----|-----|-----|----|-----|------|----|-----|------|-----|----|----|----|----|----|
|    | \$  | )  |    |    |    |     |     |      |    |     |     |      |     |     |     |    |     |      |    |     |      |     |    |    |    |    |    |
|    |     |    |    |    |    |     |     |      |    | Fed | :ha | inic | ial | 20  | 025 | 1  | Feb | rero | 2  | -   | 12 - |     | 0  | -  | l  |    |    |
| En | ero |    |    |    | 2  | 025 | Fei | oren | b  |     |     | 2    | 025 | Ма  | rzo |    |     |      | 2  | 025 | Ab   | ril |    |    |    | 2  | 02 |
| L  | М   | М  | J  | v  | S  | D   | L.  | М    | М  | J   | V   | s    | D   | L   | М   | М  | J   | V    | s  | D   | Ľ.   | М   | М  | J  | v  | s  | 1  |
|    |     | 1  | 2  | 3  | 4  | 5   |     |      |    |     |     | 1    | 2   |     |     |    |     |      | 1  | 2   |      | 1   | 2  | 3  | 4  | 5  |    |
| 6  | 7   | 8  | 9  | 10 | 11 | 12  | 3   | 4    | 5  | 6   | 7   | 8    | 9   | 3   | 4   | 5  | 6   | 7    | 8  | 9   | 7    | 8   | 9  | 10 | 11 | 12 |    |
| 13 | 14  | 15 | 16 | 17 | 18 | 19  | 10  | 11   | 12 | 13  | 14  | 15   | 16  | 10  | 11  | 12 | 13  | 14   | 15 | 16  | 14   | 15  | 16 | 17 | 18 | 19 | -  |
| 20 | 21  | 22 | 23 | 24 | 25 | 26  | 17  | 18   | 19 | 20  | 21  | 22   | 23  | 17  | 18  | 19 | 20  | 21   | 22 | 23  | 21   | 22  | 23 | 24 | 25 | 26 |    |
| 27 | 28  | 29 | 30 | 31 |    |     | 24  | 25   | 26 | 27  | 28  | 29   |     | 24  | 25  | 26 | 27  | 28   | 29 | 30  | 28   | 29  | 30 |    |    |    |    |
|    |     |    |    |    |    |     |     |      |    |     |     |      |     | 144 |     |    |     |      |    |     |      |     |    |    |    |    |    |

La información de los estados de cuenta de las compras, siempre se muestra separada en dos secciones: una primera sección con todas las ventas registradas con un comprobante de venta y una segunda sección donde están los datos de todos los registros manuales (sin comprobantes de compra) que se hayan realizado.

La opción Ordenar información presenta las opciones:

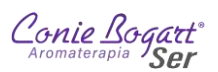

• Fecha [referenciados] [no Referenciados]. – Ordena la información del estado de cuenta, por fecha de movimientos sin importar el tipo de movimiento, ya sea venta, pago o devolución.

| Estado d                                                                                      | e cue                                                      | enta 202                        | 25-FE          | EB-01 - 2           | 2025-FE            | B-12                                                |         |            |              |              |            |
|-----------------------------------------------------------------------------------------------|------------------------------------------------------------|---------------------------------|----------------|---------------------|--------------------|-----------------------------------------------------|---------|------------|--------------|--------------|------------|
| (78097) TU                                                                                    | BALCA                                                      | IN JURAD                        | O ROS          | SAS                 |                    |                                                     |         |            |              |              |            |
| Fecha de emis                                                                                 | ión                                                        |                                 | 202            | 5-FEB-12            |                    |                                                     |         |            |              |              |            |
| AV CEYLA<br>HUAUTLA<br>AZCAPOT<br>CIUDAD (<br>02300<br>Teléfono 1<br>Teléfono (<br>Teléfono ( | N 850<br>DE LAS<br>IZALCO<br>DE MEXI<br>12345678<br>0<br>0 | SALINAS<br>CO<br>190            |                |                     |                    |                                                     |         |            |              |              |            |
| Saldo actual er<br>Días de crédito<br>Monto de créd                                           | n catálog<br>= 0.00<br>ito autor                           | io = \$ 0.00<br>izado = \$ 1,50 | 0.00           |                     |                    |                                                     |         |            |              |              |            |
| Fecha                                                                                         | Venta                                                      | Devolución                      | Folio<br>Venta | Folio<br>Devolución | Referencia<br>Pago | Descripción                                         | Forma   | Moneda     | COBRO        | PAGO         | TOTAL      |
|                                                                                               |                                                            |                                 |                |                     |                    | MOVIMIENT                                           | OS ANTI | ERIORES    | \$ 98,587.82 | \$ 98,587.96 | \$ -0.14   |
| 2025-FEB-04                                                                                   |                                                            |                                 |                |                     |                    | PAGO OPENPAY TARJETA                                | OPT     | MXN        |              | \$ 299.00    | \$ -299.14 |
| 2025-FEB-04                                                                                   | 104076                                                     |                                 | 6709           |                     |                    | VENTA DOCUMENTO 104076 ()                           | SYS     | MXP        | \$ 299,00    |              | \$ -0.1    |
| 2025-FEB-07                                                                                   | 104359                                                     |                                 | 6731           |                     |                    | VENTA DOCUMENTO 104359 ()                           | SYS     | MXP        | \$ 0.01      |              | \$ -0.1    |
| 2025-FEB-07                                                                                   |                                                            |                                 |                |                     | 11125              | PAGO 104359(6731)                                   | TRA     | MXP        |              | \$ 0.01      | \$ -0.1    |
| 2025-FEB-07                                                                                   | 104360                                                     |                                 | 1033           |                     |                    | VENTA DOCUMENTO 104360 ()                           | SYS     | MXP        | \$ 0.01      |              | \$ -0.1    |
| 2025-FEB-07                                                                                   |                                                            |                                 |                |                     | 1783               | PACO 104360(1033)                                   | EFE     | MXP        |              | \$ 0.01      | \$ .0.1    |
| 2025-FEB-07                                                                                   | 104361                                                     |                                 | 148            |                     |                    | VENTA DOCUMENTO 104361 ()                           | SYS     | MXP        | \$ 0.01      |              | \$ -0.1    |
| 2025-FEB-07                                                                                   |                                                            |                                 |                |                     | <u>167</u>         | PAGO 104361(148)                                    | EFE     | MXP        |              | \$ 0.01      | \$ -0.14   |
|                                                                                               |                                                            |                                 |                |                     |                    |                                                     |         |            |              |              |            |
| MOVIMIENTO                                                                                    | S SIN RE                                                   | FERENCIA                        |                |                     |                    |                                                     |         |            |              |              |            |
| Fecha                                                                                         | Venta                                                      | Devolución                      | Folio<br>Venta | Folio<br>Devolución | Referencia<br>Pago | Descripción                                         | Forma   | Moneda     | COBRO        | PAGO         | TOTA       |
| 2023-FEB-16                                                                                   |                                                            |                                 |                |                     |                    | CC: PRUEBA CARGO A CUENTA                           |         | MXP        | \$ 100.00    |              | \$ 99.8    |
| 2023-MAY-30                                                                                   |                                                            |                                 |                |                     | 275                | CC: APLICACIĂ"N PAGO PRUEBA CARGO A CUENTA 20230216 | EFE     | MXP        |              | \$ 99.86     | \$ 0.00    |
|                                                                                               |                                                            |                                 |                |                     |                    |                                                     |         |            |              |              |            |
|                                                                                               |                                                            |                                 |                |                     |                    | MOVIMIENTO                                          | S POST  | ERIORES    | \$ 0.00      | \$ 0.00      |            |
|                                                                                               |                                                            |                                 |                |                     |                    |                                                     |         |            |              |              |            |
|                                                                                               |                                                            |                                 |                |                     |                    |                                                     | G       | iran total | \$ 98,986.85 | \$ 98,986.85 | \$ 0.00    |

• Referencia. – Agrupa cada venta con su movimiento relacionado de pago, devolución o cancelación, según sea el caso, sin importar la fecha en que se elaboró.

| Fecha       | Venta         | Devolución | Folio<br>Venta | Folio<br>Devolución | Referencia<br>Pago | Descripción                                         | Forma   | Moneda | COBRO        | PAGO         | TOTAL      |
|-------------|---------------|------------|----------------|---------------------|--------------------|-----------------------------------------------------|---------|--------|--------------|--------------|------------|
|             |               |            |                |                     |                    | MOVIMIENT                                           | OS ANTE | RIORES | \$ 98,587.82 | \$ 98,587.96 | 5 -0.14    |
|             |               |            |                |                     |                    |                                                     |         |        |              |              |            |
| 2025-FEB-04 |               |            |                |                     |                    | PAGO OPENPAY TARJETA                                | OPT     | MXN    |              | \$ 299.00    | \$ -299.14 |
| 2025-FEB-04 | <u>104076</u> |            | <u>6709</u>    |                     |                    | VENTA DOCUMENTO 104076 ()                           | SYS     | MXP    | \$ 299.00    |              | \$ -0.14   |
|             |               |            |                |                     |                    |                                                     |         |        |              |              |            |
| 2025-FEB-07 | 104359        |            | 6731           |                     |                    | VENTA DOCUMENTO 104359 ()                           | SYS     | MXP    | \$ 0.01      |              | \$ -0.13   |
| 2025-FEB-07 |               |            |                |                     | 11125              | PAGO 104359(6731)                                   | TRA     | MXP    |              | \$ 0.01      | S-0.14     |
| 2025-EEB-07 | 104360        |            | 1033           |                     |                    | VENTA DOCUMENTO 104350 II                           | svs     | MXD    | 5.0.01       |              | 5.01       |
| 2025-FEB-07 | 1011000       |            | Lines          |                     | 1783               | PAGO 104360(1033)                                   | EFE     | MXP    | 2 0.01       | \$ 0.01      | \$ -0.14   |
|             |               |            |                |                     |                    |                                                     |         |        |              |              |            |
| 2025-FEB-07 | <u>104361</u> |            | 148            |                     |                    | VENTA DOCUMENTO 104361 ()                           | SYS     | MXP    | \$ 0.01      |              | \$ -0.1    |
| 025-FEB-07  |               |            |                |                     | <u>167</u>         | PAGO 104361(148)                                    | EFE     | MXP    |              | \$ 0.01      | S -0.1-    |
|             |               |            |                |                     |                    |                                                     |         |        |              |              |            |
| AOVIMIENTO  | S SIN RE      | FERENCIA   |                |                     |                    |                                                     |         |        |              |              |            |
| -echa       | Venta         | Devolución | Folio<br>Venta | Folio<br>Devolución | Referencia<br>Pago | Descripción                                         | Forma   | Moneda | COBRO        | PAGO         | TOTAL      |
| 2023-FEB-16 |               |            |                |                     |                    | CC: PRUEBA CARGO A CUENTA                           |         | MXP    | \$ 100.00    |              | \$ 99.86   |
| 023-MAY-30  |               |            |                |                     | 275                | CC: APLICACIÃ"N PAGO PRUEBA CARGO A CUENTA 20230216 | EFE     | MXP    |              | \$ 99.86     | \$ 0.00    |
|             |               |            |                |                     |                    |                                                     |         |        |              |              |            |
|             |               |            |                |                     |                    |                                                     |         |        |              |              |            |

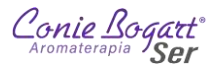

• Fecha [todos los movimientos]. - Muestra exclusivamente los movimientos que cumplen con el criterio del periodo de fecha, sin importar si tienen referencia a un comprobante de compra o no, o el tipo de movimiento (Compra, devolución o cancelación)

| Fecha       | Venta         | Devolución | Folio<br>Venta | Folio<br>Devolución | Referencia<br>Pago | Descripción               | Forma   | Moneda    | COBRO        | PAGO         | TOTAL     | Factura  |
|-------------|---------------|------------|----------------|---------------------|--------------------|---------------------------|---------|-----------|--------------|--------------|-----------|----------|
|             |               |            |                |                     |                    | MOVIMIENT                 | OS ANTE | RIORES    | \$ 98,687.82 | \$ 98,687.82 | \$ 0.00   |          |
|             |               |            |                |                     |                    |                           |         |           |              |              |           |          |
| 2025-FEB-04 |               |            |                |                     |                    | PAGO OPENPAY TARJETA      | OPT     | MXN       |              | \$ 299.00    | \$-299.00 | S/Timbr  |
| 2025-FEB-04 | <u>104076</u> |            | <u>6709</u>    |                     |                    | VENTA DOCUMENTO 104076 () | SYS     | MXP       | \$ 299.00    |              | \$ 0.00   |          |
| 2025-FEB-07 | <u>104359</u> |            | <u>6731</u>    |                     |                    | VENTA DOCUMENTO 104359 () | SYS     | MXP       | \$ 0.01      |              | \$ 0.01   |          |
| 2025-FEB-07 |               |            |                |                     | 11125              | PAGO 104359(6731)         | TRA     | MXP       |              | \$ 0.01      | \$ 0.00   | S/Timbri |
| 2025-FEB-07 | 104360        |            | 1033           |                     |                    | VENTA DOCUMENTO 104360 () | SYS     | MXP       | \$ 0.01      |              | \$ 0.01   |          |
| 2025-FEB-07 |               |            |                |                     | 1783               | PAGO 104360(1033)         | EFE     | MXP       |              | \$ 0.01      | \$ 0.00   | S/Timbe  |
| 2025-FEB-07 | 104361        |            | 148            |                     |                    | VENTA DOCUMENTO 104361 () | SYS     | MXP       | \$ 0.01      |              | \$ 0.01   |          |
| 2025-FEB-07 |               |            |                |                     | 167                | PAGO 104361(148)          | EFE     | MXP       |              | \$ 0.01      | \$ 0.00   |          |
|             |               |            |                |                     |                    |                           |         |           |              |              |           |          |
|             |               |            |                |                     |                    | MOVIMIENTO                | S POSTE | RIORES    | \$ 0.00      | \$ 0.00      |           |          |
|             |               |            |                |                     |                    |                           |         |           |              |              |           |          |
|             |               |            |                |                     |                    |                           | G       | ran total | \$ 98,986,85 | \$ 98 986 85 | \$0.00    |          |

Adicional a la información estándar en el estado de cuenta, es posible mostrar u ocultar la siguiente información:

- Vencimientos. De acuerdo con los días de crédito otorgados, muestra la fecha máxima en la que se esperaba el pago. Actualmente la política de la empresa es de no otorgar días de crédito.
- Importe de origen. Utilizado para compras en moneda diferente a pesos mexicanos.
- Movimientos en cero. Muestra todos los registros que tuvieron como monto de pago cero pesos.
- Notas de documentos. Desglosa las notas capturadas en el proceso de venta, cobro o devolución.
- Referencia de pago. Referencia registrada para pagos específicos.
- Usuario. Nombre completo del usuario que registro el movimiento.
- Símbolo de moneda. –Al ser un sistema multimoneda, desglosa el símbolo de la divisa en la que se realizó el pago.

Los botones

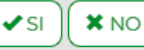

marcan con SI o No todas las opciones anteriores.

Una vez seleccionados todos los criterios anteriores, basta pulsar el botón para abrir una pestaña nueva en el navegador con los datos del estado de cuenta.

#### Estado de Cuenta Programa Lealtad (Coniepuntos)

Al desplazarse un poco hacia abajo, en la sección de Estado de cuenta, está disponible la consulta de Coniepuntos disponibles. Para consultar este estado de cuenta, basta colocar el periodo de consulta por año, mes y día de la fecha inicial y final.

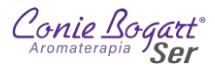

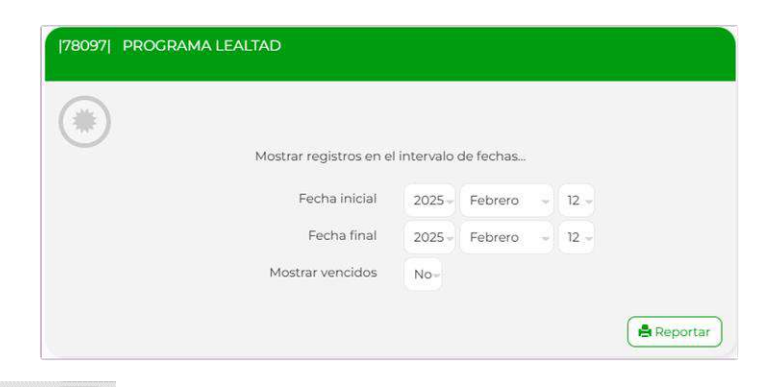

La opción Mostrar vencidos

permite listar los datos de Coniepuntos ya vencidos en el periodo de fecha

# establecido.

| echa                   | ar registros en e<br>de emisión                               | el intervalo de                       | fechas 2025-ENE-01   20<br>2025-FEB-12 | 25-FEB-1 | 2     |       |
|------------------------|---------------------------------------------------------------|---------------------------------------|----------------------------------------|----------|-------|-------|
| T<br>A<br>F<br>A       | UBALCAIN JUP<br>V CEYLAN 850<br>IUAUTLA DE LA<br>VICAPOTZALCO | RADO ROSAS<br>AS SALINAS<br>D<br>XICO |                                        |          |       |       |
| C<br>T<br>T            | 2300<br>Telefonol 123456<br>Telefono2 0<br>Telefono3 0        | 67890                                 |                                        |          |       |       |
| C<br>T<br>T<br>T<br>ID | 2300<br>elefonol 123456<br>elefono2 0<br>elefono3 0<br>Fecha  | 57890<br>Documento                    | Descripción                            | SUMA     | RESTA | SALDO |
| C<br>T<br>T<br>T<br>ID | 2300<br>elefonol 123456<br>elefono2 0<br>elefono3 0<br>Fecha  | 57890<br>Documento                    | Descripción<br>Movimientos Anteriores  | SUMA     | RESTA | SALDO |

#### Estado de Cuenta Monedero Electrónico (Bonificaciones)

No-

Al final de la sección de Estado de cuenta, está disponible la consulta de Monedero electrónico para revisar todos los movimientos realizados referentes a las bonificaciones por monedero electrónico. Para consultar este estado de cuenta, basta colocar el periodo de consulta por año, mes y día de la fecha inicial y final.

| [78097] MONEDERO ELECTRÓNICO |           |           |   |      |          |
|------------------------------|-----------|-----------|---|------|----------|
|                              |           |           |   |      |          |
| Mostrar registros en el      | intervalo | de fechas |   |      |          |
| Fecha inicial                | 2025 -    | Febrero   | - | 12 - | }        |
| Fecha final                  | 2025 -    | Febrero   | ~ | 12 - |          |
|                              |           |           |   |      | Reportar |

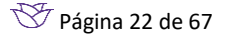

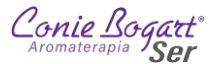

|                                                      | ado de                                                                                                    | cuenta r                                                                                              | monede                                      | ro electrónico                                                                                                    |                                                         |                                                          |                                                                   |
|------------------------------------------------------|----------------------------------------------------------------------------------------------------|----------------------------------------------------------------------------------------------------|---------------------------------------------|----------------------------------------------------------------------------------------------------|---------------------------------------------------------|----------------------------------------------------------|-------------------------------------------------------------------|
| Mostra<br>Fecha                                      | ir registros<br>de emisiór                                                                                   | i en el intervalo<br>n                                                                                | de fechas 20<br>20                          | 24-ABR-01   2025-FEB-12<br>25-FEB-12                                                                                                    |                                                         |                                                          |                                                                   |
| T<br>A<br>A<br>C<br>O<br>T<br>T<br>T                 | UBALCAIN<br>V CEYLAN<br>IUAUTLA E<br>ZCAPOTZJ<br>IUDAD DE<br>2300<br>elefono1 12<br>elefono2 0<br>elefono3 0 | I JURADO ROS/<br>850<br>DE LAS SALINAS<br>ALCO<br>: MEXICO<br>34567890                                | AS .                                        |                                                                                                    |                                                         |                                                          |                                                                   |
| ID                                                   | Almacén                                                                                                    | Fecha                                                                                                 | Documento                                   | Descripción                                                                                                    | SUMA                                                    | RESTA                                                    | TOTAL                                                             |
|                                                      |                                                                                                    |                                                                                                    |                                             |                                                                                                    |                                                         |                                                          |                                                                   |
|                                                      |                                                                                                    |                                                                                                    |                                             | MOVIMIENTOS ANTERIORES                                                                                                    |                                                         |                                                          | 86.21                                                             |
| 2995                                                 | 536                                                                                                    | 2024-ABR-08                                                                                           | 61772                                       | MOVIMIENTOS ANTERIORES<br>VENTA DOCUMENTO 61772 ()                                                                                                    | 0.00                                                    | 86.21                                                    | 86.21                                                             |
| 2995<br>2996                                         | 536<br>536                                                                                                   | 2024-ABR-08<br>2024-ABR-08                                                                            | 61772<br>0                                  | MOVIMIENTOS ANTERIORES<br>VENTA DOCUMENTO 61772 ()<br>ANULACION VENTA 61772                                                                                                    | 0.00                                                    | 86.21<br>0.00                                            | 86.21<br>0.00<br>86.21                                            |
| 2995<br>2996<br>3147                                 | 536<br>536<br>536                                                                                            | 2024-ABR-08<br>2024-ABR-08<br>2024-MAY-16                                                             | 61772<br>0<br>67209                         | MOVIMIENTOS ANTERIORES<br>VENTA DOCUMENTO 61772 ()<br>ANULACION VENTA 61772<br>VENTA DOCUMENTO 67209 ()                                                                                              | 0.00<br>86.21<br>0.00                                   | 86.21<br>0.00<br>42.24                                   | 86.21<br>0.00<br>86.21<br>43.97                                   |
| 2995<br>2996<br>3147<br>3148                         | 536<br>536<br>536<br>536                                                                                     | 2024-ABR-08<br>2024-ABR-08<br>2024-MAY-16<br>2024-MAY-16                                              | 61772<br>0<br>67209<br>0                    | MOVIMIENTOS ANTERIORES<br>VENTA DOCUMENTO 61772 ()<br>ANULACION VENTA 61772<br>VENTA DOCUMENTO 67209 ()<br>ANULACION VENTA 67209                                                                     | 0.00<br>86.21<br>0.00<br>42.24                          | 86.21<br>0.00<br>42.24<br>0.00                           | 86.21<br>0.00<br>86.21<br>43.97<br>86.21                          |
| 2995<br>2996<br>3147<br>3148<br>3165                 | 536<br>536<br>536<br>536<br>536<br>535                                                                       | 2024-ABR-08<br>2024-ABR-08<br>2024-MAY-16<br>2024-MAY-16<br>2024-MAY-31                               | 61772<br>0<br>67209<br>0<br>70348           | MOVIMIENTOS ANTERIORES<br>VENTA DOCUMENTO 61772 ()<br>ANULACION VENTA 61772<br>VENTA DOCUMENTO 67209 ()<br>ANULACION VENTA 67209<br>VENTA DOCUMENTO 70348 ()                                         | 0.00<br>86.21<br>0.00<br>42.24<br>0.00                  | 86.21<br>0.00<br>42.24<br>0.00<br>86.21                  | 86.21<br>0.00<br>86.21<br>43.97<br>86.21<br>0.00                  |
| 2995<br>2996<br>3147<br>3148<br>3165<br>3166         | 536<br>536<br>536<br>536<br>536<br>515<br>515                                                                | 2024-ABR-08<br>2024-ABR-08<br>2024-MAY-16<br>2024-MAY-16<br>2024-MAY-31<br>2024-MAY-31                | 61772<br>0<br>67209<br>0<br>70348<br>0      | MOVIMIENTOS ANTERIORES<br>VENTA DOCUMENTO 61772 ()<br>ANULACION VENTA 61772<br>VENTA DOCUMENTO 67209 ()<br>ANULACION VENTA 67209<br>VENTA DOCUMENTO 70348 ()<br>ANULACION VENTA 70348                | 0.00<br>86.21<br>0.00<br>42.24<br>0.00<br>86.21         | 86.21<br>0.00<br>42.24<br>0.00<br>86.21<br>0.00          | 86.21<br>0.00<br>86.21<br>43.97<br>86.21<br>0.00<br>86.21         |
| 2995<br>2996<br>3147<br>3148<br>3165<br>3166<br>3510 | 536<br>536<br>536<br>536<br>535<br>515<br>515<br>502                                                         | 2024-ABR-08<br>2024-ABR-08<br>2024-MAY-16<br>2024-MAY-16<br>2024-MAY-31<br>2024-MAY-31<br>2024-AGO-05 | 61772<br>0<br>67209<br>0<br>70348<br>0<br>0 | MOVIMIENTOS ANTERIORES<br>VENTA DOCUMENTO 61772 ()<br>ANULACION VENTA 61772<br>VENTA DOCUMENTO 67209 ()<br>ANULACION VENTA 67209<br>VENTA DOCUMENTO 70348 ()<br>ANULACION VENTA 70348<br>PARA PRUEBA | 0.00<br>86.21<br>0.00<br>42.24<br>0.00<br>86.21<br>0.00 | 86.21<br>0.00<br>42.24<br>0.00<br>86.21<br>0.00<br>86.21 | 86.21<br>0.00<br>86.21<br>43.97<br>86.21<br>0.00<br>86.21<br>0.00 |

# 1.1.3. Nuevo registro de Af/As

Para poder registrar (afiliar) un nuevo cliente, desde la opción Catálogos >> Clientes, se debe dar clic en el botón

+ Nuevo

Con lo que se mostrará el siguiente formulario con las secciones:

- Información principal
- Generales de información
- Información bancaria
- Información fiscal
- Información administración
- Clasificaciones
- Mercadeo en red
- Social media

Desde la herramienta de Back Office, están disponible de edición de todas las secciones, sin embrago, para el registro básico de afiliación, solo es necesario capturar los datos de las secciones: Información principal y Generales de información.

#### 1.1.3.1. Afiliación nuevo cliente :: Información principal

Los primeros datos que se deben llenar se muestran en la sección Información principal. Estos datos son:

 Up line. – De carácter obligatorio, este dato es el número (ID) de Af/As inmediata superior en la red de organización del plan de comercialización OPC en el que se está registrando el cliente. Dentro del plan de comercialización OPC, el valor de Up line es igual al de Sponsor.

Si no se conoce el número (ID) de la Af/As que será registrada como Up line, se puede dar clic en el icono

bara abrir un cuadro de texto donde podemos buscar por nombre al cliente.

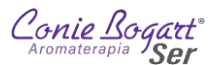

| UEVO REGISTRO | : CATáLOGO | DE CLIENTES         |             |
|---------------|------------|---------------------|-------------|
|               |            | • Up line 0         | Q           |
| tuba          | )م         | Clientes localizado | os          |
|               |            | 78097 TUBALCAIN JU  | JRADO ROSAS |

Con la lista de clientes desplegada, basta con seleccionar al cliente para colocar el número de Af/As en el campo de Up line.

 Sponsor. – También conocido como Patrocinador, el dato es de carácter obligatorio. En el campo Sponsor se coloca el ID de la Af/As que recomendó al cliente afiliarse. Dentro del plan de comercialización OPC, el valor de Sponsor es igual al de Up line.

Ya que se repite el mismo número que el Up line, no debe de tener mayor problema su captura, sin embargo, al igual que con el dato de Up line, si no se conoce el número de la Af/As que será registrada,

se puede dar clic en el icono opera abrir un cuadro de texto donde podemos buscar por nombre al cliente.

|      |         | Upline: TUBALCAIN JURADO ROSAS |
|------|---------|--------------------------------|
| - u  | Jp line | 78097                          |
| * St | onsor   | • Q                            |

- Fecha de registro. Es la fecha que el sistema toma del sistema y que registra como alta del cliente. No se recomienda modificar.
- Fecha de expiración. Este dato está en desuso. El sistema permite establecer un tiempo de vigencia en el registro, sin embargo, el dato aquí capturado no tiene mayor efecto. Se pide dejar el dato que el sistema muestra por defecto.
- Almacén / sucursal. Es el almacén en que se quedará registrado el cliente. Por configuración, aparece el almacén en que se encuentra registrado mi usuario y es el almacén que administro.
- Idioma. Idioma configurado como predefinido para el uso del sistema. Se pide no cambiar el valor de este campo. Por configuración, es asignado el Español.

|                     | Upline: TUBALCAIN JURADO ROSAS  |
|---------------------|---------------------------------|
|                     | Sponsor: TUBALCAIN JURADO ROSAS |
| * Up line           | 78097 Q                         |
| Sponsor             | 78097 Q                         |
| Fecha de registro   | 2025 - Febrero - 12 -           |
| Fecha de expiración | 2025 - Febrero - 12 -           |
| Almacén / sucursal  | 501-TLALPAN                     |
| Idioma              | ESPAÑOL -                       |

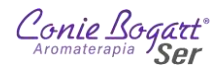

## 1.1.3.2. Afiliación nuevo cliente :: Generales de información

Dentro de esta sección se capturan los datos personales del cliente:

- Nombre del cliente. De tipo obligatorio, se debe colocar el nombre o nombres de la Af/As. Si se trata de una empresa, en este campo se registra el nombre de la empresa sin su Denominación o Régimen Social (por ejemplo SA de CV)
- Apellido paterno. De tipo obligatorio, se coloca el apellido paterno de la Af/As. En caso de no contar con apellido (por ejemplo, un registro de empresa) basta con colocar un espacio en blanco.
- Apellido materno. De tipo obligatorio, se coloca el apellido materno de la Af/As. En caso de no contar con apellido (por ejemplo, un registro de empresa) basta con colocar un espacio en blanco.
- Sobrenombre del cliente. Refiere a un nombre corto o sobrenombre con el que el cliente quiera ser registrado, por ejemplo: Paty, Lucy, Pepe, Maryluz, etcétera. La intención es contar con algún dato adicional con el que sea fácil la búsqueda de sus datos en el futuro.
- Fecha de nacimiento. Año, mes y día en que la Af/As nació. Por configuración el sistema coloca la fecha del sistema. Se recomienda capturar el dato ya que algunas promocionan toman esta fecha como condición para regalos.
- Lugar de nacimiento. De tipo opcional, este dato no es obligatorio y representa el lugar de nacimiento de la Af/As.
- Estado civil. Muestra las opciones Soltero, Casado, Viudo, Divorciado, Unión libre. No es obligatorio y es de carácter simplemente informativo.
- Sexo. Muestra las opciones Mujer y Hombre y es utilizado con fines estadístico.
- Registro fiscal. Refiere al Registro Fiscal de contribuyentes, por sus siglas RFC. Es de carácter obligatorio y viene por defecto con el RFC genérico de público en general. Se recomienda no cambiar el dato que aparece pre registrado.
- Curp. Refiere a la Clave Única de Registro de Población, por sus siglas CURP. Es de carácter opcional y se muestra de manera predeterminada la clave genérica. Salvo la mejor decisión del cliente, se recomienda dejar sin cambios.
- Calle y numero. Primer dato de la dirección principal del cliente. Es de tipo obligatorio.
- Código postal. Segundo dato obligatorio de la dirección de registro del cliente. Este dato se encuentra vinculado con los campos Estado, Ciudad y Colonia. De su captura dependerán los datos disponibles en estos campos.
- Estado. De tipo obligatorio, es el estado de la República Mexicana referido, por el Servicio Postal Mexicano, al código postal capturado.
- Ciudad. De tipo obligatorio, es la ciudad de la República Mexicana referida, por el Servicio Postal Mexicano, al código postal capturado.
- Colonia. De tipo obligatorio, es la colonia de la República Mexicana referido, por el Servicio Postal Mexicano, a la ciudad relacionada el código postal capturado.
- Referencia. Es de tipo opcional y se refiere a las entrecalles o referencias de localización del domicilio.
- Teléfono 1, 2, 3 y Móvil. De carácter obligatorio solo el Teléfono 1, estos campos guardan los datos de telefonía de la Af/As. Los tres campos permiten la captura sólo de números, sin espacios ni símbolos.
- Cuenta de correo 1, 2 y 3. De carácter obligatorio solo la Cuenta de correo 1, estos campos guardan los datos de correo electrónico de la Af/As.

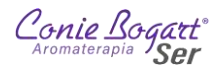

- Dirección de página web. Si el registro es de una empresa o la Af/As cuenta con página web, se puede capturar en este campo.
- WhatsApp. En desuso, habilitado para la contratación de servicio con Meta y uso de la plataforma de envío de mensajes. Puede ir en blanco.
- Id sistema anterior. Dato de referencia utilizado en migración a la versión sistema Conie Bogart SER. No es posible su edición.
- Contraseña. De manera predeterminada el sistema muestra la clave 12345, sin embargo, si no se modifica este dato, al momento de guardar los datos, el sistema asigna una nueva contraseña aleatoria de seis dígitos.

| GENE                    | RALES                 |
|-------------------------|-----------------------|
|                         |                       |
| Nombre del cliente      |                       |
| * Apellido paterno      |                       |
| Apellido materno        |                       |
| Sobrenombre del cliente |                       |
| Fecha de nacimiento     | 2025 - Febrero - 12 - |
| Lugar de nacimiento     |                       |
| Estado civil            | Casado -              |
| Sexo                    | Mujer •               |
| Registro fiscal         | XAXX010101000         |
| Curp                    | XEXX010101MNEXXXA8    |
| Calle y número          |                       |
| * Codigo postal         |                       |
| * Estado                | -SELECCIONE-          |
| • Ciudad                | -SELECCIONE~          |
| Colonia                 | -SELECCIONE~          |
| Referencias             |                       |
| Teléfono 1              |                       |
| Teléfono 2              |                       |
| Teléfono 3              |                       |
| Móvil                   |                       |
| * Cuenta de correo 1    |                       |
| Cuenta de correo 2      |                       |
| Cuenta de correo 3      |                       |
| Dirección página web    | http://               |
| Whats app               |                       |
| Id sistema anterior     |                       |
| Contraseña              | 12345                 |
|                         |                       |

El resto de los bloques de datos se administran de manera interna, no es necesario modificarlos.

Para guardar los datos registrados, es necesario desplazarse al final de la pantalla (se recomienda presionar la

tecla FIN en el teclado) y pulsar el botón Cuardar Posterior a presionar el botón, el sistema mostrará una ventana con el ID del cliente y su contraseña (NIP). Se recomienda tomar nota de estos datos.

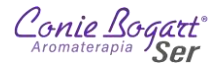

| www.com   | bogartser.com dice |         |
|-----------|--------------------|---------|
| D = 81315 | NIP = 452102       |         |
|           |                    | Acostar |

# 1.2. Catálogo >> Productos

Dentro de las opciones de búsqueda de catálogos, se encuentra la opción de Productos que permite, la cuál permite realizar una búsqueda de acuerdo a los siguientes parámetros:

- ID. Número de identificación único de cada producto. Este dato, para la búsqueda de Productos no es común, ya que el número asignado es a nivel de base de datos y no está ligado con la clave del producto. Es frecuente que los usuarios nuevos del sistema, coloquen el número de la clave en este campo, generando una respuesta errónea.
- Almacén / sucursal. Es el ID y el nombre del almacén en que está registrado el usuario y que corresponde a la administración de la persona en curso.
- Clave. Clave interna del producto. A diferencia del ID del producto, la clave sí se puede repetir en varios almacenes, no así el ID. En este campo se coloca la clave del producto que es de tipo alfanumérica.
- Clave del proveedor. Clave del proveedor con que se registró el producto. Al igual que la Clave, este dato se puede repetir por cada almacén exista en el sistema.
- Descripción. Nombre genérico del producto. El campo realiza búsquedas por similitud, es decir: si se coloca la palabra Lavanda, mostrará todos los productos que en su Descripción contengan la palabra Lavanda.
- Descripción alterna. Nombre alterno del producto.
- Modelo. Tipo de modelo del producto. Este campo se encuentra en desuso, nuestros productos no manejan modelos.
- Ordenamiento en clasificación. En desuso.
- Letra. En desuso.

|                               |             | Q Buscar |
|-------------------------------|-------------|----------|
| ID                            | 0           |          |
| Almacén / sucursal            | 501-TLALPAN |          |
| Clave                         |             |          |
| Clave de uso del proveedor    |             |          |
| Descripción                   |             |          |
| Descripción alterna           |             |          |
| Modelo                        |             |          |
| Ordenamiento en clasificación |             |          |
| Letra                         |             |          |

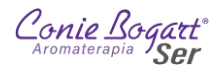

Basta con colocar uno o más datos en los campos y pulsar el botón para realizar la búsqueda. En caso de no colocar ningún valor en los campos, el sistema mostrará la lista de todos los productos registrados en el Almacén. El sistema mostrará una lista una lista con todos los registros de productos que coincidan con los criterios capturados:

| Conie . | Cogart Carillana      |                    | $\bigcirc$ | ٢        |             |           |           | ٥            |               | $\mathbf{\hat{b}}$   |
|---------|-----------------------|--------------------|------------|----------|-------------|-----------|-----------|--------------|---------------|----------------------|
|         | Catalogos             | Alliacen CC        | Aubias     | Couzacio | n Pedido    | Ventas    | Reportes  | coniguración |               |                      |
| (u)     | uscar                 |                    |            |          |             |           |           |              | CATALOGO      | DE PRODUCTOS         |
| ID      | Almacén Clave         | Clave de proveedor | Imagen     | Paquete  | Descripción |           |           |              |               | Descripción alterna  |
| 284     | 501 🖱 114             | 114                | 2.55       | No       | POMADA DI   | E LAVAND  | A 60GR    |              |               | POMADA LAVANDA       |
| 311     | 501 9 190             | 190                |            | No       | AE HIDROS   | OLUBLE D  | E LAVANDA | A 50ML       |               | HIDROSOLUBLE LAVAN   |
| 325     | 501 0 302             | 302                |            | No       | AE PURO DI  | E LAVAND  | A 11ML    |              |               | AE PURO LAVANDA      |
| 362     | 501 362               | 362                |            | No       | AE PREPAR   | ADO DE L  | AVANDA 50 | ML           |               | AE PREPARADO LAVAN   |
| 367     | 501 0 410             | 410                |            | No       | GEL DE BAN  | IO LAVAN  | DA 300ML  |              |               | GEL DE BANO LAVAND   |
| 370     | 501 422               | 422                |            | No       | LOCION CO   | RPORAL L  | AVANDA 20 | OML          |               | LOCION LAVANDA       |
| 374     | 501 6 426             | 426                |            | No       | CREMA COP   | PORAL LA  | VANDA 25  | OML          |               | CREMA CORPORAL LAV   |
| 377     | 501 438               | 438                |            | No       | DESODORA    | NTE ROLL  | ON LAVAN  | IDA 100GR    |               | DESODORANTE ROLL     |
| 379     | 501 8 450             | 450                |            | No       | CREMA DE I  | MANOS LA  | VANDA 60  | GR           |               | CREMA MANOS LAVAN    |
| 424     | 501 822               | 822                | 12         | No       | AROMATE L   | AVANDA 1  | 2ML       |              |               | AROMATE LAVANDA      |
| 479     | 501 🖱 114.1           | 114.1              | (1)        | No       | MINI POMA   | DA LAVAN  | DA 30GR   |              |               | MINI POMADA LAVAND   |
| 482     | 501 302.1             | 302.1              | 0          | No       | ACEITE ESE  | NCIAL LAV | ANDA 5ML  |              |               | MINI ACEITE ESENCIAL |
| 494     | 501 <sup>©</sup> R050 | R050               |            | No       | PAQ MINI AI | ROMATICO  | LAVANDA   | 4PZ          |               | PAQ MINI AROMATICO   |
| 652     | 501 969               | 969                | (1)        | No       | PAQ MINI AI | ROMATICO  | ROMERO    | LAVANDA 5PZ  | 5             | MINI AROMATICO ROM   |
| 654     | 501 <sup>©</sup> R178 | 969                |            | No       | REG PAQ MI  | NI AROMA  | ATICO ROM | ERO LAVANDA  | 5PZS          | REG MINI AROMATICO   |
| 23,350  | 501 926               | 926                | 0          | No       | MINIPAQAR   | OMATICO   | AVANDA5   | PZS          |               |                      |
| 28,627  | 501 ° 5102            | 5102               |            | No       | SACHETS PO  | DMADAS T  | OMILLO Y  | LAVANDA 8PZS | 1             |                      |
| 30,520  | 501 921               | 921                |            | No       | PAQ HAT EN  | IEBRO, HA | T ROMERC  | Y PREPARADO  | D LAVANDA 3PZ | S                    |

O mostrará el mensaje "No se encontró información Con el criterio solicitado" con la opción de buscar nuevamente.

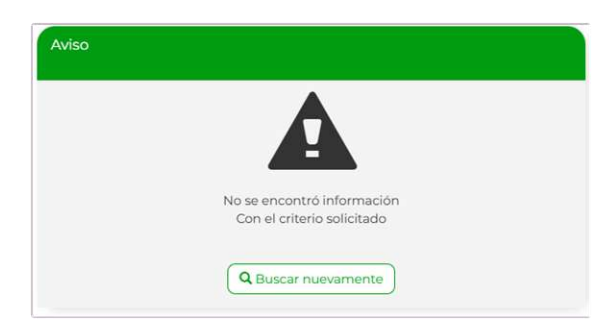

La información que muestra el sistema, después de una búsqueda, se muestra en forma de tabla de datos en bloques de 30 registros cada pantalla.

Aparecen también en la parte superior los siguientes botones que permiten navegar a través de los resultados encontrados.

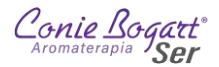

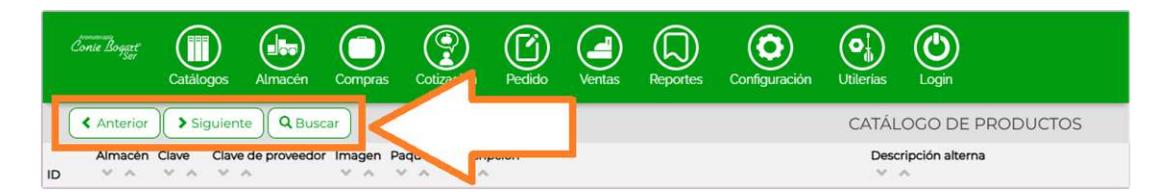

Las columnas de los datos que se muestran en el resultado de la búsqueda son:

- Almacén
- Clave
- Clave de proveedor
- Imagen
- Paquete
- Descripción
- Descripción alterna
- Existencia actual
- Existencia apartada
- Modelo
- Medida de altura

- Medida de ancho
- Medida de profundidad
- Medida de diámetro
- Medida de peso
- Página
- Letra
- Exento impuesto 1
- Exento impuesto 2
- Exento impuesto 3
- If.ene If.dic
- Id

Al ser muchas columnas con datos a mostrar, será necesario desplazarse hacia la derecha de pantalla para poder ver toda la información.

Debajo de los encabezados de datos, se encuentran los botones que permiten ordenar toda la información de manera ascendente o descendente.

Si la información encontrada supera los 30 registros, en la parte inferior del resultado de búsqueda, aparecerán numeradas el número de pantallas disponibles con resultados. Al pulsar en cada número de pantalla, el sistema mostrará la información de ese bloque.

| ć   | onie Bogart<br>Sei | Catálo | ogos Almacén      | Compras  | s Cotiz | zación  | Pedido   | Ventas    | Reportes   | Configuración | Utilerias | Login                  |
|-----|--------------------|--------|-------------------|----------|---------|---------|----------|-----------|------------|---------------|-----------|------------------------|
|     | < Anterior         | ) > Si | guiente 🛛 🔍 🛛 Bus | car      |         |         |          |           |            |               | CATÁI     | LOGO DE PRODUCTOS      |
| ID  | Almacén            | Clave  | Clave de proveedo | r Imagen | Paquete | Descrip | oción    |           |            |               | Dese<br>v | cripción alterna       |
| 319 | 501                | ° 206  | 206               | 105      | No      | BRISA   | ENERGE   | TICA BALA | ANCE LOCI  | O SPRAY 125ML | BRI       | ISA ENERGETICA BALANCE |
| 320 | 501                | 211    | 211               |          | No      | ROCIO   | D ABUND  | ANCIA LO  | CION SPRA  | Y 60ML        | RO        | CIO ABUNDANCIA         |
| 321 | 501                | 231    | 231               | 140      | No      | BRISA   | SERENIT  | Y LOCION  | SPRAY 125  | ML            | BRI       | ISA SERENITY           |
| 322 | 501                | 232    | 232               | 140      | No      | BRISA   | VITALITY | LOCION    | SPRAY 125M | 1L            | BRI       | ISA VITALITY           |
|     |                    |        |                   |          | (       | « 1     | 23       | 4 5       | 67         |               |           | l.                     |

# 2. Menú Pedido

El módulo de Pedido permite generar (colocar) y buscar pedidos. El pedido se entiende como una intención de compra por parte del cliente Af/As. Es un tipo de cotización avanzada que permite apartar ofertas para Af/As ya registradas.

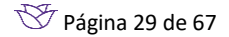

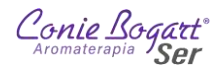

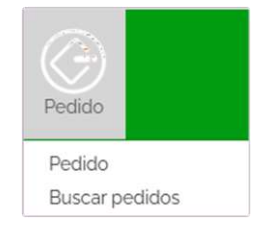

IMPORTANTE: Los pedidos tienen una vigencia únicamente de tres días. Todos los días en la madrugada, el sistema ejecuta un proceso que elimina todos los pedidos, de todos los almacenes que tienen más de tres días de antigüedad y que no han sido convertidos a venta.

# 2.1. Pedido >> (Colocar) Pedido

La primera opción del menú Pedido es (Colocar) Pedido.

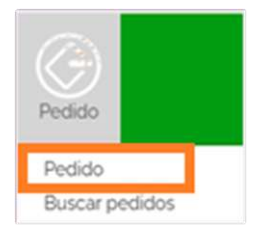

Las opciones para colocar un pedido se describen en los siguientes pasos:

## 2.1.1. Paso 1. – ID del cliente

Para poder colocar un pedido es indispensable contar son número de Af/As. Es posible colocar el pedido haciendo referencia a un Folio externo, Número de cotización u otro número de pedido, sin embargo, en el 99% de las operaciones, lo común es utilizar el número de Af/As.

| DOCUMENTO PEDIDO                          |           |
|-------------------------------------------|-----------|
| Clave del cliente                         |           |
| * Almacén / sucursal 501-TLALPAN-         |           |
| Folio externo (físico)                    |           |
| Número de cotización                      |           |
| Número de pedido                          |           |
| Copiar transacción [id] [id-códigoacceso] |           |
|                                           |           |
| 1-3                                       | Continuar |

Al colocar el número de Af/As en el campo Clave del cliente, el sistema mostrará el nombre completo del cliente.

| DOCUMENTO PEDIDO    |                                 |
|---------------------|---------------------------------|
|                     | Cliente: TUBALCAIN JURADO ROSAS |
| * Clave del cliente | 78097                           |

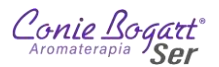

En caso de no encontrar el número de Af/As registrado, el sistema mostrara siguiente mensaje con la opción de generar un registro nuevo mediante el icono  $\bigoplus$ :

| DOCUMENTO PEDIDO  |                                |
|-------------------|--------------------------------|
|                   | No existe la clave del cliente |
| Clave del cliente | 10000                          |

Para el alta de un nuevo cliente Af/As, se puede consultar el aparatado <u>Nuevo registro de Af/As</u> dentro de este mismo manual.

El ícono mostrará, solo para consulta, la siguiente información asignada al cliente por oficinas centrales: Lista de precio, Días de crédito, Monto de crédito, Uso de CDFI, Método de pago y Tipo de documento.

|                   | Cliente: TUE        | BALCAIN JURADO ROSAS        |  |  |
|-------------------|---------------------|-----------------------------|--|--|
| Clave del cliente | 78097               |                             |  |  |
|                   |                     | 78097                       |  |  |
|                   | Lista de<br>precio  | AFILIADA 33 -               |  |  |
|                   | Dias de             | 0                           |  |  |
|                   | Monto de<br>crédito | 1500.00000                  |  |  |
|                   | Uso cfdi            | SIN EFECTOS FISCALES +      |  |  |
|                   | Método de<br>pago   | PAGO EN UNA SOLA EXHIBICION |  |  |
|                   | Tipo                | Remision-                   |  |  |

Para ocultar este panel de información, basta con pulsar de nuevo el icono 🗾

## 2.1.1.1. Opciones de búsqueda clientes propios y de otros almacenes.

Para colocar un pedido a un cliente, del que no se sabe su número de Af/As pero se tiene su nombre completo, el sistema tiene la opción de búsqueda de clientes en la parte inferior, del primer paso, en la captura de pedidos.

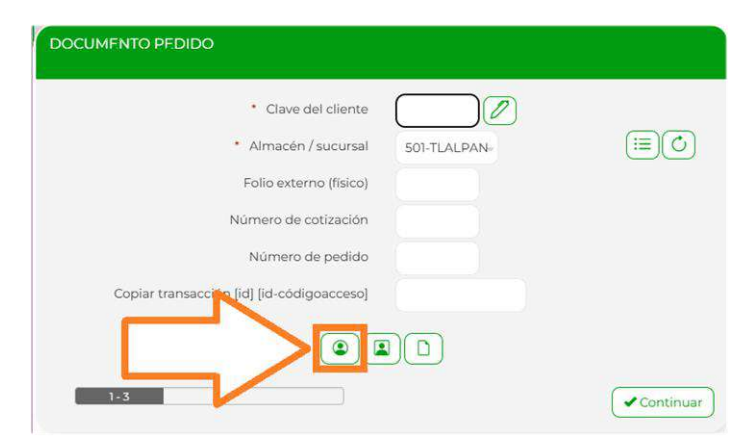

El icono desplegará un recuadro, en la parte inferior donde se podrá colocar el nombre para que el sistema despliegue una lista con los números y nombres de Af/As que coincidan de manera completa o en parte.

De la lista que se muestra con los números y nombres de las Af/As, si se da un clic sobre el dato, el sistema tomará solo el nombre. Un segundo clic colocará el número de Af/As en el campo Clave del cliente.

|                                                                                               | Cliente: ENRIQUE MADRID CARCANO                                                                                                    |
|-----------------------------------------------------------------------------------------------|----------------------------------------------------------------------------------------------------|
| Clave del clier                                                                               | ite 0 🖉                                                                                                    |
| <ul> <li>Almacén / sucur</li> </ul>                                                           | sal SOI-TLALPAN                                                                                                    |
| Folio externo (fisio                                                                          |                                                                                                    |
| Número de estimai                                                                             |                                                                                                    |
| Numero de colizaci                                                                            |                                                                                                    |
| Número de pedi                                                                                | do                                                                                                    |
| ppiar transacción [id] [id-códiopacce                                                         |                                                                                                    |
|                                                                                               |                                                                                                    |
| V                                                                                             |                                                                                                    |
| cano Clientes                                                                                 | localizados                                                                                                    |
| cano Clientes                                                                                 | localizados                                                                                                    |
| cano Clientes                                                                                 |                                                                                                    |
| cano Clientes<br>63459<br>81066<br>80098                                                      | Iocalizados<br>ENRIQUE MADRID CAR <mark>CANO</mark><br>FIDELIA LOPEZ CANO                                                                                                    |
| cano Clientes<br>63459<br>81066<br>80998<br>61144                                             | Iocalizados<br>ENRIQUE MADRID CAR <mark>CANO</mark><br>FIDELIA LOPEZ C <mark>ANO</mark><br>GUADALUPE CONTRERAS TEZCU <mark>CANO</mark><br>GUADALUPE ZENAIDA CANO POTRERO                                                                                                    |
| cano Clientes<br>63459<br>81066<br>80998<br>61144<br>80892                                    | Iocalizados<br>ENRIQUE MADRID CAR <mark>CANO</mark><br>FIDELIA LOPEZ CANO<br>GUADALUPE CONTRERAS TEZCU <mark>CANO</mark><br>GUADALUPE ZENAIDA CANO POTRERO<br>ILEAN MARCOT TOSCANO GONZALEZ                                                                                                    |
| cano Clientes<br>63459<br>81066<br>80998<br>61144<br>80892<br>5119                            | Iocalizados<br>ENRIQUE MADRID CARCANO<br>FIDELIA LOPEZ CANO<br>GUADALUPE CONTRERAS TEZCUCANO<br>GUADALUPE ZENAIDA CANO POTRERO<br>ILEAN MARCOT TOSCANO GONZALEZ<br>INSTITUTO MEXICANO DE AROMATERAPIA                                                                                                    |
| cano Clientes<br>63459<br>81066<br>80998<br>61144<br>80892<br>5119<br>17632                   | Iocalizados<br>ENRIQUE MADRID CARCANO<br>FIDELIA LOPEZ CANO<br>GUADALUPE CONTRERAS TEZCUCANO<br>GUADALUPE ZENAIDA CANO POTRERO<br>ILEAN MARCOT TOSCANO GONZALEZ<br>INSTITUTO MEXICANO DE AROMATERAPIA<br>MA DE LA CRUZ LARA LUCANO                                                                                                |
| cano Clientes<br>63459<br>81066<br>80998<br>61144<br>80892<br>5119<br>17632<br>32476          | Iocalizados<br>ENRIQUE MADRID CARCANO<br>FIDELIA LOPEZ CANO<br>GUADALUPE CONTRERAS TEZCUCANO<br>GUADALUPE CONTRERAS TEZCUCANO<br>LEAN MARCOT TOS CANO GONZALEZ<br>INSTITUTO MEXICANO DE AROMATERAPIA<br>MA DE LA CRUZ LARA LUCANO<br>MARIA DE LA LUZ CANO ZAVALETA                                                                |
| cano Clientes<br>63459<br>81066<br>80998<br>61144<br>80992<br>5119<br>17632<br>32476<br>80708 | Iocalizados<br>ENRIQUE MADRID CARCANO<br>FIDELIA LOPEZ CANO<br>GUADALUPE CONTRERAS TEZCUCANO<br>GUADALUPE ZENAIDA CANO POTRERO<br>ILEAN MARGOT TOS CANO GONZALEZ<br>INSTITUTO MEXICANO DE AROMATERAPIA<br>MA DE LA CRUZ LARA LUCANO<br>MARIA DE LA LUZ CANO BALDETA<br>MARIA DE LA CUZ CANO BALDETAS                              |
| cano Clientes 63459 81066 80998 61144 80892 5119 17632 32476 80708 76943                      | Iocalizados<br>ENRIQUE MADRID CARCANO<br>FIDELIA LOPEZ CANO<br>GUADALUPE CONTREPAS TEZCUCANO<br>GUADALUPE ZENAIDA CANO POTREPO<br>ILEAN MARCOTTOSCANO GONZALEZ<br>INSTITUTO MEXICANO DE AROMATERAPIA<br>MA DE LA CRUZ LARA LUCANO<br>MARIA DE LA LUZ CANO ZAVALETA<br>MARIO DEL ROSARIO CANÓ BALDERAS<br>MARIA ISABEL CANO GARCIA |

Los otros dos iconos de búsqueda disponibles son:

para búsqueda de proveedores.

para búsqueda de documentos globales recientes.

Posterior a la definición del cliente Af/As a colocar el pedido, se pulsa el botón continuar para acceder a las siguientes opciones de colocación de pedido.

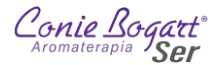

#### 2.1.2. Paso 2. – Datos de envío

| III Con lectora             |                     |  |
|-----------------------------|---------------------|--|
| 2025-FEB-12                 |                     |  |
| Dirección de envío          | DIRECCION CASA -    |  |
| Vendedor                    | -SELECCIONE~        |  |
| * Cobrar flete              | Envío a domicilio 🚽 |  |
| * Apartar mercancia         | No-                 |  |
| Gastos de administración \$ | 0                   |  |

Desde esta sección de colocar un pedido, se pueden acceder a las siguientes opciones:

• Dirección de envío. – Permite seleccionar una de las direcciones capturadas del cliente. Al selecciona una dirección de la lista, el sistema mostrará, en la parte superior, el detalle de los datos registrados.

| DOCUMENTO PEDIDO            |                                                                                                 |  |
|-----------------------------|-------------------------------------------------------------------------------------------------|--|
| Con lectora Sin lectora     |                                                                                                 |  |
| 2025-FEB-12                 |                                                                                                 |  |
|                             | DIRECCION CASA<br>CEYLAN 850<br>PASEOS DE CHURUBUSCO<br>IZTAPALAPA<br>CIUDAD DE MEXICO<br>09030 |  |
| Dirección de envío          | DIRECCION CASA 🚽                                                                                |  |
| Vendedor                    | -SIN ENVIO-                                                                                     |  |
| Cobrar flete                | DOMICILIO OFICINA                                                                               |  |
| * Apartar mercancia         | No-                                                                                             |  |
| Gastos de administración \$ | 0                                                                                               |  |
| 2-3                         |                                                                                                 |  |

Si es necesario capturar una dirección adicional, que no este registrada en la lista, el icono abrirá una venta adicional en el navegador web que mostrará las direcciones capturadas, con opción de modificarlas o para anexar alguna dirección más. La forma de anexar direcciones para envío, se explica en la sección <u>Dirección de envío</u> dentro de este mismo manual.

Una vez aditados o agregados los datos necesarios, basta con regresar a la pestaña del pedido para pulsar

el icono oque actualizará los datos de la lista para poder continuar con la captura del pedido.

 Vendedor. – Si dentro del almacén que se administra, existen múltiples vendedoras que registran las ventas, se puede seleccionar de la lista para identificar a la que colocó el pedido y considerar en un esquema de comisiones. El alta y configuración de vendedoras por almacén es necesario solicitarlo al administrador del sistema en Oficinas centrales.

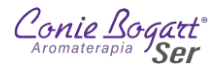

- Cobrar flete. Permite definir si el pedido será entregado en sucursal o será enviado por servicio de paquetería. En caso de incurrir en gastos de flete, está opción activará el cálculo del cobro de flete. Al igual que el registro Vendedores, en el punto anterior, las reglas para el cálculo de Flete se solicita de manera directa al administrador del sistema en Oficinas centrales.
- Apartado de mercancía. Esta opción permite marcar o no los productos del pedido como mercancía apartada. Esto es especialmente útil en la venta de piezas limitadas, sin embargo, en la operación actual, no es necesario cambiar el valor a SI, ya que todas las piezas capturadas en pedidos se consideran como piezas apartadas.
- Gasto de administración \$. Permite agregar un importe extra, en el pedido en curso, como un Gasto de administración. Es importante mencionar que, al valor registrado en este campo, el sistema agregará los impuestos configurados, por ejemplo, el IVA.

# 2.1.3. Paso 3. – Captura de productos.

Para continuar con la captura del pedido, se debe pasar a la captura de los productos; esto se puede realizar mediante el uso de cualquiera de los tres botones que se ubican en la parte superior. Las opciones disponibles son:

Con lectora

Si se cuenta con un scanner lector de código de barras, se puede utilizar esta opción para ir capturando los productos mediante la lectura de los códigos de barra.

Sin lectora Permite digitar las claves y cantidades de los productos de manera manual mediante el uso del teclado.

#### $\mathbf{T}$ Por texto

Esta opción es adecuada cuando se conocen perfectamente las claves de los productos a capturar. De manera manual, con el uso del teclado, se registra, en una lista solo las claves y cantidades de los productos deseados. Una vez capturada la lista, se agregan todos los productos al cálculo de la compra en un solo paso.

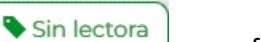

Para mayor comodidad en la captura de los productos, se sugiere utilizar la opción como forma para capturar los productos del pedido. Seleccionando esta opción, se mostrará la siguiente pantalla:

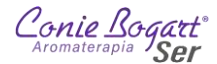

|                                                          |                            |                   | \$ 0.00                   |                   |               |                 |                     |
|----------------------------------------------------------|----------------------------|-------------------|---------------------------|-------------------|---------------|-----------------|---------------------|
|                                                          | Q Base                     |                   | -                         |                   |               |                 | Pedido              |
| Agiliza tu captura<br>Puedes definir teclas rápidas<br>* |                            |                   |                           |                   |               |                 |                     |
|                                                          | Clave<br>Descripción       |                   |                           |                   | Cantidad      | 0               |                     |
|                                                          |                            |                   |                           |                   |               |                 |                     |
|                                                          |                            |                   | Puntos personales         | 228.00            |               |                 |                     |
|                                                          |                            |                   | Puntos grupales           | 228.00            |               |                 |                     |
|                                                          |                            |                   | Valor negocio personal    | 196.55            |               |                 |                     |
|                                                          |                            |                   | Valor negocio grupal      | 196.55            |               |                 |                     |
|                                                          |                            |                   | Nivel red                 | SIN RANGO         |               |                 |                     |
|                                                          | Almacén = (501) TLALPAN    |                   |                           |                   |               |                 |                     |
|                                                          | Vendedor = -SELECCION      | 6                 |                           |                   |               |                 |                     |
|                                                          | Descuento del cliente (Lis | ta de precios = 3 | 3) 78097 TUBALCAIN J      | URADO ROSAS = 0   | 00% CLIENTE   | FORANEO         |                     |
| Número Clave Descrip                                     | oción Cantidad Lote Precio | ∑Precio Real ∑    | Real (\$)+tax Puntos Nego | cio Lealtad ∑Punt | os ∑Negocio ∑ | Lealtad TAX1 TA | X2 TAX3 Disponibles |
|                                                          | 0.00                       | 0.00              |                           | 0.0               | 00.00         | 0.00 0.00 0     | .00 0.00            |
|                                                          | (0.00) Impuesto 2          | 0.00              |                           |                   |               |                 |                     |
|                                                          | (0.00) Impuesto 2          | 0.00              |                           |                   |               |                 |                     |

Las partes de esta pantalla, descritas de arriba hacia abajo, son:

- \$ 0.00 Muestra el monto total de pago con impuestos incluidos y descuentos aplicados. Es el total que el cliente pagará por su compra.
- Cambia el modo de captura de productos a captura con lectora de código de barras.
- Cambia el modo de captura de productos a captura manual, sin lectora de código de barras, en donde se capturan una a una las claves y las cantidades que se agregan al pedido de compra.
- TCambia el modo de captura de productos a Texto, es decir, permite capturar una lista de productos colocando solo sus claves y número de piezas separadas por comas.
- Campo de búsqueda simple de productos. Este campo realiza una búsqueda simple, por palabra o clave de producto. Al encontrar algún dato que coincida con la búsqueda, el sistema muestra debajo de este campo la descripción, su precio sin IVA y las existencias disponibles en el almacén.

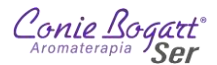

| Base Rase                      | - Dedido          |
|--------------------------------|-------------------|
| Descripción                    | Precio Existencia |
| WINTER GREEN BLEND ACEITE 10ML | 196.55            |
| WINTER GREEN GEL 10ML          | 161.21            |
| WINTERGREEN BLEND ACEITE 5ML   | 109.48            |

Basta con dar clic en cualquier de los nombres para anexar el producto al pedido de compra.

Base Desglosa una lista con todas las clasificaciones de productos. Al seleccionar una clasificación, el sistema listará las descripciones y existencias en el almacén actual, de todos los productos de esa clasificación.

| Hidrosolubles                           | Dedido     |
|-----------------------------------------|------------|
| Descripción                             | Existencia |
| AE HIDROSOLUBLE DE ARBOL DE TE 50ML     | 6.00       |
| AE HIDROSOLUBLE DE ENEBRO 50ML          | 3.00       |
| AE HIDROSOLUBLE DE EUCALIPTO MENTA 50ML | 5.00       |
| AE HIDROSOLUBLE DE LAVANDA 50ML         | 7.00       |
| AE HIDROSOLUBLE DE ROMERO 50ML          | 5.00       |
| AE HIDROSOLUBLE DE TOMILLO 50ML         | 3.00       |
| AE HIDROSOLUBLE RESCUE 50ML             | 0.00       |

Basta con dar clic en cualquier de los nombres para anexar el producto al pedido de compra.

Muestra una ventana con una calculadora aritmética simple.

| calculat | 0.0 |   |          |             |  |
|----------|-----|---|----------|-------------|--|
|          |     |   | 934.9947 | 79999999999 |  |
|          |     |   |          | С           |  |
|          | 1   | 2 | 3        | /           |  |
|          | 4   | 5 | 6        | -           |  |
|          | 7   | 8 | 9        | +           |  |
|          |     | 0 | =        | •           |  |

- Muestra una ventana con detalles técnicos sobre el motor de Ofertas y Promociones. Estos datos son solo para uso de los administradores del sistema.
- Actualiza todos los valores de la compra. Ideal cuando se requiere aplicar un cambio sin tener que iniciar todo el proceso del pedido.
- Si se tienen configuradas las reglas de cálculo de flete, este botón permite agregar o quitar el cobro de envío.
- Permite actualizar algún los cambios en ofertas al momento de realizar el pedido.
  - Agrega o quita el uso del saldo en monedero electrónico (bonificación)

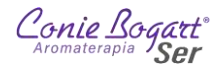

Concluye con la captura del pedido y da paso a la impresión de este o a la conversión a

Venta.

Clave

Permite buscar los productos por claves, mediante la navegación de sus clasificaciones.

| Aceites Esenciales | > Aromas e Higiene | > Aromaterapia energét | ica | > Cuidado facial |
|--------------------|--------------------|------------------------|-----|------------------|
|--------------------|--------------------|------------------------|-----|------------------|

- Campo donde se captura la clave del producto por anexar al pedido. Una vez que se ha colocado la clave y la cantidad, y se selecciona cualquier parte de la pantalla, el campo Descripción se actualiza con el valor referente a la clave capturada.
- Cantidad
   O
   Campo para colocar el número de piezas requeridas.
   Descripción

Este campo se encuentra vinculado al dato colocado en el campo Clave. Aquí el sistema mostrará de manera automática el nombre del producto al que pertenece la clave.

 Agrega el producto capturado a la lista del pedido. Este campo aparece en automático al colocar una Clave de producto y una Cantidad valida.

| <b>★</b> CRM | Puntos personales      | 228.00    |
|--------------|------------------------|-----------|
|              | Puntos grupales        | 228.00    |
|              | Valor negocio personal | 196.55    |
|              | Valor negocio grupal   | 196.55    |
|              | Nivel red              | SIN DANGO |

Nivel red SIN RANGO Esta sección muestra el resumen de los datos acumulados al último cálculo de comisiones por organización en el sistema.

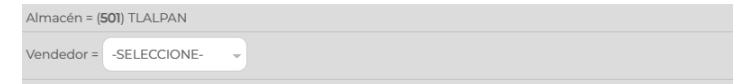

Descuento del cliente (Lista de precios = 3) 78097 TUBALCAIN JURADO ROSAS = 0.00% CLIENTE FORANEO Muestra los datos del pedido, el nombre del almacén en que se capturará el pedido, la opción de asignar un vendedor a la colocación del pedido, el número de la lista de precio que se está aplicando, el número del cliente Af/As, su nombre y si es un cliente registrado en este almacén o es de otro (Cliente Foráneo)

Debajo de estas secciones, aparece el detalle del cálculo del monto del pedido a cobrar.

| × 1<br>× 2 | FLETE<br>803 | FLETE<br>EL SIR SOLUCION 30ML | 1       | 0      | 107.76   | 107.76 | 107.76 | 107.76 | 431.04 | 0.00  | 0.00  | 0.00   | 0.00  | 0.00  | 0.00   | 107.76 | 107.76 | 107.76 | 0.00 |
|------------|--------------|-------------------------------|---------|--------|----------|--------|--------|--------|--------|-------|-------|--------|-------|-------|--------|--------|--------|--------|------|
| 2          | 803          | EL SIR SOLUCION 30ML          | 1       | 0      | 110.07   | 0      |        |        |        |       |       |        |       |       |        |        |        |        |      |
|            |              |                               |         |        | 119.85   | 119.83 | 119.83 | 119.83 | 479.32 | 97.00 | 83.62 | 139.00 | 97.00 | 83.62 | 139.00 | 119.83 | 119.83 | 119.83 | 0.00 |
|            |              |                               | 1.00    |        |          | 227.59 |        | 227.59 |        |       |       |        | 97.00 | 83.62 | 139.00 | 227.59 | 227.59 | 227.59 |      |
|            |              |                               | (227.55 | 9) Imp | ouesto 1 | 36.41  |        |        |        |       |       |        |       |       |        |        |        |        |      |
|            |              |                               |         | ) Imp  | uesto 2  | 0.00   |        |        |        |       |       |        |       |       |        |        |        |        |      |
|            |              |                               |         | ) Imp  | uesto 3  | 0.00   |        |        |        |       |       |        |       |       |        |        |        |        |      |

En esta sección, en los recuadros de Cantidad se pueden modificar los valores y el icono permiten eliminar los productos que no son ingresados por el sistema de manera automática como son: fletes, comisiones, descuentos, bonificaciones, regalos, gastos administrativos, etcétera.

.

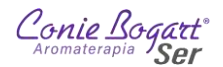

Una vez capturados todos los productos del pedido, se puede pulsar el botón **TERMINA** para concluir el pedido. Aparecerá entonces la siguiente pantalla:

| art |
|-----|

En la parte superior de la ventana, aparecerá el número (ID) del pedido. Este número identifica al pedido de manera única en todo el sistema. Aparecen también las opciones: Reportar, Convertir A Venta (con Edición) y Convertir A Venta (Sin Edición) las cuales se describen a continuación.

## 2.1.4. Imprimir (Reportar) un Pedido al concluir su captura.

Al concluir la captura de un pedido, el botón el pedido abrirá una pestaña nueva del navegador con el detalle del pedido capturado y la opción de imprimirlo.

| PEDIDO<br>Folio<br>Fecha De Elaboración<br>Cliente<br>Registro Fiscal                         | 70038<br>2756<br>2025-FEB-13<br>78097 TUBALCAIN JURAD<br>XAXX010101000 | 0 ROSAS                                                                                                    | *700<br>Folia<br>275                                                                                                    | 38*<br><br>56                                                  |
|-----------------------------------------------------------------------------------------------|------------------------------------------------------------------------|----------------------------------------------------------------------------------------------------|----------------------------------------------------------------------------------------------------|----------------------------------------------------------------|
| Dirección del clier                                                                           | nte                                                                    | Dirección de envío                                                                                                    | 30 contraine                                                                                                    |                                                                |
| AV CEYLAN 850<br>HUAUTLA DE LAS S<br>AZCAPOTZALCO<br>CIUDAD DE MEXIC<br>02300                 | SALINAS<br>O                                                           | DIRECCION CASA<br>CEYLAN 850<br>PASEOS DE CHURUBU<br>IZTAPALAPA<br>CIUDAD DE MEXICO                                                                          | sco                                                                                                    |                                                                |
|                                                                                               |                                                                        | 09030<br>Referencia: RIO CARRIS<br>Celular: 1234567890                                                                                                    | AL Y RIO TUX                                                                                                    | PAN                                                            |
| Alm Clave                                                                                     | Concepto                                                               | 09030<br>Referencia: RIO CARRIS<br>Celular: 1234567890<br>Cantidad                                                                                           | AL Y RIO TUX<br>Precio                                                                                                    | (PAN<br>Tota                                                   |
| Alm Clave                                                                                     | Concepto<br>FI FTF                                                     | 09030<br>Referencia: RIO CARRIS<br>Celular: 1234567890<br>Cantidad                                                                                           | AL Y RIO TUX<br>Precio<br>107.76                                                                                               | KPAN<br>Tota<br>107 76                                         |
| Alm Clave<br>501 FLETE [F]<br>501 803                                                         | Concepto<br>FLETE<br>EL SIR SOLUCION 30ML                              | 09030<br>Referencia: RIO CARRIS<br>Celular: 1234567890<br>Cantidad<br>1                                                                                      | AL Y RIO TUX<br>Precio<br>107.76<br>119.83                                                                                     | (PAN<br>Tota<br>107.7(<br>119.83                               |
| Alm Clave<br>501 FLETE [F]<br>501 803                                                         | Concepto<br>FLETE<br>EL SIR SOLUCION 30ML                              | 09030<br>Referencia: RIO CARRIS<br>Celular: 1234567890<br>Cantidad                                                                                           | AL Y RIO TUX<br>Precio<br>107.76<br>119.83                                                                                     | Tota<br>107.76<br>119.83<br>227.55                             |
| Alm Clave<br>501 FLETE [F]<br>501 803                                                         | Concepto<br>FLETE<br>EL SIR SOLUCION 30ML                              | 09030<br>Referencia: RIO CARRIS<br>Celular: 1234567890<br>Cantidad<br>1<br>1                                                                                 | AL Y RIO TUX<br>Precio<br>107.76<br>119.83<br>I.V.A. \$                                                                        | Tota<br>107.76<br>119.83<br>227.55<br>36.41                    |
| Alm Clave<br>501 FLETE [F]<br>501 803                                                         | Concepto<br>FLETE<br>EL SIR SOLUCION 30ML                              | 09030<br>Referencia: RIO CARRIS<br>Celular: 1234567890<br>Cantidad<br>1<br>1<br>1                                                                            | AL Y RIO TUX<br>Precio<br>107.76<br>119.83<br>I.V.A. \$<br>TOTAL \$                                                            | Tota<br>107.76<br>119.83<br>227.59<br>36.41<br>264.00          |
| Alm Clave<br>501 FLETE [F]<br>501 803<br>Plan OPC                                             | Concepto<br>FLETE<br>EL SIR SOLUCION 30ML                              | 09030<br>Referencia: RIO CARRIS<br>Celular: 1234567890<br>Cantidad<br>1<br>1<br>1<br>1<br>1<br>1                                                             | AL Y RIO TUX<br>Precio<br>107.76<br>119.83<br>I.V.A. \$<br>TOTAL \$<br>Io al 2025-Fi                                           | Tota<br>107.76<br>119.83<br>227.55<br>36.41<br>264.00<br>EB-13 |
| Alm Clave<br>501 FLETE [F]<br>501 803<br>Plan OPC<br>Periodo                                  | Concepto<br>FLETE<br>EL SIR SOLUCION 30ML                              | 09030<br>Referencia: RIO CARRIS<br>Celular: 1234567890<br>Cantidad<br>1<br>1<br>1<br>1<br>1<br>1<br>1<br>1<br>1<br>1<br>1<br>1<br>1<br>1<br>1<br>1<br>1<br>1 | AL Y RIO TUX<br>Precio<br>107.76<br>119.83<br>I.V.A. \$<br>TOTAL \$<br>10 al 2025-FI<br>2502                                   | Tota<br>107.76<br>119.83<br>227.55<br>36.41<br>264.00<br>EB-13 |
| Alm Clave<br>501 FLETE [F]<br>501 803<br>Plan OPC<br>Período<br>Valor Puntos                  | Concepto<br>FLETE<br>EL SIR SOLUCION 30ML<br>2502<br>97.00             | 09030<br>Referencia: RIO CARRIS<br>Celular: 1234567890<br>Cantidad<br>1<br>1<br>1<br>1<br>1<br>1<br>1<br>1<br>1<br>1<br>1<br>1<br>1<br>1<br>1<br>1<br>1<br>1 | AL Y RIO TUX<br>Precio<br>107.76<br>119.83<br>I.V.A.\$<br>TOTAL\$<br>10 al 2025-FI<br>2502<br>2502<br>2900                     | Tota<br>107.76<br>119.83<br>227.55<br>36.41<br>264.00<br>EB-13 |
| Alm Clave<br>501 FLETE [F]<br>501 803<br>Plan OPC<br>Período<br>Valor Puntos<br>Valor Negocio | Concepto<br>FLETE<br>EL SIR SOLUCION 30ML<br>2502<br>97.00<br>83.62    | 09030<br>Referencia: RIO CARRIS<br>Celular: 1234567890<br>Cantidad<br>1<br>1<br>1<br>1<br>1<br>1<br>1<br>1<br>1<br>1<br>1<br>1<br>1<br>1<br>1<br>1<br>1<br>1 | AL Y RIO TUX<br>Precio<br>107.76<br>119.83<br>I.V.A. \$<br>TOTAL \$<br>Io al 2025-FI<br>2502<br>2502<br>2500<br>30.00<br>30.17 | Tota<br>107.76<br>119.83<br>227.55<br>36.41<br>264.00<br>EB-13 |

2.1.5. Convertir A Venta (con Edición) un Pedido.

Al concluir la captura de un pedido, es posible convertirlo a venta con edición al pulsar el botón Convertir A Venta (con Edición) el cual nos llevará al <u>Paso 2. – Datos de envío (Venta)</u> para modificar los datos, pero ya dentro del proceso de Venta, sin opción a guardar de nuevo como pedido. Si se requiere modificar

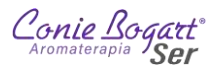

el pedido y mantenerlo aún como pedido, dirígete a la sección <u>Modificar pedido generando nuevo id</u> de este mismo documento.

## 2.1.6. Convertir A Venta (sin Edición) un Pedido.

Si los todos los datos del pedido son correctos y el cliente As/Af ha procedido con el pago y contamos ya con su comprobante de pago, podemos convertir a venta sin edición el pedido. Esto lo podemos realizar pulsando el

botón convertir A Venta (sin Edición) que aparece al finalizar la captura de un pedido. Al pulsar el botón, el sistema solicitará que se confirme que la venta se registrará en nuestro almacén.

|                | Referir la venta al almacén | FOLTI AL DAN |  |
|----------------|-----------------------------|--------------|--|
| <b>• • • •</b> |                             | SUI-TLALPAN  |  |
|                |                             |              |  |
| XNO            |                             |              |  |

Pulsamos el botón y el sistema generará el comprobante de compra, pero ahora es necesario registrar el cobro de la venta realizada, por lo que en la siguiente pantalla que se muestra es importante pulsar

| el botón | \$ Cobrar la venta (105259) |
|----------|-----------------------------|
|          |                             |

| Pedido  | 70038                  |
|---------|------------------------|
| Cliente | TUBALCAIN JURADO ROSAS |
| mporte  | 264.00                 |

IMPORTANTE: Se debe concluir con el ciclo de la venta y realizar el registro de los cobros, ya que los clientes no tienen configurado montos de crédito, por lo que, si no se captura el cobro de una venta, el sistema marcará al cliente con un saldo pendiente de pago y en su próxima compra se le negará la venta, con lo que será necesario comunicarse a Oficinas centrales para capturar el pago de la venta pendiente.

| ✓Si  | FORMATO DE IMPRE | SION   |
|------|------------------|--------|
| × No | 0                | ۲      |
|      | Factura          | Ticket |

Se selecciona el formato de registro del comprobante de pago; Factura en tamaño carta y Ticket para impresión

en formato compacto en impresora de tickets. Se selecciona el botón y el sistema solicitará se capturen las formas de pago y los importes para cada forma.

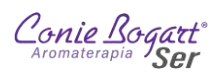

| Realizar el cobro del docur | nento 105259 \$ 26                  | 4.00    |              | 0                 |
|-----------------------------|-------------------------------------|---------|--------------|-------------------|
| Pago Con VALES              |                                     |         |              |                   |
| Formas de pago 1            | EFECTIVO<br>Cheque o referencia     | •       | →<br>264.00  |                   |
| Cuenta de banco             | INBURSA 6061-                       |         |              |                   |
| Formas de pago 2            | -SELECCIONE-<br>Cheque o referencia |         | 0            |                   |
| Cuenta de banco             | INBURSA 6061-                       |         |              |                   |
| Formas de pago 3            | -SELECCIONE-<br>Cheque o referencia |         | 0            |                   |
| Cuenta de banco             | INBURSA 6061-                       |         |              |                   |
| Comentarios                 |                                     |         | 0            |                   |
| 20 0 50 0 10                | 00 0 200 0 0 500 0                  | 1,000 🕤 | Entreg<br>0  | ar cambio         |
|                             |                                     |         | FORMATO DE   | E IMPRESION       |
|                             |                                     |         | O<br>Factura | Ticket     Salvar |

Finalmente se pulsa el botón Salvar al final de la pantalla y el sistema permitirá la impresión del comprobante de venta.

| Impresión Venta 10 | 5259     |  |
|--------------------|----------|--|
|                    | Reportar |  |
|                    |          |  |

MANUAL-BACK OFFICE DIRECTORAS Y ENCARGADAS DE CENTROS

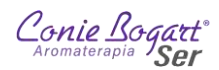

| 14                                               | AROMATERAL                                                                                                    | PIA CONIE<br>= TLAPAN                                                                                                    | BOGART :                                                                                                    | SER                                                                                         |
|--------------------------------------------------|----------------------------------------------------------------------------------------------------|----------------------------------------------------------------------------------------------------|----------------------------------------------------------------------------------------------------|---------------------------------------------------------------------------------------------|
|                                                  |                                                                                                    |                                                                                                    |                                                                                                    |                                                                                             |
|                                                  | SILLON DE                                                                                                    | E MENDOZA                                                                                                    | 63 LOCA                                                                                                    | L 1                                                                                         |
| COL                                              | TORIELLO (                                                                                                    | JUERRA, T                                                                                                    | EL. 55 5                                                                                                    | 666 8888                                                                                    |
|                                                  | CIUDAD I                                                                                                    | DE MEXICO                                                                                                    | , CP.140                                                                                                    | 50                                                                                          |
|                                                  | CONIE H                                                                                                    | BOGART S.                                                                                                    | A. DE C.                                                                                                    | v                                                                                           |
|                                                  | CTILON DE                                                                                                    | BUSSU32 /                                                                                                    | 62 1000                                                                                                    |                                                                                             |
| COL                                              | TODITRULO                                                                                                    | TIPDDA                                                                                                    | DI SE E                                                                                                    | CCC 0000                                                                                    |
| CI                                               | UDAD DE ME                                                                                                    | EXICO, TL                                                                                                    | ALPAN CP                                                                                                    | .14050                                                                                      |
|                                                  | TUBALO                                                                                                    | CAIN JURA                                                                                                    | DO ROSAS                                                                                                    |                                                                                             |
|                                                  | CLIEN                                                                                                    | TE NUMER                                                                                                    | 0:78097                                                                                                    |                                                                                             |
| 30                                               | CONIEPUNTO                                                                                                    | S DE REM                                                                                                    | ISION:13                                                                                                    | 9.00                                                                                        |
|                                                  | PUNTOS                                                                                                    | DE REMIS                                                                                                    | ION: 97.0                                                                                                    | D                                                                                           |
| CANT                                             | IDAD BONIE                                                                                                    | FICABLE D                                                                                                    | E REMISIO                                                                                                    | ON:83.62                                                                                    |
|                                                  | DA                                                                                                    | ATOS DE V                                                                                                    | ENTA                                                                                                    |                                                                                             |
|                                                  | [ CONC                                                                                                    | CESIONARL                                                                                                    | A 501 1                                                                                                    |                                                                                             |
|                                                  | Venta=1                                                                                                    | 105259 F                                                                                                    | OLIO=450                                                                                                    | 3                                                                                           |
|                                                  | Fecha 202                                                                                                    | 25-FEB-13                                                                                                    | Hora 03                                                                                                    | : 37                                                                                        |
|                                                  |                                                                                                    |                                                                                                    |                                                                                                    |                                                                                             |
|                                                  | ATENDI                                                                                                    | IO: capac                                                                                                    | itacion                                                                                                    |                                                                                             |
| Pedid                                            | ATEND                                                                                                    | IO: capac                                                                                                    | itacion                                                                                                    |                                                                                             |
| Pedid<br>CLAVE                                   | ATENDI<br>o 70038<br>DESCRIPO                                                                                                    | IO: capac<br>CION CANT                                                                                                    | PRECIO                                                                                                    | TOTAL                                                                                       |
| Pedid<br>CLAVE                                   | ATENDI<br>o 70038<br>DESCRIPO                                                                                                    | CION CANT                                                                                                    | PRECIO                                                                                                    | TOTAL                                                                                       |
| Pedid<br>CLAVE<br>803<br>FLETE                   | ATENDI<br>o 70038<br>DESCRIPC<br>EL SIR SC<br>(F) FLETE                                                                                                    | IO: capac<br>CION CANT<br>DLUC 1                                                                                                    | PRECIO<br>119.83                                                                                                    | TOTAL<br>119.83                                                                             |
| Pedid<br>CLAVE<br>803<br>FLETE                   | ATENDI<br>o 70038<br>DESCRIPO<br>EL SIR SO<br>[F] FLETF                                                                                                    | IO: capac<br>CION CANT<br>DLUC 1<br>5 1                                                                                                    | PRECIO<br>119.83<br>107.76                                                                                                    | TOTAL<br>119.83<br>107.76                                                                   |
| Pedid<br>CLAVE<br>803<br>FLETE                   | ATENDI<br>o 70038<br>DESCRIPO<br>EL SIR SO<br>[F] FLETE                                                                                                    | IO: capac<br>CION CANT<br>DLUC 1<br>8 1<br>SUB To                                                                                                    | PRECIO<br>119.83<br>107.76                                                                                                    | TOTAL<br>119.83<br>107.76                                                                   |
| Pedid<br>CLAVE<br>803<br>FLETE                   | ATENDI<br>0 70038<br>DESCRIPO<br>EL SIR SO<br>[F] FLETH                                                                                                    | IO: capac<br>CION CANT<br>DLUC 1<br>E 1<br>SUB TO<br>I.V                                                                                                    | PRECIO<br>119.83<br>107.76<br>tal \$                                                                                                    | TOTAL<br>119.83<br>107.76<br>227.55<br>36.41                                                |
| Pedid<br>CLAVE<br>803<br>FLETE                   | ATENDI<br>70038<br>DESCRIPC<br>EL SIR SC<br>[F] FLETH                                                                                                    | IO: CAPAC<br>CION CANT<br>DUUC 1<br>8 1<br>SUB To<br>I.V<br>TO                                                                                                    | PRECIO<br><br>119.83<br>107.76<br>tal \$<br>.A. \$<br>TAL \$                                                                                                    | TOTAL<br>119.83<br>107.76<br>227.55<br>36.41<br>264.00                                      |
| Pedid<br>CLAVE<br>803<br>FLETE                   | ATENDI<br>0 70038<br>DESCRIPC<br>EL SIR SC<br>[F] FLETH<br>TOT<br>EFH                                                                                         | IO: CAPAC<br>CION CANT<br>DLUC 1<br>S 1<br>SUB To<br>I.V<br>TO<br>TAL PIEZA<br>SCTIVO \$2                                                                                     | PRECIO<br>119.83<br>107.76<br>tal \$<br>.A. \$<br>TAL \$<br>S: 2<br>64.00                                                                                                    | TOTAL<br>119.83<br>107.74<br>                                                               |
| Pedid<br>CLAVE<br>803<br>FLETE                   | ATENDI<br>0 70038<br>DESCRIPC<br>EL SIR SC<br>[F] FLETF<br>TOT<br>EFF<br>ATOS ACUMI                                                                           | IO: capac<br>CION CANT<br>DUUC 1<br>SUB TO<br>I.V<br>TO<br>TAL PIEZA<br>SCTIVO \$2<br>JLADOS AL                                                                               | PRECIO<br>119.83<br>107.76<br>tal \$<br>.A. \$<br>TAL \$<br>S: 2<br>64.00<br>:2025-FE                                                                                                    | TOTAL<br>119.83<br>107.74<br>                                                               |
| Pedid<br>CLAVE<br>803<br>FLETE<br>D.             | ATENDI<br>0 70038<br>DESCRIPC<br>EL SIR SC<br>[F] FLETH<br>TOT<br>EFF<br>ATOS ACUMU<br>CONIEPUD                                                               | IO: capac<br>CION CANT<br>DLUC 1<br>SUB To<br>I.V<br>TO<br>TAL PIEZA<br>SCTIVO \$2<br>JLADOS AL                                                                               | PRECIO<br>PRECIO<br>119.83<br>107.76<br>tal \$<br>.A. \$<br>TAL \$<br>S: 2<br>64.00<br>:2025-FEJ<br>ULADOS:4                                                                                                    | TOTAL<br>119.83<br>107.74<br><br>227.55<br>36.44<br>264.00<br>B-13<br>38                    |
| Pedid<br>CLAVE<br>803<br>FLETE                   | ATENDI<br>0 70038<br>DESCRIPC<br>EL SIR SC<br>[F] FLETH<br>TOT<br>EFF<br>ATOS ACUMU<br>CONIEPUD<br>PUNTOS                                                     | IO: capac<br>CION CANT<br>DUUC 1<br>SUB To<br>I.V<br>TO'<br>TAL PIEZA<br>SCTIVO \$2<br>JLADOS AL<br>NTOS ACUMULAD                                                             | PRECIO<br>PRECIO<br>119.83<br>107.76<br>tal \$<br>.A. \$<br>TAL \$<br>5: 2<br>64.00<br>:2025-FEI<br>ULADOS:4:<br>05:306.00                                                                                                    | TOTAL<br>119.83<br>107.74<br>227.55<br>36.41<br>264.00<br>8-13<br>38<br>0                   |
| Pedid<br>CLAVE<br><br>803<br>FLETE<br>D.<br>CANT | ATENDI<br>0 70038<br>DESCRIPC<br>EL SIR SC<br>[F] FLETF<br>TOT<br>EFF<br>ATOS ACUMU<br>CONIEPU<br>PUNTOS<br>IDAD BONTI                                        | IO: CAPAC<br>CION CANT<br>DUIC 1<br>SUB TO<br>I.V<br>TO<br>TAL PIEZA<br>SCTIVO \$2<br>JLADOS AL<br>NTOS ACUMULAD<br>PICABLE A                                                 | PRECIO<br>PRECIO<br>119.83<br>107.76<br>tal \$<br>5: 2<br>64.00<br>:2025-FEI<br>ULADOS:4:<br>05:306.01<br>WICULADA                                                                                                    | TOTAL<br>119.83<br>107.74<br><br>227.55<br>36.41<br>264.00<br>8-13<br>38<br>0<br>:263.79    |
| Pedid<br>CLAVE<br>803<br>FLETE<br>D.             | ATENDI<br>O 70038<br>DESCRIP<br>EL SIR SC<br>[F] FLETH<br>TOO<br>EFF<br>ATOS ACUMI<br>CONIEPUD<br>UNTOS<br>IDAD BONTI<br>PERIODO                              | IO: CAPAC<br>CION CANT<br>DUUC 1<br>5 1<br>SUB To<br>I.V<br>TO<br>TAL PIEZA<br>SCTIVO \$2<br>JIADOS AL<br>HTOS ACUMUAD<br>IMPRESIO                                            | PRECIO<br>PRECIO<br>119.83<br>107.76<br>tal \$<br>A. \$<br>TAL \$<br>S: 2<br>64.00<br>:2025-FEJ<br>ULADOS:41<br>DS:306.01<br>MUCULADA<br>N: [2502]                                                                                                    | TOTAL<br>119.83<br>107.74<br><br>227.55<br>36.41<br>264.00<br>8-13<br>38<br>0<br>2:263.79   |
| Pedid<br>CLAVE<br>803<br>FLETE<br>D.<br>CANT     | ATENDI<br>o 70038<br>DESCRIPC<br>EL SIR SC<br>[F] FLETH<br>TOT<br>EFF<br>ATOS ACUME<br>CONIEPUE<br>FUNTOS<br>IDAD BONII<br>PERIODO<br>**** GRACLJ             | IO: CAPAC<br>CION CANT<br>DUIC 1<br>SUB To<br>I.V.V<br>TO<br>TAL PIEZA<br>SCTIVO \$2<br>JLADOS AL<br>MORESIO<br>IMPRESIO<br>AS FOR SU                                         | PRECIO<br>PRECIO<br>119.83<br>107.76<br>tal \$<br>A. \$<br>52.2<br>64.00<br>12025-FEJ<br>ULADOS:40<br>05:306.00<br>MUCULADA<br>N: [2502]<br>COMPRA                                                                                                    | TOTAL<br>119.8:<br>107.74<br><br>227.55<br>36.44<br>264.00<br>8-13<br>8-13<br>0<br>(263.79) |
| Pedid<br>CLAVE<br>803<br>FLETE<br>D.<br>CANT     | ATENDI<br>o 70036<br>DESCRIPC<br>EL SIR SC<br>[F] FLETF<br>TOT<br>EFF<br>ATOS ACUM<br>CONIEPUN<br>PUNTOS<br>IDAD BONII<br>PERIODO<br>*** GRACIJ<br>:: AYUDANC | IO: CAPAC<br>CION CANT<br>JUUC 1<br>SUB TO<br>I.V<br>TO<br>TAL PIEZA<br>SCTIVO \$2<br>JLADOS AL<br>MTOS ACUM<br>ACUMULAD<br>PICABLE AN<br>IMPRESIO<br>AS POR SU<br>DS A CUID. | itacion           PRECIO           119.83           107.76           tal \$           A. \$           TAL \$           S: 2           64.00           :2025-FEI           ULADOS:40           DS:306.01           MCCULADA           N: [2502]           COMPRA           AR EL PL | TOTAL<br>119.82<br>107.74<br>227.53<br>36.41<br>264.00<br>8-13<br>38<br>0<br>:263.79<br>    |

# 2.2. Pedido >> Buscar pedido

La segunda opción del menú Pedido es Buscar pedido.

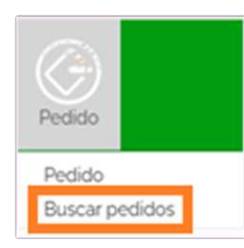

El sistema permite la búsqueda de pedidos a partir de diferentes criterios disponibles:

| CRITERIO DE BÚSQUEDA: PEDIDOS ALMACE | NADOS                 |          |
|--------------------------------------|-----------------------|----------|
|                                      |                       | Q Buscar |
| ID                                   | 0                     |          |
| Folio externo                        |                       |          |
| Fecha                                | 2025- Febrero - 01-   |          |
|                                      | 2025 - Febrero - 13 - |          |
| Periodo comisionable                 |                       |          |
| Almacén / sucursal                   | 501-TLALPAN-          |          |
| Nombre                               |                       |          |
| Cliente                              | 0                     |          |
| Referencia cotización                | 0                     |          |
| Referencia pedido                    | 0                     |          |
| Referencia factura                   | 0                     |          |
|                                      |                       |          |

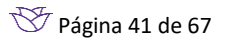

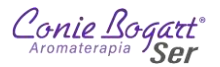

 ID. – Número único de identificación del pedido. Este número se encuentra impreso en la parte superior de cada pedido

| Folio 2                | 759                  |         |         |
|------------------------|----------------------|---------|---------|
| Fecha De Flaboración 2 | 025-FFB-13           |         | ^70038* |
| Cliente 7              | 8097 TUBALCAIN JURAD | O ROSAS |         |
| Registro Fiscal X      | AXX010101000         |         | 2756    |

 Folio externo. – Permite la búsqueda a partir del folio interno de cada pedido. El dato de folio, al contrario del ID, se repite en cada almacén. La búsqueda mostrará todos los pedidos que tengan el número de folio consultado, para cada almacén.

| Aromaterapla<br>Conie Bogg | er and                               |                    |         |
|----------------------------|--------------------------------------|--------------------|---------|
| Folio                      | 2756                                 |                    | *70038* |
| Cliente<br>Registro Fiscal | 78097 TUBALCAIN JUR<br>XAXX010101000 | ADO ROSAS          | 2756    |
| Dirección del o            | liente                               | Dirección de envio |         |
| AV CEYLAN 850              | C CALINIAC                           | DIRECCION CASA     |         |

• Fecha. – Si no se recuerda el ID o Folio del pedido, se puede buscar por el rango de fecha de creación. Se

puede seleccionar año, mes y día del inicio y fin del periodo de búsqueda. Pulsando el botón desplegará un calendario con 4 meses referentes a la fecha actual: el mes anterior al vigente, el mes vigente y los dos siguientes al mes vigente. Desde este calendario se puede pulsar el día para seleccionar la fecha. Una vez pulsado el día en el calendario, este se cerrará y dejará registrada la fecha seleccionada.

Si se desea cerrar el calendario sin seleccionar alguna fecha, basta con pulsar de nuevo el icono 🛄

|     |    |    |    |    |    |      |       |    |    |    |    |        |       |       |     |       |     |    |    |      |       |    |    |    | (  | QBU | iscar |
|-----|----|----|----|----|----|------|-------|----|----|----|----|--------|-------|-------|-----|-------|-----|----|----|------|-------|----|----|----|----|-----|-------|
|     |    |    |    |    |    |      |       |    |    |    |    |        | ID    | 0     |     |       |     |    |    |      |       |    |    |    |    |     |       |
|     |    |    |    |    |    |      |       |    |    |    | Fo | lio ex | terno |       |     |       |     |    |    |      |       |    |    |    |    |     |       |
|     |    |    |    |    |    |      |       |    |    |    |    | F      | echa  | 2025  | - F | ebrer | o - | 01 | ļ  |      |       |    | C  | •  |    |     |       |
| ero |    |    |    |    |    | 2025 | Febre | ro |    |    |    |        | 2025  | Marzo |     |       |     |    |    | 2025 | Abril |    |    |    |    |     | 20    |
| L   | м  | м  | J  | v  | S  | D    | Ľ.    | м  | м  | J  | V  | s      | D     | L     | м   | м     | 3   | V  | S  | D    | L     | м  | м  | J  | V  | S   | C     |
|     |    | 1  | 2  | 3  | 4  | 5    |       |    |    |    |    | 1      | 2     |       |     |       |     |    | 1  | 2    |       | 1  | 2  | 3  | 4  | 5   |       |
| 6   | 7  | 8  | 9  | 10 | η  | 12   | 3     | 4  | 5  | 6  | 7  | 8      | 9     | 3     | 4   | 5     | 6   | 7  | 8  | 9    | 7     | в  | 9  | 10 | 11 | 12  | 3     |
| 3   | 14 | 15 | 16 | 17 | 18 | 19   | 10    | 11 | 12 | 13 | 14 | 15     | 16    | 10    | n   | 12    | 13  | 14 | 15 | 16   | 14    | 15 | 16 | 17 | 18 | 19  | 2     |
| 0   | 21 | 22 | 23 | 24 | 25 | 26   | 17    | 18 | 19 | 20 | 21 | 22     | 23    | 17    | 18  | 19    | 20  | 21 | 22 | 23   | 21    | 22 | 23 | 24 | 25 | 26  | 2     |
| 7   | 28 | 29 | 30 | 31 |    |      | 24    | 25 | 26 | 27 | 28 | 29     |       | 24    | 25  | 26    | 27  | 28 | 29 | 30   | 28    | 29 | 30 |    |    |     |       |
|     |    |    |    |    |    |      |       |    |    |    |    |        |       | 31    |     |       |     |    |    |      |       |    |    |    |    |     |       |

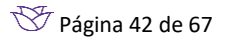

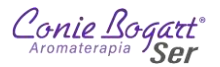

- Periodo comisionable. Refiere al periodo de venta configurados para cálculo de comisiones de venta. En Conie Bogart, los periodos comisionables de venta están definidos por 4 dígitos. Los dos primeros dígitos corresponden al número de año y siguientes dos dígitos al mes. Así 2501 representan al periodo de enero del 2025.
- Almacén / sucursal. ID y nombre del almacén donde se registró el pedido. Generalmente este dato esta asignado al almacén que se administra.
- Nombre. Nombre con o apellidos al que fue registrado el pedido.
- Cliente. Número de cliente (ID) al que fue registrado el pedido.
- Referencia cotización. Número (ID) de la cotización ligada al pedido. Actualmente este dato está en desuso.
- Referencia pedido. Número (ID) del pedido ligado. Se puede generar un nuevo pedido, modificando el actual y asignando un nuevo número de pedido. <u>Modificar pedido generando nuevo id</u>
- Referencia factura. Número (ID) de la venta ligada al pedido.

Basta con colocar uno o más datos en los campos y pulsar el botón para realizar la búsqueda. En caso de no colocar ningún valor en los campos, el sistema mostrará la lista de todos los pedidos registrados en el Almacén del primero de mes a la fecha. El sistema mostrará una lista una lista con todos los registros de pedidos que coincidan con los criterios capturados:

| Cont   | e Bogart<br>Sor | - I(<br>Ca | atálogos   | Alma    | cén                  | Compra | ) (<br>15 Co   | Eización | Pedido  | Ventas     | Reportes  | Configuració | in Utilerias | Login             |                    |                |
|--------|-----------------|------------|------------|---------|----------------------|--------|----------------|----------|---------|------------|-----------|--------------|--------------|-------------------|--------------------|----------------|
| <      | Anterio         | or C       | Siguiente  | )( 0    | Busca                | r) 🚯   | )              |          |         |            |           |              | PED          | IDOS A            | LMACEN             | ADOS           |
| ID     | 1               | d<br>V A   | Autorizado | ld<br>V |                      | Nulo   | Alm            | Folio    | Nombre  |            |           |              | Fecha        | Período           | Cliente            | R.cotización R |
| 67,430 |                 | 0          | -0         | ° 6     | 7,430                | Si     | <b>501</b>     | 2672     | ESTELA  | SOTO CAP   | RANZA     |              | 2025-ENE-17  | 0 2501            | <sup>©</sup> 74732 | 0.0            |
| 67,451 |                 | 0          | -0         | · 6     | 57,451               | Si     | <b>1-1</b> 501 | 2673     | LAURA   | LETICIA SA |           | DELGADO      | 2025-ENE-17  | 2501              | 75627              | o 0 0          |
| 67,465 |                 | 0          | -0         | ° 6     | 7,465                | Si     | 501            | 2674     | BLANCA  | ESTELA (   | CHAMORR   | O GARCIA     | 2025-ENE-17  | <sup>©</sup> 2501 | <sup>©</sup> 75985 | 00             |
| 67,566 |                 | 0          | -0         | ° 6     | 7,566                | Si     | <b>1-1</b> 501 | 2675     | MONSE   | RRAT THE   | LMA LOPE  | Z SERRALDE   | 2025-ENE-20  | 2501              | 81204              | 0,0            |
| 67,608 |                 | 0          | -0         | ° 6'    | 7,608                | Si     | <b>∎•∎</b> 501 | 2676     | AMPAR   | O SOTELO   | EVANGEL   | ISTA         | 2025-ENE-2   | © 2501            | · 80195            | o <b>o</b> o   |
| 67,611 |                 | 0          |            | Q.      | 67,611               | Si     | <b>1-1</b> 501 | 2677     | EDITH S | ANCHEZ     | SALINDO   |              | 2025-ENE-2   | 2501              | 78852              | R <b>0</b> R   |
| 67,613 |                 | 0          | -0         | 0 6     | 5 <mark>7,613</mark> | Si     | <b>1-1</b> 501 | 2678     |         | VIVIAN ME  | JIA PINED | A            | 2025-ENE-2   | ® 2501            | 80453              | 0 0            |
| 67,615 |                 | 0          | -0         | 0 6     | 57,615               | Si     | <b>1-1</b> 501 | 2679     | MARIA   | TERESA VA  |           | S PONCE      | 2025-ENE-2   | 2501              | 78277              | 0.0            |
| 67,618 |                 | 0          | -0         | © 6     | 57,618               | Si     | <b>501</b>     | 2680     | ELIDA E | OYAS AYA   | LA        |              | 2025-ENE-2   | ® 2501            | · 49572            | 00             |
| 67,620 |                 | 0          | -0         | ° 6     | 7,620                | Si     | <b>1-1</b> 501 | 2681     | CARME   | N SALAZA   | R BARRER  | A            | 2025-ENE-2   | 2501              | 25963              | ° <b>0</b> °   |
| 67,621 |                 | 0          | -0         | 0.6     | 5 <b>7</b> ,621      | Si     | <b>501</b>     | 2682     | ERIKA S | OLIS CER   | NC        |              | 2025-ENE-2   | 0 2501            | <sup>®</sup> 80474 | 00             |
| 67,622 |                 | 0          | -0         | 0 6     | 7,622                | Si     | <b>1-1</b> 501 | 2683     | ANA MA  | RIA GARZ   | A ZEPEDA  |              | 2025-ENE-2   | 2501              | 14998              | 0 0 °          |
| 67,627 |                 | 0          | -0         | ° 6     | 7,627                | Si     | <b>1-1</b> 501 | 2684     | ISABEL  | FLORES P   | AZ        |              | 2025-ENE-2   | <sup>©</sup> 2501 | ° 80494            | ° <b>0</b> °   |
| 67,630 |                 | 0          |            | 6       | 7,630                | Si     | <b>1-1</b> 501 | 2685     | EMMA P  |            | MIREZ     |              | 2025-ENE-2   | 2501              | 42840              | e <b>o</b> e   |
| 67,637 |                 | 0          | -0         | ° 6     | 7,637                | Si     | <b>1-1</b> 501 | 2684     | ISABEL  | FLORES P   | AZ        |              | 2025-ENE-2   | 9 2501            | <sup>©</sup> 80494 | ° 0,0          |
| 67,770 |                 | 0          | -0         | 6       | 7,770                | Si     | <b>1-1</b> 501 | 2677     | EDITH S | ANCHEZ     | SALINDO   |              | 2025-ENE-2   | 2501              | 78852              | ° 0 °          |
| 67,775 |                 | 0          | -0         | ° 6     | 7,775                | Si     | <b>1-1</b> 501 | 2686     | MARGA   | RITA BELT  | RAN TORR  | ES           | 2025-ENE-2   | ® 2501            | ® 4257             | 0 0 0          |
| 67,776 |                 | 0          |            | 0 6     | 7,776                | Si     | <b>501</b>     | 2687     | CONSU   |            | IBARRA    |              | 2025-ENE-2   | 2501              | <sup>©</sup> 78974 | 0 0 0          |
| 67,777 |                 | 0          | -0         | 0 6     | 7,777                | Si     | <b>1-1</b> 501 | 2688     | LORENA  | GUADAL     | UPE PAEZ  | AGUIRRE      | 2025-ENE-2   | <sup>©</sup> 2501 | 6                  |                |
| 67.770 |                 | 0          | 100        | 0 6     | 7770                 | ci     |                | 2690     | VANIELL |            |           |              | 2025 ENE 2   | 0 2501            | 0 67516            |                |

Para poder identificar los colores de cada estatus de pedido, basta con dar clic en el icono 2, en la parte superior, del lado izquierdo, para mostrar el glosario de colores.

| Ayuda                           | × |
|---------------------------------|---|
| Código De Colores               |   |
| Pedido Ingresado Por El Cliente |   |
| Pedido Generado Por Autocompra  |   |
| Pedido Anulado                  |   |
| Pedido Consolidado              |   |
| Pedido De Cliente Final         |   |
| Pedido Ya Convertido A Venta    |   |

O mostrará el mensaje "No se encontró información Con el criterio solicitado" con la opción de buscar nuevamente.

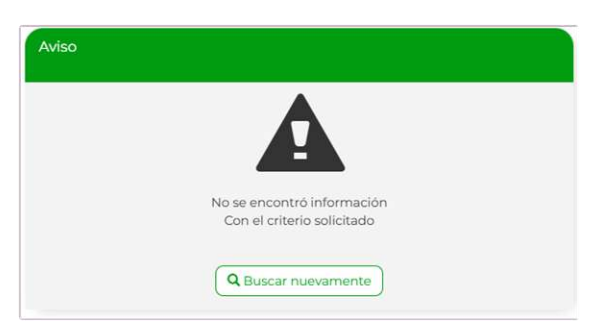

La información que muestra el sistema, después de una búsqueda, se muestra en forma de tabla de datos en bloques de 30 registros cada pantalla.

Aparecen también en la parte superior los siguientes botones que permiten navegar a través de los resultados encontrados.

| Z | Conte Boquet<br>Soit | Catalogues | Almacán | Compras | Colizaci | Pedido | Ventas    | Reportes | Configuración | O'   | Login  |         |         |              |
|---|----------------------|------------|---------|---------|----------|--------|-----------|----------|---------------|------|--------|---------|---------|--------------|
|   | < Anterior           | Siguier >  | te) Q B | uscar 🔍 |          |        |           |          |               |      | PEDI   | DOS AI  | MACEN   | NADOS        |
| D | ld<br>V              | Autoriza   | ado Id  | Nulo    | Alm      |        | nbre<br>A |          |               | Fect | a<br>A | Período | Cliente | R.cotización |

Las columnas de los datos que se muestran en el resultado de la búsqueda son:

- ld I
- Nulo
- Alm
- Folio
- Nombre
- Fecha
- Período
- Cliente
- R.cotización
- R.pedido
- R.factura
- Base impuesto 1
- Base impuesto 2
- Base impuesto 3
- Impuesto 1

- Impuesto 3
- Importe
- Descuento
- Total
- Costo
- Vpuntos
- Vnegocio
- Vcrédito
- Piezas
- Lprecio
- Apartando
- Usuario
- Cliente final
- Autoship
- Consolidado
- Amigo

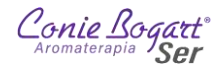

Impuesto 2

Al ser muchas columnas con datos a mostrar, será necesario desplazarse hacia la derecha de pantalla para poder ver toda la información.

Debajo de los encabezados de datos, se encuentran los botones que permiten ordenar toda la información de manera ascendente o descendente.

Si la información encontrada supera los 30 registros, en la parte inferior del resultado de búsqueda, aparecerán numeradas el número de pantallas disponibles con resultados. Al pulsar en cada número de pantalla, el sistema mostrará la información de ese bloque.

| Con    | ie Bogat | ; (<br>c | atálogos    | Almax | pén (  | Compras | Cotizació               | ) (<br>n Per | ido Ventas Reportes Configuración Utile | rias Login  |                   |         |             |     |
|--------|----------|----------|-------------|-------|--------|---------|-------------------------|--------------|-----------------------------------------|-------------|-------------------|---------|-------------|-----|
| <      | Anteri   | or       | > Siguiente |       | Q Busc | ar 🚺    | )                       |              |                                         | PEDI        | DOS A             | MACEN   | ADOS        |     |
| ID     |          | Id<br>V  | Autorizad   | o Id  |        | Nulo    | Alm<br>~ ~              | Folio        | Nombre                                  | Fecha       | Período           | Cliente | R.cotizació | n F |
| 67,921 |          | 0        | -0          |       | 67,921 | Si      | <b>1</b> • <b>1</b> 501 | 2694         | PATRICIA SALINAS GARCIA                 | 2025-ENE-21 | <sup>©</sup> 2501 | ° 68617 | 0 (         | o o |
| 67,941 |          | 0        | -0          |       | 67,941 | Si      | <b>⊪</b> ∎ 501          | 2695         | MAYRA NIDIA AGUIRRE OLIVARES            | 2025-ENE-21 | 2501              | 81109   | e (         | o o |
| 67,944 |          | 0        | -0          |       | 67,944 | Si      | <b>1-1</b> 501          | 2696         | MARIA ISABEL OLIMPIA CARRION GARCIA     | 2025-ENE-21 | ° 2501            | ° 51569 | 6. (        | 0 0 |
| 67,947 |          | 0        | -0          |       | 67,947 | Si      | <b>1-1</b> 501          | 2697         | MARIA CARDENAS PEREZ                    | 2025-ENE-21 | 2501              | 77115   | 9           | o o |
|        |          |          |             |       |        |         |                         | *            | 123456=                                 |             |                   |         |             |     |

Dentro de los resultados de búsqueda de pedidos, el botón 墜 mostrará una ventana emergente con la lista de productos que incluye el pedido.

| nforma | ción relacionada                |          |
|--------|---------------------------------|----------|
| Pedido | 67451                           |          |
| Clave  | Descripción                     | Cantidad |
| 138.1  | SANATOS 40GR                    | 1.00     |
| 410    | GEL DE BANO LAVANDA 300ML       | 2.00     |
| 114    | POMADA DE LAVANDA 60GR          | 2.00     |
| 152    | ROCIO SUENO PROFUNDO PLUS 150ML | 1.00     |
| 302    | AE PURO DE LAVANDA 11ML         | 1.00     |

También es posible Autorizar o no la conversión del pedido a venta, activando o desactivando el botón

El botón con las tres barras horizontales nuestra un submenú con las siguientes opciones para realizar con los pedidos.

| 🙎 Ver datos del cliente             | Convertir a venta (con edición) |
|-------------------------------------|---------------------------------|
| 🕄 Ver detalle                       | Convertir a venta (sin edición) |
| 🖉 Anular pedido                     | 🖌 Cambiar autorización si-no    |
| 📮 Imprimir documento                |                                 |
| Notas del pedido                    |                                 |
| Modificar pedido generando nuevo id |                                 |

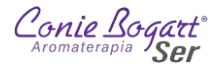

# 2.2.1. Ver datos del cliente (Información de envío)

En esta opción, el sistema muestra la dirección registrada para envío y permite seleccionar otra dirección de envío que el cliente tenga registrada.

| INFORMACIÓN DE ENVÍO                                                                                          |                   |           |
|----------------------------------------------------------------------------------------------------|-------------------|-----------|
| DIRECCION CASA<br>CEYLAN 850<br>PASEOS DE CHURUBUSCO<br>IZTAPALAPA<br>CIUDAD DE MEXICO<br>09030<br>1234567890 |                   |           |
| CAMBIO DE DIRECCIÓN DE ENVIO                                                                                  | DIRECCION CASA -  |           |
|                                                                                                    | -SIN ENVIO-       | ]         |
|                                                                                                    | DIRECCION CASA    | ✓ Guardar |
|                                                                                                    | DOMICILIO OFICINA | 111000000 |

## 2.2.2. Ver detalle

Muestra el detalle a nivel producto del contenido del pedido. Los valores que muestra son:

E 251,026.00 70,038.00 501 2025-FEB-13 78,097.00 3.00 FLETE

|                   | <ul> <li>Id</li> <li>Id</li> <li>Alm</li> <li>Fec</li> <li>Clie</li> <li>Tip</li> <li>Clav</li> </ul> | link<br>ha<br>ente<br>o<br>ve produ | cto       |      |                | •<br>•<br>•<br>•<br>• | Descript<br>Cantidad<br>Precio<br>Lista<br>F.precio<br>F.puntos<br>F.negoci<br>F.crédito | ción<br>d<br>G<br>O<br>DS |        |       |          |          |    |
|-------------------|----------------------------------------------------------------------------------------------------|-------------------------------------|-----------|------|----------------|-----------------------|------------------------------------------------------------------------------------------|---------------------------|--------|-------|----------|----------|----|
| Regresar          |                                                                                                    |                                     |           |      |                |                       |                                                                                          |                           |        |       |          |          |    |
| CONTENIDO DEI     | L PEDIDO                                                                                              |                                     |           |      |                |                       |                                                                                          |                           |        |       |          |          |    |
| ld<br>V A         | Id_link Alm                                                                                           | Fecha                               | Cliente   | Tipo | Clave producto | Descripción           |                                                                                          | Cantidad                  | Precio | Lista | F.precio | F.puntos | F. |
| (=) 251,027.00 70 | 0,038.00 501                                                                                          | 2025-FEB-13                         | 78,097.00 | 0.00 | 803            | EL SIR SO             | LUCION 30ML                                                                              | 1.00                      | 119.83 | 3.00  | 119.83   | 97.00    |    |

## 2.2.3. Anular pedido

Es posible anular un pedido, pero es importante considerar que esta opción no se puede deshacer. Una vez cancelado el pedido, se pierden los precios aplicados por promoción u oferta y las piezas quedan a disponibilidad. Al realizar esta opción, el sistema solicitará una confirmación de la acción.

FLETE

|        |           |            |           |             |            | 71082 | Confirme su | anulación   |             |         |         |                  |          |           |
|--------|-----------|------------|-----------|-------------|------------|-------|-------------|-------------|-------------|---------|---------|------------------|----------|-----------|
|        |           |            |           |             |            | S     | SI          | NO<br>X NO  | )           |         |         |                  |          |           |
| Q Bus  | scar      |            |           |             |            |       |             |             |             |         | PEDID   | OS ALMA          | CENAD    | os        |
| ID     | ld<br>~~~ | Autorizado | ld<br>V A | Nulo<br>V A | Alm        | Folio | Nombre      |             | Fecha       | Período | Cliente | R.cotización     | R.pedido | R.factura |
| 71,082 | ) ()      | -0         | ° 71,082  | Si          | <b>501</b> | 2795  | TUBALCAIN J | URADO ROSAS | 2025-FEB-25 | 0 2502  | 9 78097 | о <mark>о</mark> | 0 0      | ° (       |

1.00 107.76 3.00 107.76

0.00

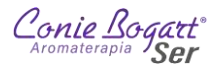

## 2.2.4. Imprimir documento (Pedido)

La opción de Imprimir el pedido esta disponible en cualquier momento en el ciclo de vida del pedido. La configuración de impresión para los pedidos es sólo en tamaño carta, no está disponible la impresión en formato de ticket para los pedidos.

## 2.2.5. Notas del pedido

Una vez generado un pedido, es posible anexar notas para agregar información complementaria de cualquier tipo en el pedido.

| NOTAS DEL PEDIDO |       |                                |
|------------------|-------|--------------------------------|
|                  | Notas | Se consideran productos para r |
|                  |       | Guardar                        |

## 2.2.6. Modificar pedido generando nuevo id

Si es necesario modificar el pedido, pero sin convertirlo a venta, esta es la opción que permite editar un pedido y volverlo a guardar para convertirlo a venta posteriormente. Se debe tener en cuenta que el pedido modificado queda cancelado y se genera un nuevo pedido con un ID diferente. Al seleccionar esta opción, el sistema nos llevará al punto Paso 2. – Datos de envío

## 2.2.7. Convertir a venta (con edición)

Permite acceder a las opciones descritas en el proceso <u>Convertir A Venta (con Edición) un Pedido</u> dentro de este mismo documento.

## 2.2.8. Convertir a venta (sin edición)

Permite acceder a las opciones descritas en el proceso <u>Convertir A Venta (sin Edición) un Pedido</u> dentro de este mismo documento.

## 2.2.9. Cambiar autorización si-no

Esta opción del menú es el equivalente a activar o desactivar el botón en la tabla de resultado de búsqueda de pedidos. La función autorizar o no, la conversión del pedido a venta.

# 3. Menú Ventas

La opción del menú Ventas son muy parecidas a las de Pedidos, con la diferencia de que una venta implica el registro de una salida de producto en el sistema y la captura de su pago, a diferencia de los Pedidos que pueden quedar como una intensión de compra.

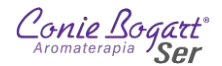

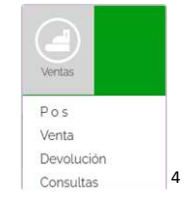

## 3.1. Ventas >> Venta

La primera opción disponible para el menú Ventas es la de registrar una Venta.

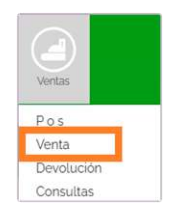

Para poder colocar una venta, es indispensable contar son número de Af/As. Es posible colocar la venta haciendo referencia a un Folio externo, Número de cotización, Número de un pedido o Documentos de anticipo. Sin embargo, en el 99% de las operaciones, lo común es utilizar el número de Af/As.

| DOCUMENTO VENTA                           |              |           |
|-------------------------------------------|--------------|-----------|
| Clave del cliente                         |              |           |
| <ul> <li>Almacén / sucursal</li> </ul>    | 501-TLALPAN- |           |
| Folio externo (físico)                    |              |           |
| Número de cotización                      |              |           |
| Número de pedido                          |              |           |
| Documentos de anticipos [id]-[id]         |              |           |
| Copiar transacción [id] [id-códigoacceso] |              |           |
|                                           |              |           |
| 1-3                                       |              | Continuar |

## 3.1.1. Paso 1. – ID del cliente

Al colocar el número de Af/As en el campo Clave del cliente, el sistema mostrará el nombre completo del cliente.

<sup>&</sup>lt;sup>4</sup> Las opciones Pos y Devoluciones, no se describen en este manual. Actualmente no están disponibles para la administración de Centros. La opción Pos (*Point of sale*) permite configurar un punto de venta para *cliente mostrador*. Es decir, configura la venta a un cliente donde quedarán guardadas las ventas a precio lleno, público en general, (sin descuento) y sin registro de datos.

La opción de Devoluciones, es para uso administrativo y de carácter interno en el manejo de devoluciones totales o parciales de una venta. También se utilizan para registrar Notas de crédito sobre facturas elaboradas.

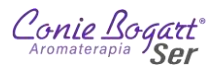

| DOCUMENTO VENTA   |                                 |
|-------------------|---------------------------------|
|                   | Cliente: TUBALCAIN JURADO ROSAS |
| Clave del cliente | 78097                           |

En caso de no encontrar el número de Af/As registrado, el sistema mostrara siguiente mensaje con la opción de

generar un registro nuevo mediante el icono  $\oplus$ :

| DOCUMENTO VENTA   |                                |
|-------------------|--------------------------------|
|                   | No existe la clave del cliente |
| Clave del cliente | 1000000                        |

Para el alta de un nuevo cliente Af/As, se puede consultar el aparatado <u>Nuevo registro de Af/As</u> dentro de este mismo manual.

El ícono mostrará, solo para consulta, la siguiente información asignada al cliente por oficinas centrales: Lista de precio, Días de crédito, Monto de crédito, Uso de CDFI, Método de pago y Tipo de documento.

| DOCUMENTO VENTA   |                                                          |
|-------------------|----------------------------------------------------------|
|                   | Cliente: TUBALCAIN JURADO ROSAS                          |
| Clave del cliente | 78097                                                    |
|                   | Lista de AFILIADA 33 ~                                   |
|                   | Dias de o<br>crédito o<br>Monto de 1500.00000<br>crédito |
|                   | Uso cfdi SIN EFECTOS FISCALES +                          |
|                   | Método de PAGO EN UNA SOLA EXHIBICION -                  |
|                   | Tipo<br>documento Remision-                              |

Para ocultar este panel de información, basta con pulsar de nuevo el icono

3.1.1.1. Opciones de búsqueda clientes propios y de otros almacenes.

Para colocar una venta a un cliente, del que no se sabe su número de Af/As pero se tiene su nombre completo, el sistema tiene la opción de búsqueda de clientes en la parte inferior, del primer paso, en la captura de pedidos.

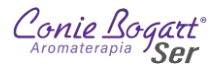

| DOCUMENTO VENTA                           |                         |           |
|-------------------------------------------|-------------------------|-----------|
|                                           | Cliente: TUBALCAIN JURA | ADO ROSAS |
| * Clave del cliente                       | 78097                   |           |
| <ul> <li>Almacén / sucursal</li> </ul>    | 501-TLALPAN             |           |
| Folio externo (físico)                    |                         |           |
| Número de cotización                      |                         |           |
| Número de pedido                          |                         |           |
| Documentos de anticipos [id]-[id]         |                         |           |
| Copiar transacción [id] [id-códigoacceso] |                         |           |
|                                           |                         |           |
|                                           |                         |           |
|                                           |                         | Continuar |

El icono desplegará un recuadro, en la parte inferior donde se podrá colocar el nombre para que el sistema despliegue una lista con los números y nombres de Af/As que coincidan de manera completa o en parte.

De la lista que se muestra con los números y nombres de las Af/As, si se da un clic sobre el dato, el sistema tomará solo el nombre. Un segundo clic colocará el número de Af/As en el campo Clave del cliente.

|                                                                                         | Cliente: TUBALCAIN JURADO ROSAS                                                                                                    |   |
|-----------------------------------------------------------------------------------------|----------------------------------------------------------------------------------------------------|---|
| * Clave del cliente                                                                     | 78097                                                                                                    |   |
| <ul> <li>Almacén / sucursal</li> </ul>                                                  | 501-TLALPAN                                                                                                    |   |
| Folio externo (físico)                                                                  |                                                                                                    |   |
| Número de cotización                                                                    |                                                                                                    |   |
| Número de pedido                                                                        |                                                                                                    |   |
| Documentos de anticipos [id]-[id]                                                       |                                                                                                    |   |
| Copiar transacción lídl líd-códigoaccesol                                               |                                                                                                    |   |
|                                                                                         |                                                                                                    | 1 |
| cano Clientes loca                                                                      | liizados                                                                                                    |   |
| 63459 ENR                                                                               | NQUE MADRID CAR <mark>CANO</mark>                                                                                                    |   |
| 81066 FIDE                                                                              | ELIA LOPEZ CANO                                                                                                    |   |
| 80998 GUA                                                                               | DALUPE CONTRERAS TEZCUCANO                                                                                                    |   |
|                                                                                         | ADALUPE ZENAIDA CANO POTRERO                                                                                                    |   |
| 61144 GUA                                                                               | NI MADCOT TOSCANO CONIZALEZ                                                                                                    |   |
| 61144 GUA<br>80892 ILEA<br>5119 INST                                                    | IN MARGOT TOS <mark>CANO</mark> GONZALEZ                                                                                                    |   |
| 61144 GUA<br>80892 ILEA<br>5119 INIST<br>17632 MA                                       | NN MARGOT TOS <mark>CANO</mark> GONZALEZ<br>TITUTO MEXI <mark>CANO</mark> DE AROMATERAPIA<br>DE LA CRUZ LARA LU <b>CANO</b>                                                                                                  |   |
| 61144 GU/<br>80892 ILEA<br>5119 INST<br>17632 MAJ<br>32476 MAJ                          | IN MARGOT TOS <mark>CANO</mark> GONZALEZ<br>ITTUTO MEXI <mark>CANO</mark> DE AROMATERAPIA<br>DE LA CRUZ LARA LU <mark>CANO</mark><br>RIA DE LA LUZ <mark>CANO</mark> ZAVALETA                                                |   |
| 61144 GUA<br>80892 ILEA<br>5119 INST<br>17652 MA<br>32476 MAF<br>80708 MAF              | IN MARGOT TOS <mark>CANO</mark> GONZALEZ<br>ITTUTO MEXI <mark>CANO</mark> DE AROMATERAPIA<br>DE LA CRUZ LARA LUCANO<br>RIA DE LA LUZ <mark>CANO</mark> ZAVALETA<br>RIA DEL ROSARIO <b>CANO</b> BALDERAS                      |   |
| 61144 GUA<br>80892 ILEA<br>5119 INST<br>17632 MA<br>32476 MAF<br>80706 MAA<br>76943 MAF | IN MARCOT TOS <mark>CANO</mark> GONZALEZ<br>ITTUTO MEXI <b>CANO</b> DE AROMATERAPIA<br>DE LA CRUZ LARA LUCANO<br>RIA DE LA LUZ <b>CANO</b> ZAVALETA<br>RIA DEL ROSARIO <b>CANO</b> BALDERAS<br>RIA ISABEL <b>CANO</b> GARCIA |   |

Los otros dos iconos de búsqueda disponibles son:

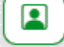

D

para búsqueda de proveedores.

para búsqueda de documentos globales recientes.

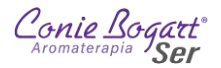

Posterior a la definición del cliente Af/As a colocar el pedido, se pulsa el botón **Continuar** para acceder a las siguientes opciones de venta.

3.1.2. Paso 2. – Datos de envío

| 🖩 Con lectora 🔵 🗣 Sin lectora 🗍 🕂 Por texto |                     |   |
|---------------------------------------------|---------------------|---|
| 025-FEB-25                                  |                     |   |
| Dirección de envío                          | DIRECCION CASA      |   |
| Vendedor                                    | -SELECCIONE~        |   |
| * Cobrar flete                              | Envío a domicilio 🕞 |   |
| * Venta ocupando créditos                   | No-                 |   |
| Gastos de administración \$                 | 0                   |   |
| Notas                                       |                     |   |
|                                             |                     |   |
|                                             |                     |   |
|                                             |                     |   |
|                                             |                     | 4 |
| Id anticipo(1,2, etc)                       | 0                   |   |

Desde esta sección de colocar una venta, en el segundo paso, referente a los detalles de la venta, se pueden acceder a las siguientes opciones:

• Dirección de envío. – Permite seleccionar una de las direcciones capturadas del cliente. Al selecciona una dirección de la lista, el sistema mostrará, en la parte superior, el detalle de los datos registrados.

| Con lectora                                 |                                                                                              |   |
|---------------------------------------------|----------------------------------------------------------------------------------------------|---|
| 2025-FEB-25                                 |                                                                                              |   |
|                                             | DOMICILIO OFICINA<br>COSCOMATE 83<br>TORIELLO GUERRA<br>TLALPAN<br>CIUDAD DE MEXICO<br>14050 |   |
| Dirección de envio                          | DOMICILIO OFICINA                                                                            |   |
| Vendedor                                    | -SIN ENVIO-                                                                                  |   |
| * Cobrar flete                              | DIRECCION CASA<br>DOMICILIO OFICINA                                                          |   |
| <ul> <li>Venta ocupando créditos</li> </ul> | No-                                                                                          |   |
| Gastos de administración \$                 | 0                                                                                            |   |
| Notas                                       |                                                                                              |   |
|                                             |                                                                                              |   |
|                                             |                                                                                              |   |
|                                             |                                                                                              |   |
|                                             |                                                                                              | h |
| ld anticipo(1,2, etc)                       | 0                                                                                            |   |

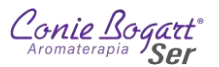

Si es necesario capturar una dirección adicional, que no esté registrada en la lista, el icono brirá una venta adicional en el navegador web que mostrará las direcciones capturadas, con opción de modificarlas o para anexar alguna dirección más. La forma de anexar direcciones para envío, se explica en la sección <u>Dirección de envío</u> dentro de este mismo manual.

Una vez aditados o agregados los datos necesarios, basta con regresar a la pestaña del pedido para pulsar

el icono 🤐 que actualizará los datos de la lista para poder continuar con la captura del pedido.

- Vendedor. Si dentro del almacén que se administra, existen múltiples vendedoras que registran las ventas, se puede seleccionar de la lista para identificar a la que colocó la venta y considerar en un esquema de comisiones. El alta y configuración de vendedoras por almacén es necesario solicitarlo al administrador del sistema en Oficinas centrales.
- Cobrar flete. Permite definir si la venta será entregada en sucursal o será enviada por servicio de paquetería. En caso de incurrir en gastos de flete, está opción activará el cálculo del cobro de flete. Al igual que el registro Vendedores, en el punto anterior, las reglas para el cálculo de Flete se solicita de manera directa al administrador del sistema en Oficinas centrales.
- Venta ocupando créditos. Esta opción permite poder realizar la compra utilizando créditos, los cuales son llamados también Coniepuntos, Coniecash y anteriormente Aromapuntos. Estos "puntos de lealtad" se entregan por cada compra y al final del periodo se pueden canjear por producto o descuentos electrónicos.
- Gasto de administración \$. Permite agregar un importe extra, en el pedido en curso, como un Gasto de administración. Es importante mencionar que, al valor registrado en este campo, el sistema agregará los impuestos configurados, por ejemplo, el IVA.
- Notas. Es posible agregar notas sobre la venta, el cliente, la entrega o los pagos. Estas notas quedan guardadas en el documento de venta y se pueden consultar en cualquier momento.
- Id anticipos. Esta opción en desuso, permite generar referencia hacia pagos anticipados generados por el cliente.

## 3.1.3. Paso 3. – Captura de productos.

Para continuar con la captura del pedido, se debe pasar a la captura de los productos; esto se puede realizar mediante el uso de cualquiera de los tres botones que se ubican en la parte superior. Las opciones disponibles son:

## Con lectora

Si se cuenta con un scanner lector de código de barras, se puede utilizar esta opción para ir capturando los productos mediante la lectura de los códigos de barra.

Sin lectora Permite digitar las claves y cantidades de los productos de manera manual mediante el uso del teclado.

Esta opción es adecuada cuando se conocen perfectamente las claves de los productos a capturar. De manera manual, con el uso del teclado, se registra, en una lista solo las claves y cantidades de los

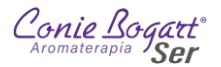

productos deseados. Una vez capturada la lista, se agregan todos los productos al cálculo de la compra en un solo paso.

Para mayor comodidad en la captura de los productos, se sugiere utilizar la opción Sin lectora como forma para capturar los productos del pedido. Seleccionando esta opción, se mostrará la siguiente pantalla:

|                                                     |                 |                  |               | \$ (           | 0.00           |                |          |           |          |      |      |      |             |
|-----------------------------------------------------|-----------------|------------------|---------------|----------------|----------------|----------------|----------|-----------|----------|------|------|------|-------------|
|                                                     |                 | Base             |               | ~              |                |                |          |           |          |      |      | Pe   | dido        |
| Agiliza tu captura<br>Puedes definir teclas rápidas | 5               |                  |               |                |                |                |          |           |          |      |      |      |             |
|                                                     | Clave           |                  |               |                |                |                | c        | Cantidad  | 0        |      |      |      |             |
|                                                     | Descripción     |                  |               |                |                |                |          |           |          |      |      |      |             |
|                                                     |                 |                  |               |                |                |                |          |           |          |      |      |      |             |
|                                                     |                 |                  | * CRM         | Puntos         | personales     | 228.00         |          |           |          |      |      |      |             |
|                                                     |                 |                  | <u></u>       | Puntos g       | grupales       | 228.00         |          |           |          |      |      |      |             |
|                                                     |                 |                  |               | Valor ne       | gocio personal | 196.55         |          |           |          |      |      |      |             |
|                                                     |                 |                  |               | Valor ne       | gocio grupal   | 196.55         |          |           |          |      |      |      |             |
|                                                     |                 |                  |               | Nivel rec      | 1              | SIN RANGO      |          |           |          |      |      |      |             |
|                                                     | Almacén = (5    | 01) TLALPAN      |               |                |                |                |          |           |          |      |      |      |             |
|                                                     | Vendedor =      | -SELECCIONE      |               |                |                |                |          |           |          |      |      |      |             |
|                                                     | Descuento de    | el cliente (List | ta de precios | = 3) 78097     | TUBALCAIN J    | URADO ROSAS    | S = 0.00 | % CLIENTI | E FORAN  | EO   |      |      |             |
| Número Clave Descri                                 | ipción Cantidad | Lote Precio      | ∑Precio Real  | ∑Real (\$)+tax | Puntos Nego    | cio Lealtad ∑F | Puntos   | ∑Negocio  | ∑Lealtad | TAXI | TAX2 | TAX3 | Disponibles |
|                                                     | 0.00            |                  | 0.00          | 0.00           |                |                | 0.00     | 0.00      | 0.00     | 0.00 | 0.00 | 0.00 |             |
|                                                     | (0.00)          | Impuesto 1       | 0.00          |                |                |                |          |           |          |      |      |      |             |
|                                                     | (0.00)          | Impuesto 2       | 0.00          |                |                |                |          |           |          |      |      |      |             |
|                                                     | (0.00)          | Impuesto 3       | 0.00          |                |                |                |          |           |          |      |      |      |             |

Las partes de esta pantalla, descritas de arriba hacia abajo, son:

\$ 0.00

aplicados. Es el total que el cliente pagará por su compra.

- Cambia el modo de captura de productos a captura con lectora de código de barras.
- Cambia el modo de captura de productos a captura manual, sin lectora de código de barras, en donde se capturan una a una las claves y las cantidades que se agregan al pedido de compra.
- TCambia el modo de captura de productos a Texto, es decir, permite capturar una lista de productos colocando solo sus claves y número de piezas separadas por comas.

Campo de búsqueda simple de productos. Este campo realiza una búsqueda simple, por palabra o clave de producto. Al encontrar algún dato que coincida con la búsqueda, el sistema

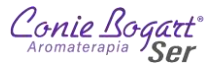

muestra debajo de este campo la descripción, su precio sin IVA y las existencias disponibles en el almacén.

| Base Winter                    | - 80   | Pedido     |
|--------------------------------|--------|------------|
| Descripción                    | Precio | Existencia |
| WINTER GREEN BLEND ACEITE 10ML | 196.55 |            |
| WINTER GREEN GEL 10ML          | 161.21 |            |
| WINTERGREEN BLEND ACEITE 5ML   | 109.48 |            |

Basta con dar clic en cualquier de los nombres para anexar el producto al pedido de compra.

| Base | - |
|------|---|
|      |   |

Desglosa una lista con todas las clasificaciones de productos. Al seleccionar una clasificación, el sistema listará las descripciones y existencias en el almacén actual, de todos los productos de esa clasificación.

| Hidrosolubles                           | Pedido     |
|-----------------------------------------|------------|
| Descripción                             | Existencia |
| AE HIDROSOLUBLE DE ARBOL DE TE 50ML     | 6.00       |
| AE HIDROSOLUBLE DE ENEBRO SOML          | 3.00       |
| AE HIDROSOLUBLE DE EUCALIPTO MENTA 50ML | 5.00       |
| AE HIDROSOLUBLE DE LAVANDA 50ML         | 7.00       |
| AE HIDROSOLUBLE DE ROMERO 50ML          | 5.00       |
| AE HIDROSOLUBLE DE TOMILLO 50ML         | 3.00       |
| AE HIDROSOLUBLE RESCUE 50ML             | 0.00       |

Basta con dar clic en cualquier de los nombres para anexar el producto al pedido de compra.

Wuestra una ventana con una calculadora aritmética simple.

|   |   | 934.9947 | 79999999999 |
|---|---|----------|-------------|
|   |   |          | С           |
| 1 | 2 | 3        |             |
| 4 | 5 | 6        | •           |
| 7 | 8 | 9        | +           |
|   | 0 | =        | *           |

- Muestra una ventana con detalles técnicos sobre el motor de Ofertas y Promociones. Estos datos son solo para uso de los administradores del sistema.
- Actualiza todos los valores de la compra. Ideal cuando se requiere aplicar un cambio sin tener que iniciar todo el proceso del pedido.
- Si se tienen configuradas las reglas de cálculo de flete, este botón permite agregar o quitar el cobro de envío.

Permite actualizar algún los cambios en ofertas al momento de realizar el pedido.

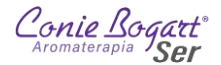

- **Les Agrega** o quita el uso del saldo en monedero electrónico (bonificación)
  - Concluye con la captura del pedido y da paso a la impresión de este o a la conversión a Venta.
- Permite buscar los productos por claves, mediante la navegación de sus clasificaciones.

| *                     |                    |                     |          |                      |
|-----------------------|--------------------|---------------------|----------|----------------------|
| > Aceites Esenciales  | > Aromas e Higiene | Aromaterapia energ  | gética ) | Cuidado facial       |
| > Cuidados corporales | Especialidades     | > Kits y Accesorios | > SUPL   | EMENTOS ALIMENTICIOS |

- Campo donde se captura la clave del producto por anexar al pedido. Una vez que se ha colocado la clave y la cantidad, y se selecciona cualquier parte de la pantalla, el campo Descripción se actualiza con el valor referente a la clave capturada.
- Cantidad
   Campo para colocar el número de piezas requeridas.
- Este campo se encuentra vinculado al dato colocado en el campo Clave. Aquí el sistema mostrará de manera automática el nombre del producto al que pertenece la clave.
- Agrega el producto capturado a la lista del pedido. Este campo aparece en automático al colocar una Clave de producto y una Cantidad valida.

| ★ CRM | Puntos personales      | 228.00 |
|-------|------------------------|--------|
|       | Puntos grupales        | 228.00 |
|       | Valor negocio personal | 196.55 |
|       | Valor negocio grupal   | 196.55 |
|       |                        |        |

Clave

Nivel red SIN RANGO Esta sección muestra el resumen de los datos acumulados al último cálculo de comisiones por organización en el sistema.

| Almacén = (5 | 01) TLALPAN  |   |  |  |  |
|--------------|--------------|---|--|--|--|
| Vendedor =   | -SELECCIONE- | - |  |  |  |
|              |              |   |  |  |  |

Descuento del cliente (Lista de precios = 3) 78097 TUBALCAIN JURADO ROSAS = 0.00% CLIENTE FORANEO del almacén en que se capturará el pedido, la opción de asignar un vendedor a la colocación del pedido, el número de la lista de precio que se está aplicando, el número del cliente Af/As, su nombre y si es un cliente registrado en este almacén o es de otro (Cliente Foráneo)

Debajo de estas secciones, aparece el detalle del cálculo del monto del pedido a cobrar.

|   | Número | Clave | Descripción          | Cantidad | Lote   | Precio  | ∑Precio | Real   | ∑Real  | (\$)+tax | Puntos | Negocio | Lealtad | ∑Puntos | ∑Negocio | ∑Lealtad | TAXI   | TAX2   | TAX3   | Disponibles |
|---|--------|-------|----------------------|----------|--------|---------|---------|--------|--------|----------|--------|---------|---------|---------|----------|----------|--------|--------|--------|-------------|
| × | 1      | FLETE | FLETE                | 1        |        | 107.76  | 107.76  | 107.76 | 107.76 | 431.04   | 0.00   | 0.00    | 0.00    | 0.00    | 0.00     | 0.00     | 107.76 | 107.76 | 107.76 | 0.00        |
| × | 2      | 803   | EL SIR SOLUCION 30ML | 1        | 0      | 119.83  | 119.83  | 119.83 | 119.83 | 479.32   | 97.00  | 83.62   | 139.00  | 97.00   | 83.62    | 139.00   | 119.83 | 119.83 | 119.83 | 0.00        |
|   |        |       |                      | 1.00     |        |         | 227.59  |        | 227.59 |          |        |         |         | 97.00   | 83.62    | 139.00   | 227.59 | 227.59 | 227.59 |             |
|   |        |       |                      | (227.5   | 9) Imp | uesto 1 | 36.41   |        |        |          |        |         |         |         |          |          |        |        |        |             |
|   |        |       |                      |          | Impi   | uesto 2 | 0.00    |        |        |          |        |         |         |         |          |          |        |        |        |             |
|   |        |       |                      |          | ) Impi | uesto 3 | 0.00    |        |        |          |        |         |         |         |          |          |        |        |        |             |

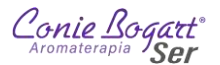

En esta sección, en los recuadros de Cantidad se pueden modificar los valores y el icono permiten eliminar los productos que no son ingresados por el sistema de manera automática como son: fletes, comisiones, descuentos, bonificaciones, regalos, gastos administrativos, etcétera.

Una vez capturados todos los productos del pedido, se puede pulsar el botón remina para concluir el pedido. Aparecerá entonces la siguiente pantalla:

| mpresión Pedidos 70038            |                                 |
|-----------------------------------|---------------------------------|
| ( 🗟 Rep                           | portar                          |
| C Convertir A Venta (con Edición) | Convertir A Venta (sin Edición) |

En la parte superior de la ventana, aparecerá el número (ID) del pedido. Este número identifica al pedido de manera única en todo el sistema. Aparecen también las opciones: Reportar, Convertir A Venta (con Edición) y Convertir A Venta (Sin Edición) las cuales se describen a continuación.

#### 3.1.4. Imprimir (Reportar) un Pedido al concluir su captura.

Al concluir la captura de un pedido, el botón el pedido abrirá una pestaña nueva del navegador con el detalle del pedido capturado y la opción de imprimirlo.

| Aromatorapio<br>Conie                                                  | ogazt                     | 70038<br>2756<br>2025-FEB-13<br>78097 TUBALCAIN JURAD(              | DROSAS                                                                                                    |                                          | *700                                                                               | 38*                                                             |
|------------------------------------------------------------------------|---------------------------|---------------------------------------------------------------------|----------------------------------------------------------------------------------------------------|------------------------------------------|------------------------------------------------------------------------------------|-----------------------------------------------------------------|
| Registro Fisca                                                         | d.                        | XAXX010101000                                                       |                                                                                                    |                                          | 275                                                                                | 6                                                               |
| Dirección                                                              | del clien                 | te                                                                  | Dirección de envío                                                                                                    |                                          |                                                                                    |                                                                 |
| AV CEYLAI<br>HUAUTLA<br>AZCAPOTZ                                       | N 850<br>DE LAS S<br>ALCO | ALINAS                                                              | DIRECCION CASA<br>CEYLAN 850<br>PASEOS DE CHURUE                                                                                                    | BUSC                                     | 0                                                                                  |                                                                 |
| 02300                                                                  | MEXICO                    | )                                                                   | CIUDAD DE MEXICO<br>09030<br>Referencia: RIO CARR<br>Celular: 1234567890                                                                                          | RISAL                                    | . Y RIO TUX                                                                        | (Pan                                                            |
| Alm Clave                                                              | MEXICO                    | Concepto                                                            | CIUDAD DE MEXICO<br>09030<br>Referencia: RIO CARR<br>Celular: 1234567890<br>Cantid                                                                                | RISAL                                    | Y RIO TUX<br>Precio                                                                | (PAN<br>Total                                                   |
| Alm Clave                                                              | F]                        | Concepto                                                            | CIUDAD DE MEXICO<br>09030<br>Referencia: RIO CARR<br>Celular: 1234567890<br>Cantid                                                                                | RISAL<br>ad                              | Y RIO TUX<br>Precio<br>107.76                                                      | (PAN<br>Total<br>107.76                                         |
| Alm Clave<br>501 FLETE<br>501 803                                      | E (F)                     | Concepto<br>FLETE<br>EL SIR SOLUCION 30ML                           | CIUDAD DE MEXICO<br>O9030<br>Referencia: RIO CARR<br>Celular: 1234567890<br>Cantid                                                                                | ad<br>1                                  | Y RIO TUX<br>Precio<br>107.76<br>119.83                                            | (PAN<br>Total<br>107.76<br>119.83                               |
| Alm Clave<br>501 FLETE<br>501 803                                      | EMEXICC                   | Concepto<br>FLETE<br>EL SIR SOLUCION 30ML                           | CIUDAD DE MEXICO<br>09030<br>Referencia: RIO CARR<br>Celular: 1234567890<br>Cantid                                                                                | ad<br>1<br>1                             | Precio<br>107.76<br>119.83                                                         | Total<br>107.76<br>119.83<br>227.59                             |
| Alm Clave<br>501 FLETE<br>501 803                                      | [F]                       | Concepto<br>FLETE<br>EL SIR SOLUCION 30ML                           | CIUDAD DE MEXICO<br>09030<br>Referencia: RIO CARR<br>Celular: 1234567890<br>Cantid                                                                                | ad<br>1<br>1<br>1                        | Precio<br>107.76<br>119.83<br>I.V.A. \$                                            | (PAN<br>Total<br>107.76<br>119.83<br>227.59<br>36.41            |
| Alm Clave<br>501 FLETE<br>501 803                                      | E MEXICO                  | Concepto<br>FLETE<br>EL SIR SOLUCION 30ML                           | CIUDAD DE MEXICO<br>09030<br>Referencia: RIO CARR<br>Celular: 1234567890<br>Cantid                                                                                | ad<br>1<br>1                             | Precio<br>107.76<br>119.83<br>I.V.A. \$<br>TOTAL \$                                | Total<br>107.76<br>119.83<br>227.59<br>36.41<br>264.00          |
| Alm Clave<br>501 FLETE<br>501 803                                      | [F]                       | Concepto<br>FLETE<br>EL SIR SOLUCION 30ML                           | CiUDAD DE MEXICO<br>09030<br>Referencia: RIO CARR<br>Celular: 1234567890<br>Cantid                                                                                | RISAL<br>1<br>1<br>1                     | Precio<br>107.76<br>119.83<br>I.V.A. \$<br>TOTAL \$<br>al 2025-FF                  | Total<br>107.76<br>119.83<br>227.59<br>36.41<br>264.00<br>EB-13 |
| Alm Clave<br>501 FLETE<br>501 803<br>Plan OPC<br>Período               | [F]                       | Concepto<br>FLETE<br>EL SIR SOLUCION 30ML                           | CIUDAD DE MEXICO<br>09030<br>Referencia: RIO CARR<br>Celular: 1234567890<br>Cantid<br>Plan OPC acumul<br>Período                                                  | ad<br>1<br>1<br>1<br>1<br>25             | Precio<br>107.76<br>119.83<br>I.V.A.\$<br>TOTAL\$<br>al 2025-FF                    | Total<br>107.76<br>119.83<br>227.59<br>36.41<br>264.00<br>EB-13 |
| Alm Clave<br>501 FLETE<br>501 803<br>Plan OPC<br>Período<br>Valor Punt | F]                        | Concepto<br>FLETE<br>EL SIR SOLUCION 30ML<br>2502<br>97.00          | CIUDAD DE MEXICO<br>09030<br>Referencia: RIO CARR<br>Celular: 1234567890<br>Cantid<br>Plan OPC acumul<br>Período<br>Valor Puntos                                  | RISAL<br>1<br>1<br>1<br>1<br>25<br>209.  | Precio<br>107.76<br>119.83<br>I.V.A.\$<br>TOTAL\$<br>al 2025-FF                    | Total<br>107.76<br>119.83<br>227.59<br>36.41<br>264.00<br>EB-13 |
| Alm Clave<br>501 FLETE<br>501 803<br>Plan OPC<br>Período<br>Valor Punt | [F]                       | Concepto<br>FLETE<br>EL SIR SOLUCION 30ML<br>2502<br>97 00<br>83.62 | CiUDAD DE MEXICO<br>09330<br>Referencia: RIO CARR<br>Celular: 1234567890<br>Cantid<br>Plan OPC acumul<br>Periodo<br>Valor Puntos<br>Valor Puntos<br>Valor Negocio | RISAL<br>1<br>1<br>1<br>1<br>209<br>180. | Precio<br>107.76<br>119.83<br>I.V.A.\$<br>TOTAL\$<br>al 2025-Ff<br>i02<br>00<br>17 | Total<br>107.76<br>119.83<br>227.59<br>36.41<br>264.00<br>EB-13 |

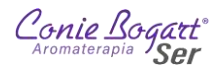

## 3.1.5. Convertir A Venta (con Edición) un Pedido.

Al concluir la captura de un pedido, es posible convertirlo a venta con edición al pulsar el botón Convertir A Venta (con Edición) el cual nos llevará al Paso 2. – Datos de envío para modificar los datos,

pero ya dentro del proceso de Venta, sin opción a guardar de nuevo como pedido. Si se requiere modificar el pedido y mantenerlo aún como pedido, dirígete a la sección XXXX de este mismo documento.

## 3.1.6. Convertir A Venta (sin Edición) un Pedido.

Si los todos los datos del pedido son correctos y el cliente As/Af ha procedido con el pago y contamos ya con su comprobante de pago, podemos convertir a venta sin edición el pedido. Esto lo podemos realizar pulsando el

botón Convertir A Venta (sin Edición) que aparece al finalizar la captura de un pedido. Al pulsar el botón, el sistema solicitará que se confirme que la venta se registrará en nuestro almacén.

Pulsamos el botón y el sistema generará el comprobante de compra, pero ahora es necesario registrar el cobro de la venta realizada, por lo que en la siguiente pantalla que se muestra es importante pulsar

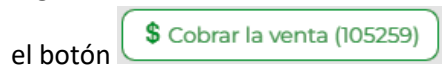

| Pedido  | 70038                  |
|---------|------------------------|
| Cliente | TUBALCAIN JURADO ROSAS |
| Importe | 264.00                 |

Es importante concluir con el ciclo de la venta y realizar el registro de los cobros, ya que los clientes no tienen configurado montos de crédito, por lo que si no se captura el cobro de una venta, el sistema marcará al cliente con un saldo pendiente de pago y en su próxima compra se le negará la venta, con lo que será necesario comunicarse a Oficinas centrales para capturar el pago de la venta pendiente.

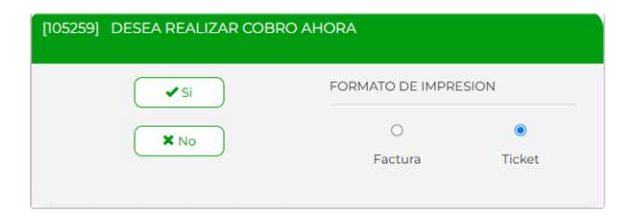

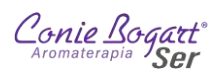

Se selecciona el formato de registro del comprobante de pago; Factura en tamaño carta y Ticket para impresión

en formato compacto en impresora de tickets. Se selecciona el botón y el sistema solicitará se capturen las formas de pago y los importes para cada forma.

|                  | φ 20-                | 1.00      |               |             |
|------------------|----------------------|-----------|---------------|-------------|
| go Con VALES     |                      |           |               |             |
| Formas de pago 1 | EFECTIVO             |           | $\rightarrow$ |             |
|                  | Cheque o referencia  |           | 264.00        |             |
|                  |                      |           |               |             |
| Cuenta de banco  | INBURSA 6061-        |           |               |             |
|                  |                      |           |               |             |
| Formas de pago 2 | -SELECCIONE-         |           | 0             |             |
|                  | Cheque o referencia  |           |               |             |
|                  |                      |           |               |             |
| Cuenta de banco  | INBURSA 6061-        |           |               |             |
| Formas do pago 3 |                      |           |               | (=) (*)     |
| Pormas de pago 5 | Cheque o referencia  |           | 0             |             |
|                  |                      |           |               |             |
| Cuanta da barra  |                      |           |               |             |
| Cuenta de banco  | INBURSA 6061-        |           |               |             |
|                  |                      |           |               |             |
| Comentarios      |                      |           | 0             |             |
| 3 0 50 0 0 10    | 00 0 0 200 0 0 500 0 | 0 1,000 0 | Entreg        | ar cambio   |
|                  |                      |           | U             |             |
|                  |                      |           | FORMATO D     | E IMPRESION |
|                  |                      |           | 0             | ۲           |
|                  |                      |           | Factura       | Ticket      |
|                  |                      |           |               | \$ Salvar   |

Finalmente se pulsa el botón salvar al final de la pantalla y el sistema permitirá la impresión del comprobante de venta.

| Impresión Venta | 05259      |  |
|-----------------|------------|--|
|                 | ( Departar |  |
|                 | @ Reportar |  |

MANUAL-BACK OFFICE DIRECTORAS Y ENCARGADAS DE CENTROS

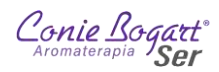

| AROMATERAPIA                                                                                                    | CONIE                                                                                                    | BOG                                                                                                    | ART S                                                                                                 | ER                                                                                 |
|----------------------------------------------------------------------------------------------------|----------------------------------------------------------------------------------------------------|----------------------------------------------------------------------------------------------------|----------------------------------------------------------------------------------------------------|------------------------------------------------------------------------------------|
|                                                                                                    |                                                                                                    |                                                                                                    |                                                                                                    |                                                                                    |
| SILLON DE ME                                                                                                    | NDOZA                                                                                                    | 63                                                                                                    | LOCAL                                                                                                 | 1                                                                                  |
| COL TORIELLO GUER                                                                                                    | RA, TE                                                                                                    | L.                                                                                                    | 55 56                                                                                                 | 66 8888                                                                            |
| CIUDAD DE M                                                                                                    | EXICO,                                                                                                    | CP                                                                                                    | .1405                                                                                                 | 0                                                                                  |
| CONIE BOGA                                                                                                    | RT S.A                                                                                                    | . D                                                                                                    | E C.V                                                                                                 |                                                                                    |
| CB09                                                                                                    | 503275                                                                                                    | 10                                                                                                    |                                                                                                    |                                                                                    |
| SILLON DE ME                                                                                                    | NDOZA                                                                                                    | 63                                                                                                    | LOCAL                                                                                                 | 1                                                                                  |
| CTUDAD DE MEXIC                                                                                                    | D. TLA                                                                                                    | L.PA                                                                                                    | 33-36<br>N CP.                                                                                        | 14050                                                                              |
| crobab bb marre                                                                                                    |                                                                                                    |                                                                                                    |                                                                                                    | 14000                                                                              |
| TUBALCAIN                                                                                                    | JURAD                                                                                                    | OR                                                                                                    | OSAS                                                                                                  |                                                                                    |
| CLIENTE                                                                                                    | NUMERO                                                                                                    | :78                                                                                                    | 097                                                                                                   |                                                                                    |
| CONIEPUNTOS D                                                                                                    | E REMI                                                                                                    | SIO                                                                                                    | N:139                                                                                                 | .00                                                                                |
| PUNTOS DE                                                                                                    | REMISI                                                                                                    | ON:                                                                                                    | 97.00                                                                                                 |                                                                                    |
| CANTIDAD BONIFICA                                                                                                    | BLE DE                                                                                                    | RE                                                                                                    | MISIO                                                                                                 | N:83.62                                                                            |
| DATOS                                                                                                    | DE VE                                                                                                    | NTA                                                                                                    |                                                                                                    |                                                                                    |
| CONCEST                                                                                                    | ONARIA                                                                                                    | 50                                                                                                    | 1 1                                                                                                   |                                                                                    |
| Venta=1052                                                                                                    | 59 FO                                                                                                    | LTO                                                                                                    | =4503                                                                                                 |                                                                                    |
| Fecha 2025-F                                                                                                    | RB-13                                                                                                    | Hor                                                                                                    | a 03.                                                                                                 | 37                                                                                 |
| ATENDIO                                                                                                    | - 10                                                                                                    | *****                                                                                                    | ·                                                                                                    |                                                                                    |
| A.M.010.                                                                                                    | capaci                                                                                                    | tac                                                                                                    | ion                                                                                                   |                                                                                    |
| Pedido 70038<br>CLAVE DESCRIPCION                                                                                                    | capaci<br>CANT                                                                                                | PR                                                                                                    | ion<br>ECIO                                                                                           | TOTAL                                                                              |
| Pedido 70038<br>CLAVE DESCRIPCION                                                                                                    | CANT                                                                                                    | PR                                                                                                    | ECIO                                                                                                  | TOTAL                                                                              |
| Pedido 70038<br>CLAVE DESCRIPCION<br>803 EL SIR SOLUC                                                                                                    | CANT                                                                                                    | PR -                                                                                                    | ion<br>ECIO<br>9.83<br>7.76                                                                           | TOTAL<br>119.83                                                                    |
| Pedido 70038<br>CLAVE DESCRIPCION<br>803 EL SIR SOLUC<br>FLETE [F] FLETE                                                                                                    | CANT<br><br>1<br>1                                                                                            | PR                                                                                                    | ion<br>ECIO<br>9.83<br>7.76                                                                           | TOTAL<br>119.83<br>107.76                                                          |
| Pedido 70038<br>CLAVE DESCRIPCION<br>803 EL SIR SOLUC<br>FLETE [F] FLETE                                                                                                    | CANT<br><br>1<br>1<br>UB Tot                                                                                  | PR<br>11<br>10                                                                                                    | ion<br>ECIO<br>9.83<br>7.76                                                                           | TOTAL<br>119.83<br>107.76                                                          |
| Pedido 70038<br>CLAVE DESCRIPCION<br>803 EL SIR SOLUC<br>FLETE [F] FLETE<br>S                                                                                                    | CANT<br><br>1<br>1<br>UB Tot                                                                                  | PR<br>-<br>11<br>10<br>al                                                                                                    | ion<br>ECIO<br>9.83<br>7.76<br>\$                                                                     | TOTAL<br>119.83<br>107.76<br>227.55<br>36.41                                       |
| Pedido 70038<br>CLAVE DESCRIPCION<br>803 EL SIR SOLUC<br>FLETE [F] FLETE<br>SI                                                                                                    | CANT<br><br>1<br>1<br>UB Tot<br>I.V.<br>TOT                                                                   | PR<br>-<br>11<br>10<br>al<br>A.<br>AL                                                                                                    | ion<br>ECIO<br><br>9.83<br>7.76<br>\$<br>\$<br>\$<br>\$                                               | TOTAL<br>119.83<br>107.76<br>                                                      |
| Pedido 70038<br>CLAVE DESCRIPCION<br>803 EL SIR SOLUC<br>FLETE [F] FLETE<br>SI<br>TOTAL<br>EFECTI                                                                                                    | CANT<br><br>1<br>1<br>UB Tot<br>I.V.<br>TOT<br>PIEZAS<br>VO \$26                                              | tac<br>PR<br>11<br>10<br>A.<br>AL<br>: 2<br>4.0                                                                                                    | ion<br>ECIO<br>9.83<br>7.76<br>\$<br>\$<br>\$                                                         | TOTAL<br>119.83<br>107.76<br>227.55<br>36.41<br>264.00                             |
| Pedido 70038<br>CLAVE DESCRIPCION<br>803 EL SIR SOLUC<br>FLETE [F] FLETE<br>SI<br>TOTAL I<br>EFECTI<br>DATOS ACUMULAD                                                                                                    | CANT<br><br>1<br>1<br>UB Tot<br>I.V.<br>TOT<br>PIEZAS<br>VO \$26<br>OS AL:                                    | PR<br>                                                                                                    | ion<br>ECIO<br>9.83<br>7.76<br>\$<br>\$<br>\$<br>0<br>5-FEB                                           | TOTAL<br>119.83<br>107.76<br>227.55<br>36.41<br>264.00                             |
| Pedido 70038<br>CLAVE DESCRIPCION<br>803 EL SIR SOLUC<br>FLETE [F] FLETE<br>SI<br>TOTAL<br>EFECTI<br>DATOS ACOMULAD<br>CONTENUNTOS                                                                                                    | CANT<br>1<br>1<br>UB Tot<br>I.V.<br>TOT<br>PIEZAS<br>VO \$26<br>OS AL:<br>ACUMU                               | PR<br>                                                                                                    | ion<br>ECIO<br>9.83<br>7.76<br>\$<br>\$<br>\$<br>0<br>5-FEB<br>OS:43                                  | TOTAL<br>119.83<br>107.76<br>                                                      |
| Pedido 70038<br>CLAVE DESCRIPCION<br>803 EL SIR SOLUC<br>FLETE [F] FLETE<br>SI<br>TOTAL I<br>EFECTI<br>DATOS ACUMULAD<br>CONIEFUNTOS ACU                                                                                                    | CANT<br><br>1<br>1<br>UB Tott<br>I.V.<br>TOT<br>PIEZAS<br>VO \$26<br>OS AL:<br>ACUMU<br>MULADO                | PR<br>                                                                                                    | ion<br>ECIO<br>9.83<br>7.76<br>\$<br>\$<br>\$<br>0<br>5-FEB<br>05:43<br>06.00                         | TOTAL<br>119.83<br>107.76<br>-227.55<br>36.41<br>264.00<br>-13<br>8                |
| Pedido 70038<br>CLAVE DESCRIPCION<br>803 EL SIR SOLUC<br>FLETE [F] FLETE<br>SI<br>TOTAL<br>EFECTI<br>DATOS ACUMULAD<br>CONTERUNTOS<br>FUNTOS ACUMULAD<br>CONTERUNTOS                                                                                                    | CANT<br><br>1<br>1<br>UB Tot<br>I.V.<br>TOT<br>PIEZAS<br>VO \$26<br>OS AL::<br>ACUMU<br>BLE AM                | PR -<br>111<br>10<br>                                                                                                    | ion<br>ECIO<br>9.83<br>7.76<br>\$<br>\$<br>\$<br>0<br>5-FEB<br>0S:43<br>06.00<br>LADA:                | TOTAL<br>119.83<br>107.76<br>                                                      |
| Pedido 70036<br>CLAVE DESCRIPCION<br>003 EL SIR SOLUC<br>PLETE [P] PLETE<br>SI<br>TOTAL<br>EFECTI<br>DATOS ACOMULAD<br>CONTENTOS ACOMULAD<br>CONTENTOS ACOMULAD<br>FUNTOS ACOMULAD<br>PUNTOS ACOMULAD<br>FUNTOS ACOMULAD                                                                                                    | CANT<br>1<br>1<br>UB Tot<br>I.V.<br>TOT<br>PIEZAS<br>VO \$26<br>OS AL:<br>ACUMU<br>MULADO<br>BLE AM<br>RESION | PR                                                                                                    | ion<br>ECIO<br>9.83<br>7.76<br>\$<br>\$<br>\$<br>0<br>5-FEB<br>OS:43<br>06.00<br>LADA:<br>2502]       | TOTAL<br>119.83<br>107.76<br>227.55<br>36.41<br>264.00<br>-13<br>8<br>263.79       |
| Pedido 70038<br>CLAVE DESCRIPCION<br>803 EL SIR SOLIC<br>FLETE [F] FLETE<br>SI<br>TOTAL :<br>EFECTI<br>DATOS ACOULTONICS<br>CONTENDADONIFICA<br>PERIODO IMP<br>**** GRACIAS P                                                                                                    | CANT<br>1<br>1<br>1<br>1<br>1<br>1<br>1<br>1<br>1<br>1<br>1<br>1<br>1                                         | PR<br>PR<br>11<br>10<br>al<br>A.<br>'AL<br>2022<br>ILAD<br>S:3<br>IUCU<br>I: [<br>COM                                                                                                    | ECIO<br><br>9.83<br>7.76<br>\$<br>\$<br>\$<br>0<br>5-FEB<br>05:43<br>06.00<br>LADA:<br>2502]<br>PRA * | TOTAL<br>119.83<br>107.76<br>227.55<br>36.41<br>264.00<br>-13<br>8<br>263.79<br>** |
| Pedido 70036<br>CLAVE DESCRIPCION<br>803 EL SIR SOLUC<br>PLETE [P] PLETE<br>SI<br>TOTAL<br>EFECTI<br>DATOS ACUMULAD<br>CONTENTOS ACUMULAD<br>CONTENTOS ACUMULAD<br>CONTENTOS ACUMULAD<br>FUENTOS ACUMULAD<br>FUENTOS | CANT<br>1<br>1<br>1<br>1<br>1<br>1<br>1<br>1<br>1<br>1<br>1<br>1<br>1                                         | PR<br>PR<br>111<br>10<br>al<br>A.<br>YAL<br>2022<br>VLAD<br>05:3<br>UCU<br>5:3<br>UCU<br>5<br>UCU<br>5:3<br>UCU<br>5:3<br>UCU<br>5<br>UCU<br>5<br>U<br>1<br>U<br>0<br>U<br>C<br>UCU<br>5<br>U<br>C<br>U<br>CU<br>5<br>UCU<br>5<br>U<br>C<br>U<br>C<br>U<br>C | ECIO<br><br>9.83<br>7.76<br>\$<br>\$<br>0<br>5-FEB<br>05:43<br>06.00<br>LADA:<br>2502]<br>PRA *       | TOTAL<br>119.83<br>107.76<br>227.55<br>326.4.00<br>-13<br>8<br>263.79<br>**        |

# 3.2. Ventas >> Consultas

Dentro del sistema, existe la opción de Buscar pedidos.

4.

| CRITERIO DE BÚSQUEDA: PEDIDOS ALMACE | NADOS                 |       |
|--------------------------------------|-----------------------|-------|
|                                      | QB                    | uscar |
| ID                                   | 0                     |       |
| Folio externo                        |                       |       |
| Fecha                                | 2025 - Febrero - 01 - |       |
|                                      | 2025- Febrero - 13 -  |       |
| Periodo comisionable                 |                       |       |
| Almacén / sucursal                   | 501-TLALPAN-          |       |
| Nombre                               |                       |       |
| Cliente                              | 0                     |       |
| Referencia cotización                | 0                     |       |
| Referencia pedido                    | 0                     |       |
| Referencia factura                   | 0                     |       |

Esta opción permite encontrar pedidos de acuerdo a diferentes criterios de búsqueda.

Una vez capturado uno o varios criterios, el sistema mostrará los resultados en forma de tabla.

| Cont   | e Bogart<br>Ser | Catálo         | ogos      | Almacén             | Compra | ) (<br>is Co    | Lización | Pedido Ventas Reportes    | Configuración | Utilerias   | Login             |                    |                 |
|--------|-----------------|----------------|-----------|---------------------|--------|-----------------|----------|---------------------------|---------------|-------------|-------------------|--------------------|-----------------|
| <      | Anterior        | <b>&gt;</b> 5i | guiente   |                     | ar 🚺   | )               |          |                           |               | PEDI        | DOS AL            | MACEN              | ADOS            |
| ID     | ld<br>V         | A1             | utorizado | ld<br>V A           | Nulo   | Alm             | Folio    | Nombre                    | F             | echa<br>V A | Período           | Cliente            | R.cotización R  |
| 67,430 |                 | 0              | -0        | ° 67,430            | - Si   | <b>1-1</b> 501  | 2672     | ESTELA SOTO CARRANZA      | 2             | 025-ENE-17  | <sup>0</sup> 2501 | <sup>0</sup> 74732 | 0 ( <b>0</b> .9 |
| 67,451 |                 | 0              | -0        | 67,451              | Si     | <b>1-1</b> 501  | 2673     | LAURA LETICIA SANDOVAL DE | LGADO 2       | 025-ENE-17  | 2501              | 75627              | ° 0 °           |
| 67,465 |                 | 0              | -0        | 67,465              | Si     | <b>1-1</b> 501  | 2674     | BLANCA ESTELA CHAMORRO    | GARCIA 2      | 025-ENE-17  | © 2501            | © 75985            | 0 0             |
| 67,566 |                 | 0              |           | 67,566              | Si     | <b>501</b>      | 2675     | MONSERRAT THELMA LOPEZ    | SERRALDE 2    | 025-ENE-20  | 2501              | 81204              | 9 <b>0</b> 9    |
| 67,608 |                 | 0              | -0        | ° <b>67,60</b> 8    | Si     | <b>1</b> -1 501 | 2676     | AMPARO SOTELO EVANGELIST  | TA 2          | 025-ENE-21  | <sup>©</sup> 2501 | 80195              | o <b>0</b> o    |
| 67,611 |                 | 0              |           | 67,611              | Si     | <b>∎•∎</b> 501  | 2677     | EDITH SANCHEZ GALINDO     | 2             | 025-ENE-21  | 2501              | 78852              | 0 0             |
| 67,613 |                 | 9              | -0        | ··· 67,613          | Si     | <b>1-1</b> 501  | 2678     | DIANA VIVIAN MEJIA PINEDA | 2             | 025-ENE-21  | <sup>©</sup> 2501 | 80453              | © 0 ©           |
| 67,615 |                 | 0              |           | <sup>©</sup> 67,615 | Si     | <b>1-1</b> 501  | 2679     | MARIA TERESA VALDOVINOS F | PONCE 2       | 025-ENE-21  | 2501              | 78277              | 0.0             |
| 67,618 |                 | 0              | -0        | 67,618              | Si     | <b>501</b>      | 2680     | ELIDA BOYAS AYALA         | 2             | 025-ENE-21  | © 2501            | ° 49572            | © 0 ©           |
| 67,620 |                 | 9              | -0        | 67,620              | Si     | <b>■•</b> ∎ 501 | 2681     | CARMEN SALAZAR BARRERA    | 2             | 025-ENE-21  | <sup>©</sup> 2501 | 25963              | 00              |
| 67,621 |                 | 0              |           | <sup>0</sup> 67,621 | Si     | <b>⊪</b> ∎ 501  | 2682     | ERIKA SOLIS CERON         | 2             | 025-ENE-21  | © 2501            | 80474              | 00              |
| 67,622 |                 | 0              | -0        | 67,622              | Si     | <b>⊪</b> ∎ 501  | 2683     | ANA MARIA GARZA ZEPEDA    | 2             | 025-ENE-21  | 2501              | 14998              | 00              |
| 67,627 |                 | 0              | -0        | 67,627              | Si     | <b>501</b>      | 2684     | ISABEL FLORES PAZ         | 2             | 025-ENE-21  | <sup>®</sup> 2501 | 80494              | 0 0 C           |
| 67,630 |                 | 0              |           | 67,630              | Si     | <b>501</b>      | 2685     | EMMA RUBIO RAMIREZ        | 2             | 025-ENE-21  | 2501              | 42840              | 0 0 C           |
| 67,637 |                 | 0              | -         | 67,637              | Si     | <b>1</b> -1 501 | 2684     | ISABEL FLORES PAZ         | 2             | 025-ENE-21  | 0 2501            | 80494              | 0.0             |
| 67,770 |                 | 0              | -0        | 67,770              | Si     | <b>1-1</b> 501  | 2677     | EDITH SANCHEZ GALINDO     | 2             | 025-ENE-21  | 2501              | 78852              | ° 0°            |
| 67,775 |                 | 0              | -0        | © 67,775            | Si     | <b>1</b> -1 501 | 2686     | MARGARITA BELTRAN TORRES  | 5 2           | 025-ENE-21  | © 2501            | · 4257             | 0 0             |
| 67,776 |                 | 0              | -0        | 67,776              | Si     | <b>1-1</b> 501  | 2687     | CONSUELO VIDAL IBARRA     | 2             | 025-ENE-21  | 2501              | 78974              | 00              |
| 67,777 |                 | 0              |           | 67,777              | Si     | <b>1-1</b> 501  | 2688     | LORENA GUADALUPE PAEZ AG  | GUIRRE 2      | 025-ENE-21  | <sup>©</sup> 2501 | C C                |                 |
| 00000  | 00              |                |           | 0 00000             | C1     |                 | 2000     | MANIELLI MILLAD DICO      | -             | 000         | 10 3001           | I CZELC            | 010             |

Para poder identificar los colores de cada estatus de pedido, basta con dar clic en el icono para mostrar el glosario de colores.

| Ayuda                           | × |
|---------------------------------|---|
| Código De Colores               |   |
| Pedido Ingresado Por El Cliente |   |
| Pedido Generado Por Autocompra  |   |
| Pedido Anulado                  |   |
| Pedido Consolidado              |   |
| Pedido De Cliente Final         |   |
| Pedido Ya Convertido A Venta    |   |

# 5. Menú Reportes

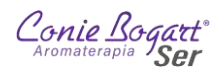

# 5.1. Reportes >> Reportes

| Conie Bogart<br>Ser | Catálogos   | Almacén | Compras | Cotización | Pedido     | Ventas | Reportes   | Configuración     | Utilerias     |            |  |
|---------------------|-------------|---------|---------|------------|------------|--------|------------|-------------------|---------------|------------|--|
|                     | Menú De Rej | portes  |         |            |            | *      | Reportes F | avoritos          |               |            |  |
|                     |             | Bus     | scar    | C          | <b>`</b> ^ |        | ) Corte d  | e caja por almace | àn            |            |  |
|                     | Almacén     |         |         |            | 0          |        | ) Cubo: d  | locumentos de u   | n cliente     |            |  |
|                     | Back orde   | r       |         |            | 0          |        | ) Ventas   | por almacén usu   | ario y produc | to         |  |
|                     | Bancos      |         |         |            | 0          |        | ) Cubo: v  | entas por produc  | to según cla  | sificación |  |
|                     | Comercial   |         |         |            | Ø          |        |            |                   |               |            |  |
|                     | Compras     |         |         |            | 0          |        |            |                   |               |            |  |
|                     | Entregas    |         |         |            | 0          |        |            |                   |               |            |  |
|                     | Fiscal      |         |         |            | 0          |        |            |                   |               |            |  |
|                     | Fuerza de   | ventas  |         |            | 0          |        |            |                   |               |            |  |
|                     | Marketing   | 1       |         |            | 0          |        |            |                   |               |            |  |
|                     | Netzen      |         |         |            | 0          |        |            |                   |               |            |  |
|                     | Operacion   | 105     |         |            | G          |        |            |                   |               |            |  |
|                     | Soporto     | 163     |         |            | 0          |        |            |                   |               |            |  |
|                     | Tosororía   |         |         |            | 0          |        |            |                   |               |            |  |
|                     | resoreria   | 4       |         |            | 0          |        |            |                   |               |            |  |
|                     | venta dire  | cta     |         |            | U          |        |            |                   |               |            |  |
|                     |             |         |         |            |            |        |            |                   |               |            |  |

# 5.2. Reporte Corte de Caja por Almacén

Para llevar una revisión rápida pero eficiente de los Pedidos convertidos a Remisión (Venta) se utilizará el Reporte *Corte de Caja por Almacén*. Este reporte agrupará de manera general las remisiones registradas en un periodo de tiempo determinado.

Para ingresar en este reporte, seleccionaremos la opción Reportes del menú Reportes (Imagen 1).

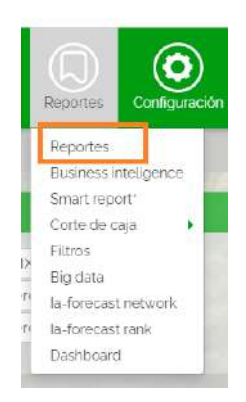

Imagen 1

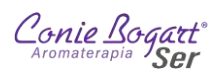

Se mostrará la pantalla de la Imagen 2 en la cual seleccionaremos, de la lista del lado izquierdo, el grupo de reportes *Operaciones*.

|                 | Constant of the | Catalogos | Almacén | Compras | Cotización | Pedido | Ventas | Reportes       | Configuración | Utilerias | Login |  |
|-----------------|-----------------|-----------|---------|---------|------------|--------|--------|----------------|---------------|-----------|-------|--|
| NU DE REPORTES  |                 |           |         |         |            | RE DE  | PORTES | FAVORITOS      |               |           |       |  |
| Busca           | ar              |           |         | × /     | •          | Û      | Cor    | rte de caja pi | or almacén    |           |       |  |
| Vimacén         |                 |           |         |         | 0          |        |        |                |               |           |       |  |
| 3ancos          |                 |           |         |         | 0          |        |        |                |               |           |       |  |
| Comercial       |                 |           |         |         | Ø          |        |        |                |               |           |       |  |
| lompras         |                 |           |         |         | Θ          |        |        |                |               |           |       |  |
| Intregas        |                 |           |         |         | 0          |        |        |                |               |           |       |  |
| iscal           |                 |           |         |         | G          |        |        |                |               |           |       |  |
| uerza de ventas |                 |           |         |         | 00         |        |        |                |               |           |       |  |
| farketing       |                 |           |         |         | 0          |        |        |                |               |           |       |  |
| letzen          |                 |           |         |         | 0          | 123    |        |                |               |           |       |  |
| )peraciones     |                 |           |         |         | 6          | 24     |        |                |               |           |       |  |
| oporte          |                 |           |         |         | 0          |        |        |                |               |           |       |  |
| esoreria        |                 |           |         |         | 0          |        |        |                |               |           |       |  |
| /enta directa   |                 |           |         |         | 0          |        |        |                |               |           |       |  |

#### Imagen 2

Una vez seleccionado el grupo de reportes *Operaciones*, se desplegará una lista de reportes de la cual seleccionaremos *Corte de caja por almacén* (Imagen 3).

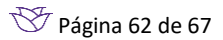

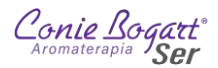

|                         | Buscar                                                 | ~ ^ |
|-------------------------|--------------------------------------------------------|-----|
|                         |                                                        | -   |
| Almacén                 |                                                        | U   |
| Bancos                  |                                                        | 0   |
| Comercial               |                                                        | 0   |
| Compras                 |                                                        | 0   |
| Ent <mark>reg</mark> as |                                                        | 0   |
| Fiscal                  |                                                        | 0   |
| Fuerza de v             | entas                                                  | (0) |
| Marketing               |                                                        | 0   |
| Netzen                  |                                                        | 0   |
| Operacione              | e e e e e e e e e e e e e e e e e e e                  | Ø   |
| *                       | Control documental<br>controlocicumental<br>Corte z    |     |
| *                       | Corte de caja por almacén                              |     |
| *                       | Corte de caja por usuario                              |     |
| *                       | Diferencias en traspasos asincronos                    |     |
| *                       | Documentos mercancia en transito<br>mercanciaentramito |     |
| *                       | Facturar varias remisiones devoluciones                |     |
| *                       | Facturar varias remisiones ventas                      |     |
| *                       | Facturar varias remisiones                             |     |
|                         |                                                        |     |

#### Imagen 3 8

En la siguiente pantalla que se mostrará (Imagen 4), se listará el almacén que administramos y los recuadros para colocar los rangos de fechas a evaluar.

|                       | * Almacén             | 536-CEDI DCMX       | E C |
|-----------------------|-----------------------|---------------------|-----|
|                       | * Intervalo de fechas | 2023 Febroro 01     |     |
|                       |                       | 2023. Febrero _ 05. | =   |
| a antipri aja a artem |                       |                     |     |

#### Imagen 4

<sup>e</sup> Si se da clic en la estrella del lado izquierdo del reporte \*, el sistema actualizará la pantalla de *Reportes* a su estado inicial y del lado derecho de la pantalla, en la sección de *Reporte Favoritos*, colocará el reporte al inicio de la lista.

|   | RTES FAVORITOS            |
|---|---------------------------|
| ŧ | Corte de caja por almacén |

Para eliminar el reporte de la lista de Reportes Favoritos, basta con dar clic en el ícono que simula un cesto de basura 📋

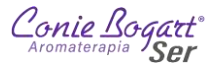

## Una vez seleccionado el rango de fecha <sup>©</sup>, damos clic en el botón el para generar el reporte.

| CSV 🌢                                    |                |                         |                                            |              |         |         |         |          |        |           |                                     |
|------------------------------------------|----------------|-------------------------|--------------------------------------------|--------------|---------|---------|---------|----------|--------|-----------|-------------------------------------|
| Corte D                                  | e Ca           | ja Po                   | or Almacér                                 | F            |         |         |         |          |        |           |                                     |
| Fecha De Emi<br>Periodo Del R<br>Almacén | sión<br>eporte | 2023-<br>2023-<br>536 - | -FEB-05<br>-FEB-01 - 2023-FE<br>-CEDI DCMX | B-05         |         |         |         |          |        |           |                                     |
|                                          |                |                         |                                            |              |         | CON     | MOVIME  | ENTÓS    |        |           |                                     |
| Transaccion                              | Folio          | Clave                   | Distribuidor                               |              |         |         | Total   | Pagados  | Moneda | Con Saldo | Forma De Pago                       |
| 157                                      | в              | 78124                   | CEDI CDMX VEN                              | TAS MOSTRA   | DOR     |         | 1519.99 | 1519.99  | MXP    | 0.00      | TRANSFERENCIA ELECTRONICA DE FONDOS |
| 179                                      | 9              | 79214                   | CLAUDIA DE LA                              | CHAPA LADR   | ON DE ( | JUEVARA | 254 01  | 254.01   | MXP    | 0.00      | OXXO                                |
| 184                                      | 10             | 79213                   | ALEJANDRA OLI                              | VARES FARIA  | s       |         | 101660  | 1016.60  | MXP    | 0.00      | OXXO                                |
| 304                                      | -11            | 19039                   | SEVIA ALEJAND                              | RE AHUMADA   | \$.S.   |         | 1226.01 | 1228.01  | MXP    | 0.00      | TRANSFERENCIA ELECTRONICA DE FONDOS |
|                                          |                |                         |                                            |              |         |         | 4018.61 | 4018.61  |        | ٥         |                                     |
|                                          |                |                         | SININ                                      |              |         |         |         |          |        |           |                                     |
| Transaccion                              | Folio          | Clave                   | Distribuidor                               | o ministrici | Total   | Pagados | Moneda  | Con Salo | io     |           |                                     |
| 304                                      | 13             | 78097                   | TUBALCAIN JUR                              | ADD ROSAS    | 224.00  | 0.00    | MXP     | 224.0    | 50     |           |                                     |
|                                          |                |                         |                                            |              | 224     | 0       |         | 2.       | 24     |           |                                     |
|                                          |                |                         |                                            |              |         |         |         |          |        |           |                                     |
| 1                                        | UTALE          | SPORE                   | ORMA DE PAGO                               |              |         |         |         |          |        |           |                                     |
| BONIFICALK                               | NVES           |                         |                                            | 0            |         |         |         |          |        |           |                                     |
| COCHDAV ON                               | NO.            |                         |                                            | 0            |         |         |         |          |        |           |                                     |
| OPENPAT BA                               | DIETA          |                         |                                            | 0            |         |         |         |          |        |           |                                     |
| OPENPAYTI                                | NDA            |                         |                                            | 0            |         |         |         |          |        |           |                                     |
| 0000                                     |                |                         |                                            | 1270.61      |         |         |         |          |        |           |                                     |
| PAYU                                     |                |                         |                                            | 0            |         |         |         |          |        |           |                                     |
| POR DEFINIR                              |                |                         |                                            | 0            |         |         |         |          |        |           |                                     |
| SALDO A FAN                              | SALDO A FAVOR  |                         |                                            | 0            |         |         |         |          |        |           |                                     |
| SPEI                                     |                |                         | 0                                          |              |         |         |         |          |        |           |                                     |
| TARJETA CO                               | NEKTA          |                         |                                            | 0            |         |         |         |          |        |           |                                     |
| TARJETA DE                               | CREDI          | TO.                     |                                            | 0            |         |         |         |          |        |           |                                     |
| TARJETA DE                               | DEBIT          | ņ.                      |                                            | o            |         |         |         |          |        |           |                                     |
| TRANSFERE                                | NCIA E         | LECTRO                  | NICA DE FONDOS                             | 2748         |         |         |         |          |        |           |                                     |
| VALES                                    |                |                         |                                            | 0            |         |         |         |          |        |           |                                     |

#### Imagen 5

El reporte generado (Imagen 5) se puede dividir en 4 secciones principales:

- 1. Encabezado
- 2. Con Movimientos
- 3. Sin Movimientos
- 4. Total formas de pago.

El *Encabezado* (Imagen 6) muestra los datos generales del reporte: El nombre del reporte, la fecha de emisión, el rango del periodo al cual pertenece la información y el almacén del que se consultaron los datos.

<sup>&</sup>lt;sup>e e</sup> Dentro de la Imagen 4 el icono muestra un calendario con el mes posterior y los dos meses siguientes respecto al mes actual. El día en que se realiza la consulta se mostrará con fondo gris y texto en blanco.

|       |     |      |     |       |    |      |       |      |     | * h | iterve | io de | lechas | 2073   | 50 | obrer | 0  | B    |     |      |       |    | 13                                           |     |    |     |      |
|-------|-----|------|-----|-------|----|------|-------|------|-----|-----|--------|-------|--------|--------|----|-------|----|------|-----|------|-------|----|----------------------------------------------|-----|----|-----|------|
| Energ |     |      |     |       |    | 2023 | Febre | ŝ.   |     |     |        |       | 2023   | Mariat | 8  |       |    |      |     | 2023 | Abril |    |                                              |     |    |     | 2023 |
| £     | м   | - 14 | 3   | 1967) | s  | 0    | 4     | - 84 | 166 | -32 | 0.90   | - 196 | D.     | 14     | 9  | 1962  | 3  | - W2 | - 5 | 0    | τ.    | 16 | $\langle   \hat{\mathbf{H}} \rangle \rangle$ | - 3 | ×. | 5   | D.   |
|       |     |      |     |       |    | 11   |       |      | 10  | (2) | 3.     |       | 5      |        |    | 1.    | -2 | 3)   | - 6 | 5    |       |    |                                              |     |    | 1.1 | 教    |
| 2     | 3   | - 4  | 5   | 6     | 7  |      | 6     | 7    | .0  | 9   | 10     | Π     | 12     | -6     | -7 | e.    | .9 | 10   | n   | 12   | 3     |    | 2                                            | 6   | 7  | .8  | 9    |
| .9    | 10  | -18  | 32  | 15    | 14 | 15   | 1     | 35   | 15  | 76  | 17     | 18    |        | 13     | 16 | ъ.    | 16 | 17   | 19  | 194  | 10    | 11 | 12                                           | 13  | 14 | 15  | 10   |
| 16    | χt. | ier. | 558 | 20    | 28 | 22   | 30    | 31   | 32  | 28  | 34     | 25    | 30     | 30     | 35 | - 22  | 23 | 36   | -25 | 26   | . 11  | 18 | 194                                          | 20  | 21 | 32  | 23   |
| 25    | 24  | 25   | 26  | 27    | 28 | 29   | 22    | 26   | 29  |     |        |       |        | 29     | 28 | 29    | 30 | 31   |     |      | 24    | 25 | 26                                           | 27  | 28 | 29  | 30   |
| -30   | 31  |      |     |       |    |      |       |      |     |     |        |       |        |        |    |       |    |      |     |      |       |    |                                              |     |    |     |      |

Desde este calendario, basta con dar un clic en el día del calendario para seleccionar la fecha (año, mes, día). Una vez seleccionado el día, el panel con los meses se cerrará.

En esta misma imagen, los íconos 🔳 🕫 permiten administrar, desde oficinas centrales, la lista de almacenes del sistema.

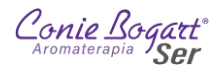

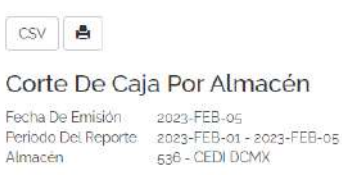

Imagen 6

El encabezado muestra también los botones esv 🛋.

El botón Separated Values) que es un formato *CSV* (Comma Separated Values) que es un formato compatible con Excel. Al dar clic en este ícono, se mostrará una ventana donde podremos seleccionar la ruta para guardar el reporte (Imagen 7).

| 🜍 Guardar como                                                                                   |                                                                                                    |                                                              | ×                    |
|--------------------------------------------------------------------------------------------------|----------------------------------------------------------------------------------------------------|--------------------------------------------------------------|----------------------|
| ← → ~ ↑ 📃 > Este equipo                                                                          |                                                                                                    | <ul><li>♥</li><li>♥</li><li>♥</li><li>₽</li><li>Bi</li></ul> | iscar en Este equipo |
| Organizar 🔻                                                                                      |                                                                                                    |                                                              | E: • 📀               |
| <ul> <li>Acceso rápido</li> <li>OneDríve - Parconal</li> <li>Este equipo</li> <li>Red</li> </ul> | <ul> <li>Carpetas (7)</li> <li>Deccargas</li> <li>Escritorio</li> <li>Música</li> <li>Vídeos</li> <li>Dispositivos y unidades (3)</li> </ul> | Documentos<br>Imágenes<br>Objetos 3D                         |                      |
| Nombre de archivo:                                                                               | sv                                                                                                    |                                                              | ~                    |
| Jipo: Microsoft Excel Con                                                                        | nma Separated Values File (*.csv)                                                                                                    |                                                              | ~                    |
| A Ocultar carpetas                                                                               |                                                                                                    | <u>Gua</u>                                                   | rdar Cancelar        |

#### Imagen 7

El botón nos permitirá mandar a imprimir directamente el reporte desde las opciones del navegador de internet.

La sección Con Movimiento (Imagen 8) muestra el resumen de las remisiones generadas con pago.

| CON MOVIMIENTOS |       |       |                                       |         |         |        |           |                                     |
|-----------------|-------|-------|---------------------------------------|---------|---------|--------|-----------|-------------------------------------|
| Transaccion     | Folio | Clave | Distribuidor                          | Total   | Pagados | Moneda | Con Saldo | Forma De Pago                       |
| 157             | 8     | 78124 | CEDI CDMX VENTAS MOSTRADOR            | 1519 99 | 1519.99 | MXP    | 0.00      | TRANSFERENCIA ELECTRONICA DE FONDOS |
| 179             | 9     | 79214 | CLAUDIA DE LA CHAPA LADRON DE GUEVARA | 254.01  | 254,01  | MXP    | 0.00      | OXXO                                |
| 184             | 10    | 79213 | ALEJANDRA OLIVARES FARIAS             | 1016 60 | 1016.60 | MXP    | 0.00      | OXXO                                |
| 194             | 11    | 19039 | SILVIA ALEJANDRE AHUMADA              | 1228.01 | 1228.01 | MXP    | 0.00      | TRANSFERENCIA ELECTRONICA DE FONDOS |
|                 |       |       |                                       | 4018.61 | 4018.61 |        | 0         |                                     |

#### Imagen 8

En la sección *Sin Movimientos* (Imagen 9), se encuentran las remisiones qué en el proceso de convertir de *Pedido* a *Remisión*, no fue capturado su *Pago*. Para la captura del pago de estas remisiones, se debe solicitar su cancelación (a oficinas centrales) para poder regenerar la venta con el pago generado desde su Pedido. **Es** 

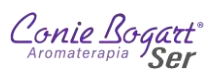

**importante que esta sección no aparezca al cierre del periodo**, ya que, si se muestran registros en esta sección, significa que faltan pagos de remisiones por registrar en el sistema.

| Transaccion | Folio | Clave | Distribuidor           | Total  | Pagados | Moneda | Con Saldo |
|-------------|-------|-------|------------------------|--------|---------|--------|-----------|
| 394         | 13    | 78097 | TUBALCAIN JURADO ROSAS | 224.00 | 0.00    | MXP    | 224.00    |
|             |       |       |                        | 224    | 0       |        | 224       |

#### Imagen 9

La última sección Total por formas de pago (Imagen 10), agrupa el total de las remisiones pagadas por forma de pago.

| TOTALES POR FORMA DE PAGO           |         |
|-------------------------------------|---------|
| BONIFICACIONES                      | 0       |
| EFECTIVO                            | 0       |
| OPENPAY BANCO                       | 0       |
| OPENPAY TARJETA                     | ٥       |
| OPENPAY TIENDA                      | 0       |
| OXXO                                | 1270.61 |
| PAYU                                | o       |
| POR DEFINIR                         | 0       |
| SALDO A FAVOR                       | 0       |
| SPEI                                | 0       |
| TARJETA CONEKTA                     | 0       |
| TARJETA DE CREDITO                  | 0       |
| TARJETA DE DEBITO                   | 0       |
| TRANSFERENCIA ELECTRONICA DE FONDOS | 2748    |
| VALES                               | 0       |

#### Imagen 10

Es importante que este reporte se envíe por correo a Enrique (logistica@coniebogart.ws) en esta primera etapa de la migración.

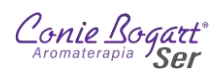

# 5.3. Reportes >> Smart report

| #  | NOMBRE                                            |
|----|---------------------------------------------------|
| 1  | Clientes nuevos (conce)                           |
| 2  | Ingresos que realizo cada persona(todas)          |
| 3  | 1ra organizacion por fecha de afiliacion          |
| 4  | Ventas cliente remisiones (conce)                 |
| 5  | Clientes inactivos por fecha de compra (co        |
| 6  | Direcciones-cumpleaños clientes (conce)           |
| 7  | Existencias centro propio+ refuerzo (conce)       |
| 8  | Primer y ultimo folio por fecha (conce)           |
| 9  | Etiquetas cumpleaños (todas conce)                |
| 10 | Historial de productos (cardex) (conce)           |
| 11 | Tr realizadas (almacen) (fecha)                   |
| 12 | 77 corte de caja (conce)                          |
| 13 | Pendiente por descontar en refuerzo(conce)        |
| 14 | Ventas clientes especiales                        |
| 15 | Almacen destino                                   |
| 16 | Ventas por producto(folio) <conce></conce>        |
| 17 | 80 corte de ventas(semanal) <conce></conce>       |
| 18 | Ventas clientes(conce)                            |
| 19 | Back order pendientes (conce)                     |
| 20 | Ventas por productos (conce) <fechas></fechas>    |
| 21 | Aromapuntos que se tienen disponibles (conce)     |
| 22 | Clientes frecuente (conce)                        |
| 23 | 80 corte de ventas(semanal) <sucursal></sucursal> |
| 24 | Remisiones que se encuentra un producto (conce)   |
| 25 | Ventas por producto(folio) <sucursal></sucursal>  |
| 26 | Clases & talleres registradas [conce]             |
| 27 | Compensacion productividad de productos (conce)   |

# Consulta de Circulares y documentación